# Nokia 5500 Sport Uputstvo za korisnika

#### IZJAVA O USKLAĐENOSTI PROIZVODA

NOKIA CORPORATION ovime izjavljuje da je ovaj proizvod RM-86 usklađen sa osnovnim zahtevima i drugim bitnim odredbama direktive 1999/5/EC. Primerak Izjave o usklađenosti proizvoda možete naći na adresi http://www.nokia.com/phones/declaration\_of\_conformity/

# **C€**0434

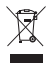

Precrtani simbol kante za otpatke sa točkićima označava da se unutar Evropske unije ovaj proizvod mora po isteku veka trajanja odneti na posebno mesto za prikupljanje otpada. Ovo se odnosi na Vaš uređaj kao i na sva proširenja koja su označena takvim simbolom. Nemojte odstranjivati ove proizvode kao neklasifikovani urbani otpad.

Copyright © 2007 Nokia. Sva prava zadržana.

Bez prethodne pismene dozvole društva Nokia zabranjena je reprodukcija, transfer, distribucija ili memorisanje nekog dela ili čitavih sadržaja u ovom dokumentu.

Nokia, Visual Radio, Nokia Connecting People i Pop-Port su žigovi ili zaštićeni žigovi firme Nokia Corporation. Ostali nazivi proizvoda i firmi koji se pominju u ovom tekstu mogu biti žigovi ili robne marke njihovih vlasnika.

Nokia tune i Visual radio su zvučne marke Nokia Corporation.

## symbian

This product includes software licensed from Symbian Software Ltd  $^{\odot}$  1998-2007. Symbian and Symbian OS are trademarks of Symbian Ltd.

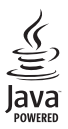

Java<sup>™</sup> and all Java-based marks are trademarks or registered trademarks of Sun Microsystems, Inc.

US Patent No 5818437 and other pending patents. T9 text input software Copyright  $^{\odot}\,$  1997-2007. Tegic Communications, Inc. All rights reserved.

This product is licensed under the MPEG-4 Visual Patent Portfolio License (i) for personal and noncommercial use in connection with information which has been encoded in compliance with the MPEG-4 Visual Standard by a consumer engaged in a personal and noncommercial activity and (ii) for use in connection with MPEG-4 video provided by a licensed video provider. No license is granted or shall be implied for any other use. Additional information, including that related to promotional, internal, and commercial uses, may be obtained from MPEG LA, LLC. See <a href="http://www.mpegla.com">http://www.mpegla.com</a>>.

Ovaj proizvod je licenciran po MPEG-4 Visual Patent Portfolio License (i) za ličnu i nekomercijalnu upotrebu informacija koje su kodovane u skladu sa MPEG-4 Visual Standard od strane korisnika u okviru lične i nekomercijalne aktivnosti, i (ii) MPEG-4 video sadržaja pribavljenih od licenciranih provajdera (snabdevača) video sadržaja. Ovime se ne daje, niti se može podrazumevati licencno pravo za bilo koju drugu vrstu upotrebe. Dodatne informacije uključujući i one koje se odnose na promotivnu, internu i komercijalnu upotrebu mogu se dobiti od MPEG LA, LLC. Vidite <http://www.mpegla.com>.

Nokia vodi politiku kontinuiranog razvoja. Nokia zadržava pravo na izmene i poboljšanja bez prethodne najave ma kog od proizvoda koji su opisani u ovom dokumentu. Ni u kom slučaju Nokia neće biti odgovorna za ma kakav gubitak podataka ili prihoda ili neku posebnu, slučajnu, posledičnu ili indirektnu štetu ma kako da je prouzrokovana.

Sadržaji ovog dokumenta su dati "kao što jesu". Osim ako to ne zahteva odgovarajući propis, ne daju se nikakve garancije, bilo izričite bilo one koje se podrazumevaju, uključujući, ali ne ograničavajući se na njih, i podrazumevajuće garancije komercijalne pogodnosti i pogodnosti za posebnu svrhu, u odnosu na tačnost, pouzdanost ili sadržaj ovog dokumenta. Nokia zadržava pravo na izmenu ovog dokumenta ili na njegovo povlačenje u svako doba bez prethodne najave.

Raspoloživost posebnih proizvoda može da varira u zavisnosti od područja. Molimo proverite to kod Vama najbližeg prodavca Nokia-e.

Ovaj uređaj je usklađen sa Direktivom 2002/95/EC o ograničavanju upotrebe određenih opasnih supstanci u električnoj i elektronskoj opremi.

Ovaj uređaj može da sadrži robne proizvode, tehnologije ili softver koji podležu zakonima i propisima za izvoz iz SAD i drugih zemalja. Zabranjeno je preusmeravanje suprotno zakonu.

#### FCC/INDUSTRY CANADA OBJAVA

Vaš uređaj može da prouzrokuje TV i radio smetnje (recimo, kada se koristi u neposrednoj blizini predajne opreme). FCC ili Industry Canada mogu da zahtevaju da prekinete upotrebu svog telefona ukoliko takve smetnje ne mogu da se uklone. Ako Vam je potrebna pomoć, obratite se svom lokalnom serviseru. Ovaj uređaj je uslađen sa delom 15 FCC propisa. Funkcionalno korišćenje je uslovljeno ispunjenjem naredna dva uslova: (1) Ovaj uređaj ne sme da prouzrokuje štetne smetnje, i (2) ovaj uređaj mora da prihvata sve primljene smetnje, uključujući i smetnje koje mogu da prouzrokuju neželjene radnje. Sve promene ili modifikacije koje Nokia nije eksplicitno odobrila mogu da ponište korisnikovo ovlašćenje za funkcionalno korišćenje ove opreme.

#### **BEZ GARANCIJE**

Aplikacije trećih strana u sklopu Vašeg uređaja mogu biti kreirane od strane, i vlasništvo, osoba ili pravnih subjekata koji nisu povezani sa firmom Nokia. Nokia ne poseduje autorska prava niti prava intelektualne svojine nad aplikacijama trećih strana. Pa tako, Nokia ne preuzima nikakvu odgovornost za podršku krajnjeg korisnika niti za funkcionisanje tih aplikacija, kao ni za informacije u tim aplikacijama ili materijalima. Nokia ne daje nikakvu garanciju za aplikacije trećih strana.

KORIŠĆENJEM TIH APLIKACIJA PRIMATE K ZNANJU DA SE TE APLIKACIJE STAVLJAJU NA RASPOLAGANJE "KAKVE JESU" BEZ IKAKVE GARANCIJE, EKSPLICITNE ILI IMPLICITNE, I TO DO MAKSIMALNE GRANICE DOPUŠTENE MERODAVNIM PRAVOM. TAKOĐE PRIMATE K ZNANJU DA NI NOKIA NITI SA NJOM POVEZANA DRUŠTVA NE DAJU BILO KAKVE IZJAVE I GARANCIJE, EKSPLICITNO ILI IMPLICITNO, U POGLEDU PITANJA KOJA UKLJUČUJU, ALI SE NE OGRANIČAVAJU NA GARANCIJE U VEZI PRAVA VLASNIŠTVA, POGODNOSTI ZA PRODAJU ILI POGODNOSTI ZA POSEBNU NAMENU, ILI DA TE APLIKACIJE NE KRŠE PATENTNA PRAVA, AUTORSKA PRAVA ILI PRAVA NA ŽIG ILI DRUGA PRAVA NEKE TREĆE STRANE.

3. izdanje, SR

# Sadržaj

| Opšte informacije 9   Pregled funkcija 9   Pristupni kodovi 9   Nokia podrška i kontakt informacije 10   1. Prvi koraci 11   Ubacite SIM karticu, microSD karticu 11   Punjenje baterije 13   Uključivanje i isključivanje telefonskog 13   Podešavanje vremena i datuma 13   Konfiguraciona podešavanja 14   2. Vaš telefonski aparat 15   Tasteri i delovi 15   Pasivni režim rada 16 |
|----------------------------------------------------------------------------------------------------|
| <b>1. Prvi koraci 11</b> Ubacite SIM karticu, microSD karticu 1   i bateriju                                                                                                    |
| aparata                                                                                                    |
| 2. Vaš telefonski aparat 15<br>Tasteri i delovi 15<br>Pasivni režim rada                                                                                                    |
| Indikatori 17   Indikatori 17   Krećite se i izaberite 18   Meni 18   Uputstvo 19   Pomoć 19   Podešavanje jačine zvuka 19   Zaključavanje (zaštita) tastature 20                                                                                                    |
| 3. Funkcije poziva                                                                                                    |
| <b>4. Pisanje teksta</b>                                                                                                    |
| <b>5. Poruke</b>                                                                                                    |

| Moji folderi                                                                                                    | . 30                                                                                                    |
|----------------------------------------------------------------------------------------------------|----------------------------------------------------------------------------------------------------|
| Poštansko sanduče                                                                                                    | . 30                                                                                                    |
| Za slanje                                                                                                    | . 31                                                                                                    |
| Prikazivanje poruka na SIM kartici                                                                                                    | . 32                                                                                                    |
| Info servis                                                                                                    | . 32                                                                                                    |
| Editor servisnih zahteva                                                                                                    | . 32                                                                                                    |
| Podešavanja poruka                                                                                                    | . 33                                                                                                    |
| Čitač poruka                                                                                                    | . 36                                                                                                    |
| 6. Kontakti                                                                                                    | 37                                                                                                    |
| Organizovanje kontakata                                                                                                    | . 37                                                                                                    |
| Organizovanje grupa kontakata                                                                                                    | . 38                                                                                                    |
| Dodavanje tona zvona                                                                                                    | . 38                                                                                                    |
| Dodelite tastere za brzo biranje                                                                                                    | . 38                                                                                                    |
| 7. Calaniia                                                                                                    | ~~                                                                                                    |
| 7. Galerija                                                                                                    | 39                                                                                                    |
| Funkcije Galerije                                                                                                    | . 39                                                                                                    |
| Preuzimanje datoteka                                                                                                    | . 39                                                                                                    |
| 8. Mediji                                                                                                    | 40                                                                                                    |
| Kamera                                                                                                    | . 40                                                                                                    |
| RealPlayer                                                                                                    | 11                                                                                                    |
| incuit in yer initiation in the second second second second second second second second second second second se                                                                                   | . 41                                                                                                    |
| Diktafon                                                                                                    | . 42                                                                                                    |
| Diktafon<br>Flash Player                                                                                                    | . 41<br>. 42<br>. 42                                                                                                    |
| Diktafon<br>Flash Player                                                                                                    | . 41<br>. 42<br>. 42<br><b>43</b>                                                                                          |
| Diktafon<br>Flash Player<br>9. Servisi (Web pretraživač)<br>Podešavanje telefonskog aparata za                                                                                                    | . 42<br>. 42<br>. 42<br><b>43</b>                                                                                          |
| Diktafon<br>Flash Player<br>9. Servisi (Web pretraživač)<br>Podešavanje telefonskog aparata za<br>pretraživanje                                                                                   | . 41<br>. 42<br>. 42<br><b>43</b><br>. 43                                                                                  |
| Diktafon<br>Flash Player<br>9. Servisi (Web pretraživač)<br>Podešavanje telefonskog aparata za<br>pretraživanje<br>Povezivanje                                                                    | . 42<br>. 42<br><b>43</b><br>. 43<br>. 44                                                                                  |
| Diktafon<br>Flash Player<br>9. Servisi (Web pretraživač)<br>Podešavanje telefonskog aparata za<br>pretraživanje<br>Povezivanje<br>Pregled markera                                                 | . 41<br>. 42<br>. 42<br><b>43</b><br>. 43<br>. 44<br>. 44                                                                  |
| Diktafon<br>Flash Player<br>9. Servisi (Web pretraživač)<br>Podešavanje telefonskog aparata za<br>pretraživanje<br>Povezivanje<br>Pregled markera<br>Bezbednost veze                              | . 41<br>. 42<br>. 42<br>. 43<br>. 43<br>. 44<br>. 44<br>. 45                                                               |
| Diktafon<br>Flash Player<br><b>9. Servisi (Web pretraživač)</b><br>Podešavanje telefonskog aparata za<br>pretraživanje<br>Povezivanje<br>Pregled markera<br>Bezbednost veze<br>Pregled Web strana | . 41<br>. 42<br>. 42<br>. 43<br>. 43<br>. 43<br>. 44<br>. 45<br>. 45                                                       |
| Diktafon                                                                                                    | . 41<br>. 42<br>. 42<br>. 43<br>. 43<br>. 44<br>. 44<br>. 45<br>. 45<br>. 46                                               |
| Diktafon                                                                                                    | . 41<br>. 42<br>. 42<br>. 43<br>. 43<br>. 44<br>. 44<br>. 45<br>. 45<br>. 46<br>. 46                                       |
| Diktafon                                                                                                    | . 42<br>. 42<br>. 42<br>. 43<br>. 43<br>. 44<br>. 45<br>. 45<br>. 45<br>. 46<br>. 46<br>. 46                               |
| Diktafon                                                                                                    | 42<br>42<br>43<br>. 42<br>43<br>. 44<br>. 44<br>. 44<br>. 45<br>. 45<br>. 45<br>. 46<br>. 46<br>. 46                       |
| Diktafon                                                                                                    | 42<br>. 42<br>. 42<br>. 43<br>. 43<br>. 44<br>. 44<br>. 45<br>. 45<br>. 46<br>. 46<br>. 46<br>. 46<br>. 46                 |
| Diktafon                                                                                                    | 42<br>. 42<br>. 42<br>. 43<br>. 43<br>. 44<br>. 45<br>. 45<br>. 45<br>. 46<br>. 46<br>. 46<br>. 46<br>. 46<br>. 47<br>. 47 |
| Diktafon                                                                                                    | 42<br>42<br>43<br>43<br>44<br>44<br>44<br>45<br>45<br>45<br>45<br>46<br>46<br>46<br>46<br>46<br>47<br>47<br>48             |
| Diktafon                                                                                                    | 42<br>42<br>43<br>44<br>44<br>44<br>45<br>45<br>45<br>46<br>46<br>46<br>46<br>46<br>46<br>47<br>48<br>48                   |
| Diktafon                                                                                                    | 42<br>43<br>43<br>44<br>44<br>44<br>44<br>44<br>45<br>45<br>46<br>46<br>46<br>46<br>46<br>46<br>46<br>47<br>48<br>48       |

| 11. Rokovnik       | 49 |
|--------------------|----|
| Sat                | 49 |
| Kalendar           | 49 |
| Konvertor          | 51 |
| Beležnica          | 52 |
| Kalkulator         | 52 |
| Menadžer datoteka  | 52 |
| Memorijska kartica | 53 |
| Zip manager        | 54 |
|                    |    |

| 12. Alati                | 55 |
|--------------------------|----|
| Glasovne komande         | 55 |
| Govorna pošta            | 56 |
| Brzo biranje             | 56 |
| Profili                  | 56 |
| Podešavanja              | 57 |
| Menadžer aplikacija      | 67 |
| Ključevi za aktiviranje  | 69 |
| Menadžer uređaja         | 70 |
| Prenos podataka          | 70 |
| Govor                    | 71 |
| Čarobnjak za podešavanje | 71 |
| Podešavanja dodira       | 72 |
| 13. Povezivanje          | 72 |
| PC Suite                 | 72 |
| Bluetooth veza           | 72 |

| Bluetooth veza | 72 |
|----------------|----|
| Ćaskanje       | 75 |
| Menadžer veza  | 80 |

| Voki-toki                    | 80  |
|------------------------------|-----|
| Daljinska sinhronizacija     | 86  |
| IC veza                      | 87  |
| Modem                        | 87  |
| USB kabl za podatke          | 88  |
| 14. Muzika                   | 88  |
| Muzički centar               | 88  |
| Visual Radio                 | 90  |
| 15. Sportski režim           | 94  |
| Aktivnosti                   | 95  |
| Postavljanje ciljeva         | 96  |
| Brzi početak                 | 96  |
| Dnevnik                      | 97  |
| Testovi                      | 97  |
| Podešavanja                  | 97  |
| Nokia Sports Manager         | 98  |
| 16. Informacije o bateriji   | 98  |
| Punjenje i pražnjenje        | 98  |
| Smernice za utvrđivanje      |     |
| autentičnosti Nokia baterija | 99  |
| Čuvanje i održavanje         | 101 |
| Dodatne informacije          |     |
| o bezbednosti                | 102 |
| Indeks                       | 106 |
|                              |     |

# Radi sopstvene bezbednosti

Pročitajte ove jednostavne smernice. Njihovo nepoštovanje može da bude opasno ili protivno zakonu. Za više informacija, pročitajte kompletno uputstvo za korisnika.

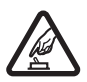

#### UKLJUČUJTE KADA JE BEZBEDNO

Ne uključujte telefon ako je zabranjena upotreba bežičnih telefona ili ako njihova upotreba može da prouzrokuje smetnje ili opasnost.

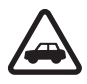

#### BEZBEDNOST SAOBRAĆAJA JE NA PRVOM MESTU

Pridržavajte se svih lokalnih zakona. Neka Vam ruke u toku vožnje uvek budu slobodne za upravljanje motornim vozilom. Vaša prvenstvena briga dok upravljate motornim vozilom treba da je bezbednost saobraćaja.

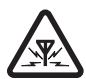

#### SMETNJE

Svi bežični telefoni mogu da budu podložni smetnjama koje mogu da utiču na radne karakteristike.

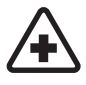

#### ISKLJUČITE U BOLNICAMA

Pridržavajte se svih ograničenja. Isključite telefon u blizini medicinske opreme.

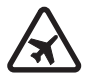

#### ISKLJUČITE U AVIONU

Pridržavajte se svih ograničenja. Bežični uređaji mogu da prouzrokuju smetnje u avionu.

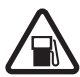

#### ISKLJUČITE PRI TOČENJU GORIVA

Ne koristite telefon na mestima za točenje goriva. Ne koristite ga u blizini goriva ili hemikalija.

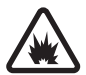

#### ISKLJUČITE U BLIZINI MESTA MINIRANJA Pridržavajte se svih ograničenja. Ne koristite telefon na mestima gde se odvija miniranje.

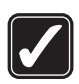

#### UPOTREBLJAVAJTE RAZUMNO Uređaj koristite samo u normalnom položaju onako kako je objašnjeno u dokumentaciji proizvoda. Ne dodiruite nepotrebno antenu.

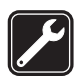

#### KVALIFIKOVANA USLUGA

Ovaj proizvod smeju da instaliraju ili da popravljaju samo kvalifikovane osobe.

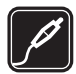

#### PROŠIRENJA I BATERIJE Upotrebljavajte samo odobrena proširenja i baterije. Ne priključujte nekompatibilne proizvode.

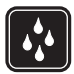

#### OTPORNOST NA VODU Vaš telefon nije vodootporan. Održavajte ga suvim.

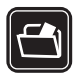

#### REZERVNE KOPIJE

Pravite rezervne kopije ili imajte na papiru sve važne podatke koji se nalaze u telefonu.

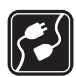

#### PRIKLJUČIVANJE NA DRUGE UREĐAJE

Kod priključivanja na ma koji drugi uređaj, pročitajte bezbednosne instrukcije u uputstvu za korisnika datog uređaja. Ne priključujte nekompatibilne proizvode.

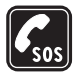

#### HITNI POZIVI

Proverite da je telefon uključen i da je na mreži. Pritisnite taster Kraj potreban broj puta da obrišete sadržaj na ekranu i da se vratite na početni prikaz. Unesite broj službe pomoći, zatim pritisnite taster "pozovi". Dajte svoju lokaciju. Ne prekidajte vezu sve dok Vam se to ne dopusti.

## 🔳 O Vašem uređaju

Bežični uređaj opisan u ovom uputstvu je odobren za upotrebu u mreži GSM 900, 1800 i 1900. Obratite se svom provajderu servisa za detaljnije informacije o mrežama.

Pri korišćenju funkcija ovog uređaja, pridržavajte se svih zakona i poštujte privatnost i legitimna prava drugih osoba.

Pri snimanju i korišćenju slika i video snimaka pridržavajte se svih zakona i poštujte lokalne običaje kao i privatnost i legitimna prava drugih osoba, uključujući i autorska prava.

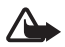

Upozorenje: Da bi mogla da se koristi bilo koja funkcija ovog uređaja, osim budilnika, uređaj mora da bude uključen. Ne uključujte ovaj uređaj kada upotreba bežičnog uređaja može da prouzrokuje smetnje ili opasnost.

### Mrežni servisi

Da biste koristili ovaj telefon neophodna je usluga provajdera bežične telefonije. Rad mnogih funkcija ovog uređaja zavisi od funkcionalnih mogućnosti bežične komunikacione mreže. Ove mrežne servise ne nude sve mreže ili je za njihovo korišćenje neophodan poseban dogovor sa provajderom servisa. Od provajdera servisa ćete dobiti dodatna uputstva za njihovo korišćenje kao i način tarifiranja. Neke komunikacione mreže mogu da imaju ograničenja koja utiču na korišćenje mrežnih servisa. Npr. neke komunikacione mreže možda ne podržavaju sve znakove i servise koje zavise od korišćenog jezika.

Provajder servisa može da zahteva da se neke funkcije ovog uređaja onemoguće ili da se ne aktiviraju. U tom slučaju, one se neće pojavljivati u meniju uređaja. Vaš uređaj takođe može biti i posebno konfigurisan. Ta konfiguracija može da obuhvata promene u nazivima menija, redosledu menija i ikonicama. Obratite se svom provajderu servisa za detaljnije informacije. Ovaj uređaj podržava WAP 2.0 protokole (HTTP i SSL) preko TCP/IP protokola. Neke funkcije ovog uređaja, kao što su Web pretraživanje, e-mail, voki toki, ćaskanje i multimedijalne poruke, zahtevaju podršku mreže za te tehnologije.

# Proširenja, baterije i punjači

Proverite broj modela svakog punjača pre njegove upotrebe sa ovim uređajem. Ovaj uređaj je namenjen za upotrebu sa napajanjem iz AC-3 ili AC-4 punjača. Ovaj uređaj koristi BL-5B baterije.

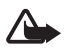

**Upozorenje:** Koristite isključivo baterije, punjače i proširenja koja je Nokia odobrila za ovaj dati model. Upotreba bilo kojih drugih tipova može poništiti odobrenje ili garanciju, a može biti i opasna.

Mogućnost nabavke odobrenih proširenja proverite kod svog distributera.

Nekoliko praktičnih pravila u vezi pribora i proširenja:

- Sav pribor i sva proširenja držite van dohvata dece.
- Kada iskopčavate kabl za napajanje bilo kog proširenja ili pribora, uhvatite i vucite utikač, a ne kabl.
- Redovno proveravajte da su proširenja koja su ugrađena u automobil pravilno montirana i da pravilno funkcionišu.
- Montažu svih složenih proširenja za automobil mora da izvodi samo kvalifikovano lice.

# Pregled funkcija

Vaš telefon pruža mnoge funkcije koje su praktične za svakodnevnu upotrebu, kao što su kalendar, aplikacija za e-poštu, budilnik, XHTML Web čitač i radio. Vaš telefon uključuje i sledeće funkcije:

- Taster za brzo prebacivanje da brzo prebacujete između telefonskog, sportskog i muzičkog režima
- Čitač poruka za slušanje tekstualnih poruka
- Muzički centar sa podrškom za MP3, WMA, AAC i eAAC+ datoteka
- Sportski režim koji uključuje praćenje vežbanja, pedometar, dnevnik vežbanja i planiranje programa vežbanja
- Komande dodira za slušanje tekstualnih komandi i informacija o vežbanju i kontrolisanje reprodukcije muzike
- 2-MP kamera sa mogućnošću snimanja videa.
- Prošireno biranje glasom i glasovne komande
- Bluetooth i IC povezivanje

# Pristupni kodovi

# <u>Šifra blokade</u>

Šifra blokade (5 do 10 cifara) vam pomaže u zaštiti protiv neovlašćene upotrebe. Fabrički podešena šifra je 12345. Promenite šifru i novu čuvajte u tajnosti i na bezbednom mestu, dalje od svog telefonskog aparata. Za promenu šifre i podešavanja telefona da traži njen unos, pogledajte "Bezbednost" str. 63.

Ako pet puta zaredom unesete neispravnu šifru blokade, telefon više neće primati unos šifre. Sačekajte 5 minuta, pa ponovo unesite šifru.

Kada je uređaj zaključan, pozivanje zvaničnog broja službe pomoći koji je programiran u uređaju može biti moguće.

## <u>PIN kodovi</u>

 Kôd ličnog identifikacionog broja (PIN) i kôd univerzalnog ličnog identifikacionog broja (UPIN) (4 do 8 cifara) vam pomaže da zaštitite SIM karticu od neovlašćene upotrebe. Vidite "Bezbednost", str. 63. PIN kod se obično isporučuje uz SIM karticu.

- PIN2 kôd (4 do 8 cifara) se može dobiti sa SIM karticom i potreban je za neke funkcije.
- PIN modula je potreban za pristup informacijama u zaštitnom modulu. PIN modula se dostavlja sa SIM karticom ako SIM kartica ima u sebi zaštitni modul.
- Potpisni PIN je neophodan za digitalni potpis. Potpisni PIN se dobija sa SIM karticom ako SIM kartica ima u sebi zaštitni modul.

#### PUK kodovi

Kodovi lične šifre za deblokadu (PUK kôd) i univerzalne lične šifre za deblokadu (UPUK kôd) (8 cifara) su neophodni za promenu blokiranog PIN odn. UPIN koda. PUK2 kôd je potreban za promenu blokiranog PIN2 koda.

Ako ove šifre ili lozinke nisu isporučene uz SIM karticu, za njih se obratite svom lokalnom provajderu servisa.

## <u>Šifra zabrane poziva</u>

Šifra zabrane poziva (4 cifre) je potrebna kod upotrebe *Zabrana poziva*. Vidite "Zabrana poziva", str. 66. Ova podešavanja možete dobiti od svog provajdera servisa.

Ako tri puta zaredom unesete pogrešnu šifru zabrane poziva, šifra se blokira. Pozovite provajdera servisa ili mrežnog operatera.

## Nokia podrška i kontakt informacije

Najnoviju verziju ovog uputstva, dodatne informacije, sadržaje za preuzimanje kao i servise koji se odnose na Vaš Nokia uređaj potražite na adresi www.nokia.com/support ili na lokalnom Nokia sajtu.

Informacije o upotrebi Nokia proizvoda i usluga možete dobiti na sajtu. Ako treba da se javite korisničkoj službi, pogledajte listu lokalnih Nokia centara na lokaciji www.nokia.com/customerservice.

Za usluge održavanja potražite najbliži Nokia servisni centar na lokaciji www.nokia.com/repair.

#### Ažurne verzije softvera

Nokia povremeno izdaje ažurne verzije softvera koje donose nove funkcionalne mogućnosti, unapređene funkcije ili poboljšanje performansi. Ove ažurne verzije softvera možete da tražite koristeći Nokia Software Updater aplikaciju za PC. Za ažuriranje softvera uređaja, neophodna Vam je aplikacija Nokia Software Updater, kompatibilni PC računar pod Microsoft Windows 2000 ili XP operativnim sistemom, širokopojasni pristup Internetu i kompatibilni data kabl za povezivanje uređaja i PC računara.

Za dodatne informacije, kao i da preuzmete aplikaciju Nokia Software Updater, posetite www.nokia.com/softwareupdate ili svoj lokalni Nokia sajt.

# 1. Prvi koraci

#### Ubacite SIM karticu, microSD karticu i bateriju

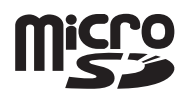

Pre vađenja baterije uvek isključite uređaj i iskopčajte punjač.

Držite sve SIM kartice van dohvata dece.

Držite microSD kartice van dohvata dece.

Za raspoloživost i informacije o načinu korišćenja servisa SIM kartice, obratite se prodavcu svoje SIM kartice. To može biti provajder servisa, operator telekomunikacione mreže ili neki drugi subjekat.

Koristite samo kompatibilne microSD kartice s ovim uređajem. Druge memorijske kartice, kao što su Reduced Size MultiMediaCard, ne odgovaraju ležištu za microSD kartice i nisu kompatibilne s ovim uređajem. Upotreba nekompatibilne memorijske kartice može da ošteti memorijsku karticu kao i sam uređaj, a podaci upisani na nekompatibilnu karticu mogu da budu oštećeni.

Koristite samo microSD kartice koje je Nokia odobrila za upotrebu sa ovim uređajem. Nokia koristi odobrene industrijske standarde za memorijske kartice, ali ne mogu sve marke ispravno da funkcionišu ili da budu potpuno kompatibilne sa ovim uređajem.

- Sa zadnjim delom telefona okrenutim prema vama, da biste oslobodili zadnju masku, okrenite šraf za 90 stepeni suprotno od smera kazaljke na satu, na primer, sa novčićem. Skinite masku.
- 2. Da uklonite bateriju, izvucite je kao na slici.

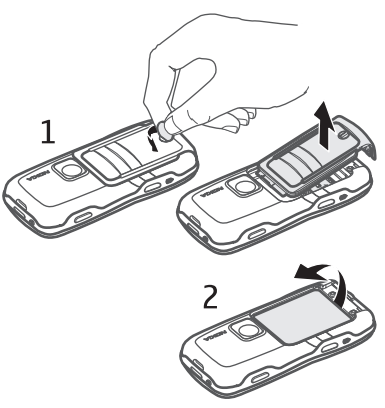

- Da oslobodite držač SIM kartice, povucite ga u smeru strelice i podignite ga. Ubacite SIM karticu tako da je odsečena ivica SIM kartice okrenuta ka odsečenom uglu. Spustite držač SIM kartice i povucite ga u suprotnom smeru da ga zaključate.
- 4. Da oslobodite držač microSD kartice, povucite ga u smeru strelice i podignite ga. Ubacite microSD karticu tako da prvo ide zlatna kontaktna površina i tako da kontaktna površina bude okrenuta nadole kada spustite držač. Spustite držač microSD kartice i povucite ga u suprotnom smeru da ga zaključate.

- 5. Zamenite bateriju.
- Zamenite zadnju masku. Uverite se da su zaptivke zadnje maske postavljene ispravno. Zaključajte zadnju masku okretanjem šrafa za 90 stepeni u smeru kazaljke na satu.

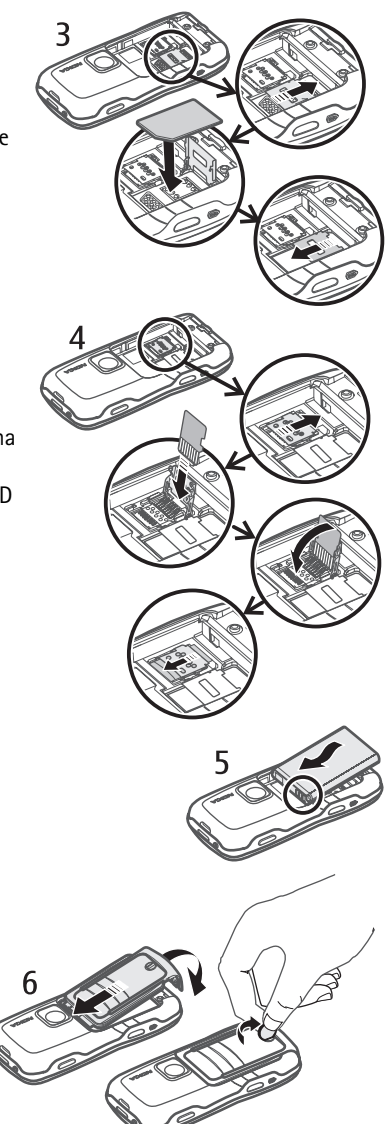

# Punjenje baterije

Uključite punjač u zidnu utičnicu. Spojite kabl punjača sa priključkom za punjač na telefonu.

Ako je baterija potpuno prazna, može proći i nekoliko minuta pre nego što se na ekranu pojavi indikator punjenja i pre nego što se može obaviti bilo kakav telefonski poziv.

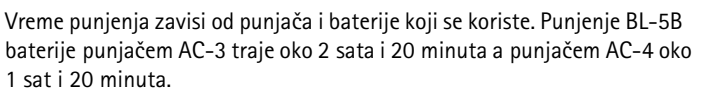

# Uključivanje i isključivanje telefonskog aparata

Pritisnite i držite glavni prekidač.

Ako telefon zatraži PIN kôd, unesite PIN kôd, pa zatim izaberite OK.

Ako telefon zatraži šifru blokade, unesite šifru blokade, pa zatim izaberite **OK**. Fabrički podešena šifra blokade je 12345.

### Podešavanje vremena i datuma

Da podesite tačnu vremensku zonu, vreme i datum, izaberite trenutni grad ili najbliži grad sa liste koji je u istoj vremenskoj zoni i zatim unesite lokalno vreme i datum.

# Normalan radni položaj

Koristite telefon samo u normalnom radnom položaju.

Vaš uređaj poseduje internu antenu.

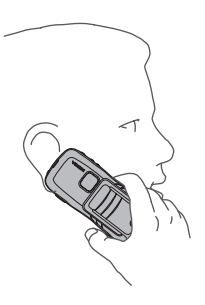

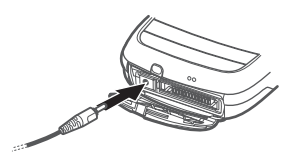

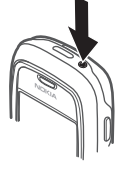

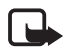

Napomena: Kao i kod svakog drugog radio predajnika, ne dodirujte nepotrebno antenu kada je uređaj uključen. Dodirivanje antene utiče na kvalitet veze i može da dovede do rada uređaja na višem energetskom nivou nego što bi inače bilo potrebno. Izbegavanjem dodirivanja zone antene u toku rada uređaja poboljšava se efikasnost antene i trajanje baterije.

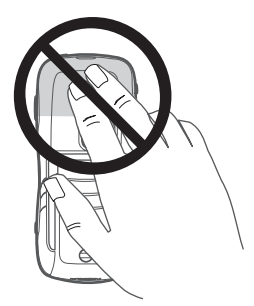

## Konfiguraciona podešavanja

Da biste mogli da koristite multimedijalne poruke, instant poruke, voki-toki, aplikaciju e-pošte, sinhronizaciju, striming i čitač, morate na svom telefonu imati pravilna konfiguraciona podešavanja. Telefon može da na osnovu SIM kartice koju koristite automatski konfiguriše pretraživač, multimedijalne poruke, pristupnu tačku i podešavanja striminga. Podešavanja možete primiti i direktno kao konfiguracionu poruku koju možete sačuvati na telefon. Za informacije o dostupnosti obratite se operatoru mreže, dobavljaču usluga ili najbližem ovlašćenom prodavcu Nokia opreme.

Kad primite konfiguracionu poruku, a podešavanja se ne sačuvaju i aktiviraju automatski, prikazaće se poruka *1 nova poruka*. Izaberite **Prikaži** da otvorite poruku. Da podešavanja memorišete, izaberite **Opcije** > *Sačuvaj*. Ako telefon zatraži *PIN podešavanja konfiguracije:*, unesite PIN kod za ta podešavanja, pa zatim izaberite **OK**. Da biste primili PIN kôd obratite se dobavljaču usluga.

# 2. Vaš telefonski aparat

#### Tasteri i delovi

Zvučnica (1) Baterijska lampa (2)

Zvučnik (3)

Glavni prekidač (4)

Taster za pomeranje (5)

Taster za brzo prebacivanje (6)

Selekcioni tasteri (7)

Pozivni taster (8)

Taster Kraj (9)

Taster Meni (10)

Taster "Obriši" (11)

Numerički tasteri (12)

IC port (13)

Taster Izmene (14)

Objektiv (15)

Taster voki-toki (16)

Tasteri za jačinu zvuka (17)

Šraf za zadnju masku (18)

Priključak za punjač (19)

Rupica za kaiš (20)

Pop-Port<sup>™</sup> priključak (21)

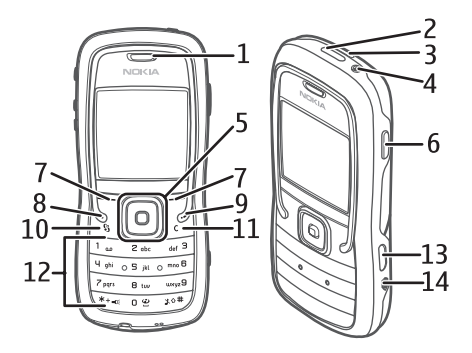

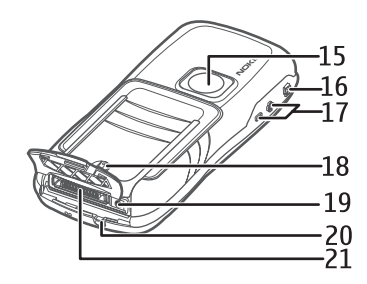

# Pasivni režim rada

Kada uključite telefon i on se prijavi na mrežu, telefon je u pasivnom režimu rada i spreman je za upotrebu.

Jačina signala (1) Sat (2) Mrežni operator (3) Datum ili aktivni profil (4) Indikator baterije (5) Prečica levog selekcionog tastera (6) Prečica desnog selekcionog tastera (7) Ime aktivnog profila se prikazuje umesto datuma ako je aktiviran bilo koji drugi profil osim Opšti ili Oflajn. Da promenite profil, pritisnite glavni prekidač i izaberite profil.

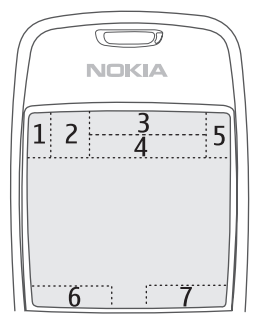

Da otvorite listu poslednjih biranih brojeva, pritisnite pozivni taster.

Da koristite glasovne komande, pritisnite i držite desni selekcioni taster.

Da započnete vezu sa Internetom, pritisnite i držite taster 0.

#### Prečice tastera za pomeranje u pasivnom režimu rada

Prečice tastera za pomeranje se ne mogu koristiti u dopunjenom pasivnom režimu. Da otvorite Kontakti, idite (skroluite) nadole ili pritisnite taster za pomeranje. Da aktivirate kameru, idite gore. Da otvorite Kalendar, idite udesno. Da napišete tekstualnu poruku, idite levo.

Da promenite prečice tastera za pomeranje za aplikacije, vidite "Pasivni režim" na "Podešavanja" str. 58.

Neke prečice mogu da budu fiksne i ne mogu da se menjanju.

#### Dopunjeni pasivni režim

Kada je dopunjeni pasivni režim omogućen, možete da koristite glavni ekran radi brzog pristupa često korišćenim aplikacijama. Da izaberete da li će se prikazivati dopunjeni pasivni režim, izaberite Meni > Alatke > Podešav. > Telefon > Pasivni režim > Dopunjeni pasivni re. > Uključeno ili Isključeno.

U dopunienom pasivnom režimu zadate aplikacije su prikazane na vrhu ekrana. a ispod toga su navedeni kalendar, obaveze i događaji plejera. Da izaberete aplikaciju ili događaj, idite do njega i pritisnite taster za pomeranje.

# Režimi

Vaš telefon ima tri različita režima: telefonski, muzički i sportski režim. U sportskom režimu možete pratiti vežbanje, planirati vežbanje, postavljati ciljeve, organizovati rezultate vežbanja i izvršavati testove. U muzičkom režimu, možete brzo pristupati muzičkom centru.

#### Menjanje režima

Da menjate između telefonskog, muzičkog i sportskog režima, pritisnite taster za brzo prebacivanje. Na trenutak svetlo na tasteru sa pomeranje će postati crveno kada se aktivira sportski režim, zeleno kada se aktivira muzički režim i belo kada se aktivira telefonski režim.

### Indikatori

- Telefon je povezan na GSM mrežu.
- Primili ste jednu ili više poruka u folder Primljeno u Poruke.
- U Za slanje ima poruka koje čekaju na slanje. Vidite "Za slanje", str. 31.
- Ima propuštenih poziva. Vidite "Prethodni pozivi", str. 24.
- Prikazuje se kada je za Tip zvona izabrano Bez zvona, a za Zvučni signal poruke i Zv. signal e-mail por. izabrano Isključeno. Vidite "Profili", str. 56.
- **T**astatura telefona je zaključana. Vidite "Zaključavanje (zaštita) tastature", str. 20.
- ל» Zvučnik je aktiviran.
- Alarm je uključen.
- 2 Koristi se druga telefonska linija. Vidite *Aktivna linija* u delu "Pozivanje", str. 59.
- Svi dolazni pozivi se preusmeravaju na vašu govornu poštu ili na neki drugi broj. Ako posedujete dve telefonske linije, indikator preusmeravanja prve linije je 1, a druge linije 2,.
- **A** Na telefon su priključene slušalice.
- **J** Na telefon je priključen adapter za slušni aparat.

Veza sa Bluetooth slušalicama je prekinuta.

 $\mathbf{D}$  /  $\mathbf{D}^{+}$  Aktivan je data poziv.

- 📱 🛛 Veza za paketni prenos podataka je dostupna.
- Teza za paketni prenos podataka je aktivna.
- yeza za paketni prenos podataka je na čekanju.

Bluetooth je uključen.

- (\*) Podaci se prenose preko Bluetooth veze. Vidite "Bluetooth veza", str. 72.
- IC veza je aktivna. Kada je IC veza aktivna a veza ne postoji, indikator će treptati.
- Aktivna je USB veza.

Drugi indikatori mogu takođe da budu prikazani. Za voki-toki indikatore, vidite "Voki-toki", str. 80.

# Krećite se i izaberite

Da idete levo, desno, gore ili dole, pritisnite ivicu tastera za pomeranje. Da biste izabrali istaknutu stavku, pritisnite centar tastera za pomeranje.

### Označite i odznačite stavke u aplikacijama

Da označite ili odznačite stavku u aplikaciji, pritisnite i držite taster Izmene i pritisnite taster za pomeranje. Da biste označili ili odznačili uzastopne stavke, pritisnite i držite taster izmene i idite gore ili dole.

# Meni

U meniju možete da pristupate svim funkcijama vašeg aparata. Da biste pristupili glavnom meniju, izaberite **Meni**.

Da otvorite aplikaciju ili folder, idite do nje i pritisnite taster za pomeranje.

Da promenite način prikazivanja menija, izaberite **Meni** > **Opcije** > *Promeni* prikaz > *Mreža* ili *Lista*.

Ako promenite redosled funkcija u meniju, redosled može da se razlikuje od zadatog redosleda opisanog u ovom priručniku.

Da zatvorite aplikaciju ili folder, izaberite **Nazad** pa zatim **Izađi** onoliko puta koliko je potrebno da se vratite u pasivni režim, ili izaberite **Opcije** > *Izađi*.

Da biste prikazali i prebacivali se između aplikacija, pritisnite i držite taster menija. Otvara se prozor za prebacivanje između aplikacija u kome je prikazana lista otvorenih aplikacija. Idite do željene aplikacije i izaberite je.

Ostavljanje aplikacija da rade u pozadini opterećuje bateriju i skraćuje njeno trajanje.

# Uputstvo

Uputstvo sadrži uvod u funkcije telefona i osnove korišćenja telefona. Uputstvo se automatski pokreće kad prvi put uključite telefon. Da sami pokrenete vodič, izaberite **Meni** > *Vodič*, pa zatim neku stavku, temu vodiča.

# Pomoć

Vaš uređaj ima pomoć koja je vezana za kontekst. Možete da pristupite pomoći iz aplikacije ili iz glavnog menija.

Da biste pristupili pomoći kad je neka aplikacija otvorena, izaberite **Opcije** > *Pomoć*. Da biste se prebacivali između pomoći i aplikacije koja je otvorena u pozadini, izaberite i držite **Meni**. Izaberite **Opcije**, pa zatim neku od narednih opcija:

Lista tema – da prikažete listu dostupnih tema u odgovarajućoj kategoriji,

Lista kateg. pomoći – da prikažete listu kategorija pomoći,

Traži po ključ. reči – da tražite neku temu pomoći prema ključnim rečima,

Da biste otvorili pomoć iz glavnog menija, izaberite Alatke > Pomoć. U listi kategorija pomoći izaberite traženu aplikaciju da biste videli listu tema pomoći. Da biste se prebacivali između liste kategorija pomoći označene sa rili liste ključnih reči označene sa ril**jabc**, idite levo ili desno. Pritisnite taster za pomeranje da prikažete povezani tekst pomoći.

# Podešavanje jačine zvuka

Da biste podesili jačinu zvuka zvučnice ili zvučnika za vreme poziva ili dok slušate neku audio datoteku, pritisnite tastere za jačinu zvuka.

Da biste uključili zvučnik u toku poziva, izaberite Zvučnik.

Da biste isključili zvučnik u toku poziva, izaberite Slušalica.

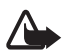

**Upozorenje:** Ne držite uređaj uz uho kada je aktiviran zvučnik, pošto zvuk može biti preglasan.

# Zaključavanje (zaštita) tastature

Da biste sprečili slučajno pritiskanje tastera, pritisnite levi selekcioni taster i \* u roku od 1,5 sekundi da biste zaključali tastaturu.

Da biste otključali tastaturu, izaberite **Deblok.**, pa zatim pritisnite \* u roku od 1,5 sekunde.

Kada je aktivirano zaključavanje tastature, pozivanje zvaničnog broja službe pomoći koji je programiran u uređaju može biti moguće.

# Baterijska lampa

Da uključite ili isključite baterijsku lampu u pasivnom režimu rada, pritisnite i držite \*.

# 3. Funkcije poziva

## Pozivanje

 U pasivnom režimu, ukucajte telefonski broj uključujući i pozivni broj područja. Pritisnite taster za brisanje da biste obrisali broj.

Za međunarodne pozive pritisnite \* dva puta da unesete prefiks za međunarodne pozive (znak + zamenjuje broj za izlazak u međunarodni saobraćaj) i unesite pozivni broj države, pozivni broj područja (po potrebi izostavite vodeću nulu) i telefonski broj pretplatnika.

2. Da pozovete broj, pritisnite taster "Pozovi".

Da podesite jačinu zvuka za vreme poziva, pritisnite tastere za jačinu zvuka.

3. Pritisnite taster "Završi" da prekinete vezu ili odustanete od pozivanja.

Kada se koriste zaštitne funkcije koje ograničavaju pozive (kao što su zabrana poziva, zatvorena grupa korisnika i fiksno biranje), pozivanje zvaničnog broja službe pomoći koji je programiran u uređaju može biti moguće.

Da biste uputili telefonski poziv iz *Kontakti*, izaberite **Meni** > *Kontakti*. Dođite do željenog imena ili ukucajte prvo slovo imena i idite do željenog imena. Da pozovete broj, pritisnite taster "Pozovi".

Da pozovete svoju govornu poštu (mrežni servis), pritisnite i držite 1 u pasivnom režimu. Morate odrediti broj govorne pošte pre nego što budete mogli da pozivate svoju govornu poštu. Vidite "Govorna pošta", str. 56.

Da pozovete broj koji ste nedavno zvali, pritisnite pozivni taster u pasivnom režimu. Prikazuje se lista zadnjih 20 brojeva koje ste zvali ili pokušavali da zovete. Idite do željenog broja i pritisnite pozivni taster.

Da uspostavite voki-toki poziv, pogledajte "Voki-toki" str. 80.

# <u>Brzo biranje</u>

Možete da dodelite telefonski broj jednom od tastera za brzo biranje **2** do **9**. Vidite "Dodelite tastere za brzo biranje", str. 38.

Pozovite broj brzog biranja na neki od sledećih načina:

- Pritisnite taster za brzo biranje, zatim pozivni taster.
- Ako je Brzo biranje podešeno na Uključeno, pritisnite i držite taster za brzo biranje dok ne počne poziv. Da biste Brzo biranje postavili na Uključeno, izaberite Meni > Alatke > Podešav. > Poziv > Brzo biranje > Uključeno.

# <u>Poboljšano glasovno biranje</u>

Možete da pozovete broj tako što ćete izgovoriti ime sačuvano u listi kontakata. Glasovna komanda se automatski dodaje svim unosima u listi kontakata.

Koristite duža imena i izbegavajte upotrebu sličnih imena za različite brojeve telefona.

#### Pozivanje glasovnim biranjem

Ako aplikacija šalje ili prima podatke putem paketne veze, isključite aplikaciju pre nego što upotrebite glasovno biranje.

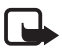

Napomena: Korišćenje glasovnih komandi može da bude teško u bučnim sredinama ili u hitnim slučajevima, zato se nemojte oslanjati isključivo na biranje glasom u svim situacijama.

1. U pasivnom režimu pritisnite i držite desni selekcioni taster. Čuće se kratki zvučni signal i prikazaće se tekst *Sada govori*.

Ako koristite kompatibilne slušalice s tasterom za slušalice, pritisnite i držite taster za slušalice.

 Jasno izgovorite glasovnu komandu. Telefon reprodukuje glasovnu komandu najboljeg rezultata. Posle oko 1,5 sekunde telefon bira taj broj; ako rezultat nije tačan, pre nego što biranje započne izaberite Sledeće, pa zatim neki drugi broj.

Upotreba glasovne komande za izvršenje funkcije telefona je slično biranju glasom. Vidite "Glasovne komande", str. 55.

#### Uspostavite konferencijski poziv

Konferencijski poziv je mrežni servis.

- 1. Pozovite prvog učesnika.
- Da biste pozvali drugog učesnika, izaberite Opcije > Novi poziv. Prvi poziv se automatski zadržava, stavlja na čekanje.
- Kada dobijete odgovor na novi poziv, da uključite prvog učesnika u konferencijsku vezu izaberite **Opcije** > *Konferencija*.
  - Da biste u konferencijsku vezu uključili novog učesnika, ponovite korak 2, pa zatim izaberite **Opcije** > *Konferencija* > *Dodaj konferenciji*. Ovaj telefon podržava konferencijsku vezu do maksimalno šest osoba, uključujući i Vas.
  - Da obavite privatni razgovor sa nekim od učesnika konferencijske veze, izaberite Opcije > Konferencija > Privatno. Izaberite učesnika, pa zatim Privatno. Konferencijska veza se zadržava. Drugi učesnici mogu da nastave svoju konferencijsku vezu. Da se vratite na konferencijski poziv, izaberite Opcije > Dodaj konferenciji.
  - Da nekog učesnika isključite iz poziva, izaberite **Opcije** > *Konferencija* > *Isključi učesnika*, dođite do tog učesnika, pa zatim izaberite **Izbaci**.
- 4. Da završite konferencijsku vezu, pritisnite taster Kraj

# Odgovorite na poziv ili ga odbacite

Da odgovorite na poziv, pritisnite pozivni taster.

Da podesite jačinu zvuka za vreme poziva, pritisnite tastere za jačinu zvuka.

Da isključite melodiju zvona pre nego što odgovorite na poziv, izaberite Tišina.

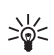

Savet: Ako je na telefon prikopčan kompatibilne slušalice, pritisnite taster slušalica da odgovorite na poziv i da ga završite.

Da odbijete poziv, pritisnite taster Kraj. Pozivna strana će čuti tonski signal zauzeća. Ako ste za *Preusmerenje* aktivirali opciju *Ako je zauzeto* za preusmerenje poziva, odbacivanjem poziva, isti se preusmerava.

Da pošaljete tekstualnu poruku pozivaocu koja ga informiše zašto ne možete da odgovorite na poziv, izaberite **Opcije** > *Pošalji tek. poruku.* Tekst možete da izmenite pre slanja. Vidite *Odbaci poziv SMS-om* i *Tekst poruke* u delu "Pozivanje" I, str. 59.

### Poziv na čekaniu

Da aktivirate funkciju Poziv na čekanju (mrežni servis), izaberite Meni > Alatke > Podešav. > Poziv > Poziv na čekanju > Aktiviraj.

Za vreme poziva, da odgovorite na poziv na čekanju, pritisnite pozivni taster. Prvi poziv se stavlja na čekanje. Da završite aktivni poziv, pritisnite taster Kraj.

Za prebacivanje sa jednog poziva na drugi, izaberite Prebaci.

#### Opcije za vreme poziva

Mnoge opcije koje možete koristiti u toku aktivnog poziva su mrežni servisi. Za raspoloživost, obratite se svom operatoru mreže ili provajderu servisa.

Izaberite **Opcije** u toku poziva za neke od narednih opcija:

Isključi zvuk ili Uk. mik.; Aktiviraj slušalicu, Aktiviraj zvučnik, ili Aktiviraj hendsfri (ako su priključene kompatibilne Bluetooth slušalice); Završi aktivni pozivili Završi sve pozive; Novi poziv; Konferencija; Odgovori; Odbaci; Prebaci; Zadržiili Preuzmi; i Otvori dop. pas. režim.

Spoj – da spojite poziv na čekanju sa aktivnim pozivom, a da se sami isključite iz veze.

Zameni – da završite aktivni poziv i odgovarite na poziv na čekanju,

Pošalji DTMF – da pošaljete DTMF tonske sekvence (npr. neku lozinku). Unesite DTMF sekvencu ili je potražite u *Kontakti*. Da ukucate karakter čekaj (w) ili karakter pauza (p), pritiskajte \* određeni broj puta. Da taj ton pošaljete, izaberite **OK**.

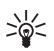

Savet: DTMF tonske sekvence možete da dodate u polja *Telefonski broj* ili DTMF neke kontakt kartice.

# Dnevnik

U dnevniku možete da pratite telefonske pozive, tekstualne poruke, GPRS veze, faks i data pozive koje je registrovao Vaš telefon.

Veze sa govornom poštom, centrom za multimedijalne poruke ili veb stranama se prikazuju kao veze podataka ili GPRS veze u opštem dnevniku komunikacija.

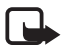

Napomena: Stvarni račun za razgovore i usluge provajdera servisa može da varira u zavisnosti od funkcionalnih mogućnosti mreže, zaokruživanja računa, poreza i tako dalie.

Neki tajmeri, kao što je merač ukupnog vremena, mogu biti resetovani tokom servisiranja ili nadogradnje softvera.

### <u>Prethodni pozivi</u>

Telefonski aparat registruje telefonske brojeve koje ste propustili, primili ili birali, kao i približne dužine trajanja vaših poziva. Telefon će registrovati propuštene i primljene pozive jedino ako mreža podržava ove funkcije i ako je telefon uključen i ako se nalazi unutar zone pokrivanja mreže.

Da prikažete prethodne pozive (mrežni servis), izaberite **Meni** > *Dnevnik* > *Prethodni*, pa zatim tip poziva.

#### Brisanje liste prethodnih poziva

Da obrišete sve liste prethodnih poziva u prikazu *Prethodni*, izaberite **Opcije** > *Obriši prethodne*. Da obrišete samo jednu od lista poziva, otvorite listu koju želite da izbrišete, pa zatim izaberite **Opcije** > *Obriši listu*.

### <u>Opšti dnevnik</u>

Da prikažete opšti dnevnik, izaberite **Meni** > *Dnevnik*, pa zatim idite (skrolujte) udesno.

Da filtrirate dnevnik, izaberite **Opcije** > *Razdvoji*, pa zatim tip filtera.

Da trajno obrišete kompletne sadržaje dnevnika, izaberite **Opcije** > *Obriši dnevnik* > **Da**.

# 4. Pisanje teksta

Tekst možete da unosite, recimo pri pisanju poruka, koristeći tradicionalni ili intuitivni način unosa teksta. Kad pišete tekst, \_\_\_\_\_ se pojavljuje u gornjem desnom uglu ekrana, što označava intuitivni način unosa teksta ili se pojavljuje \_\_\_\_\_ što označava tradicionalni način unosa teksta. Da uključite ili isključite intuitivni način unosa teksta dok pišete tekst, pritisnite **#** dva puta u roku od 1,5 sekunde, ili pritisnite taster "izmeni", pa zatim izaberite *Uključi intuitivni unos* ili *Intuitivni unos teksta > Isključi*.

**Abc**, **abc** ili **ABC** se pojavljuje pored indikatora unosa teksta, pokazujući da li su slova mala ili velika. Da promenite veličinu slova, pritisnite **#**.

**123** označava numerički režim. Za prebacivanje između numeričkog i slovnog režima, pritisnite i držite **#**, ili pritisnite taster "izmeni", pa zatim izaberite *Unos brojeva* ili *Unos slova*.

# Tradicionalni način unosa teksta

Pritiskajte neki numerički taster od **1** do **9**) sve dok se ne prikaže željeni znak. Na numeričkom tasteru nisu ispisani svi znaci koji su Vam na raspolaganju na njemu. Znakovi koji su dostupni zavise od izabranog jezika pisanja. Vidite *Jezik pisanja* u delu "Telefon", str. 57.

Ako se naredno slovo nalazi na istom tasteru, sačekajte da se pojavi kursor (ili idite napred da prekinete čekanje) pa ga unesite.

Da biste uneli neku cifru, pritisnite i držite odgovarajući numerički taster.

Najčešći znaci interpunkcije se nalaze na tasteru 1. Za dodatne znakove, pritisnite \* ili pritisnite taster "Izmeni" pa izaberite *Ubaci simbol.* 

Da obrišete neki znak, pritisnite taster "Obriši". Da obrišete više znakova, pritisnite i držite taster "Obriši".

Za razmak, pritisnite **0**. Da kursor prebacite u naredni red, pritisnite **0** tri puta.

## Intuitivni način unosa teksta

Koristeći intuitivni način unosa teksta, svako slovo možete da unesete samo jednim pritiskom na taster. Da aktivirate intuitivni način unosa teksta, pritisnite taster "Izmeni", pa zatim izaberite *Uključi intuitivni unos*. Ovo će aktivirati intuitivni način unosa teksta za sve editore u telefonu.

1. Da napišete željenu reč, pritisnite tastere **2–9**. Svaki taster pritisnite samo jednom za jedno slovo. Reč se menja posle svakog pritiska na taster.

Za najčešče znake interpunkcije, pritisnite **1**. Za više interpunkcijskih znakova i specijalnih karaktera, pritisnite i držite **\*** ili pritisnite taster "izmeni", pa zatim izaberite *Ubaci simbol*.

Da obrišete neki znak, pritisnite taster "Obriši". Da obrišete više znakova, pritisnite i držite taster "Obriši".

2. Kad završite pisanje reči i ako je ona tačna, potvrdite to tako što ćete ići napred ili pritisnuti taster **0** da ubacite razmak.

Ukoliko reč nije ispravna, imate sledeće opcije:

- Da prikažete odgovarajuće reči koje je rečnik našao jednu po jednu, pritisnite \* više puta.
- Da vidite listu odgovarajućih reči, pritisnite taster "izmeni", pa izaberite *Intuitivni unos teksta > Slično.* Idite do reči koju želite da upotrebite i pritisnite taster za pomeranje da je izaberete.

Ako se iza reči prikaže znak ?, reč koju nameravate da napišete se ne nalazi u rečniku. Da dodate reč u rečnik, izaberite **Napiši** ili pritisnite taster "izmeni", pa izaberite *Intuitivni unos teksta > Ubaci reč*. Unesite reč (maks. 32 slova) uz upotrebu tradicionalnog načina unosa teksta i izaberite **OK**. Reč se dodaje u rečnik. Kada se rečnik ispuni, novouneta reč zamenjuje onu koja je najranije uneta.

Da otvorite prikaz za izmenu teksta, dostupan samo ako je reč aktivna (podvučena), pritisnite taster "izmeni", pa izaberite *Intuitivni unos teksta* > *Izmeni reč*.

### Pisanje složenica

Napišite prvi deo složenice i idite prema napred da ga potvrdite. Napišite zadnji deo složenice i završite pisanje pritiskom na taster **0** da ubacite razmak.

### Kopiranje i brisanje teksta

- 1. Da odaberete slova i reči, pritisnite i držite taster "Izmeni" i istovremeno idite levo ili desno. Izabrani deo se markira, ističe. Da odaberete redove teksta, pritisnite i držite taster "Izmeni" i istovremeno idite gore ili dole.
- 2. Da kopirate tekst u međumemoriju, pritisnite i držite taster "Izmeni" i istovremeno izaberite **Kopiraj**.

Ako želite da odabrani deo teksta uklonite iz dokumenta, pritisnite taster "Obriši".

3. Da ubacite tekst, idite na mesto ubacivanja, pritisnite i držite taster "Izmeni" i istovremeno izaberite **Umetni**.

# 5. Poruke

Možete da pišete, šaljete, pregledate, menjate i organizujete tekstualne poruke, multimedijalne poruke, e-poruke, prezentacije i dokumente. Takođe možete da primate poruke i podatke koristeći bežičnu Bluetooth tehnologiju, primate i prosleđujete ilustrovane poruke, primate servisne poruke i info poruke i šaljete servisne komande.

Da otvorite meni *Poruke*, izaberite **Meni** > *Poruke*. Možete da vidite funkciju *Nova poruka* i listu podrazumevanih foldera:

Primljeno – sadrži primljene poruke osim e-mail i info poruka. E-poruke se čuvaju u folderu Pošt. sanduče. Da pročitate info servisne poruke, izaberite Opcije > Info servis. Moji folderi – da svoje poruke razvrstate po folderima.

Pošt. sanduče – da se povežete sa udaljenim sandučetom da biste primili nove e-mail poruke ili da vidite prethodno preuzete e-mail poruke kada ste oflajn. Pošto postavite podešavanja za novo poštansko sanduče, novo ime koje mu date će biti prikazano umesto Pošt. sanduče.

Macrti – čuva nacrte poruka koje još nisu poslate.

Poslato – čuva poruke koje su poslate, ali ne poruke koje su poslate pomoću Bluetooth veze. Broj poruka koje se čuvaju možete promeniti. Vidite "Ostala podešavanja", str. 36.

🜲 Za slanje – privremeno čuva poruke koje čekaju da budu poslate.

Izveštaji (mrežni servis) — čuva izveštaje o dostavi tekstualnih poruka, posebnih vrsta poruka kao što su vizitkarte i multimedijalnih poruka koje ste poslali. Prijem izveštaja o dostavi multimedijalnih poruka poslatih na e-adresu nije moguć.

# Pišite i šaljite poruke

Bežična komunikaciona mreža može da ograničava veličinu MMS poruka. Ako slika koju poruka sadrži prelazi to ograničenje, uređaj će je eventualno smanjiti kako bi mogla biti poslata kao MMS.

Vaš uređaj podržava slanje tekstualnih poruka koje prelaze ograničenje broja karaktera za jednu poruku. Duže poruke će biti poslate kao niz od dve ili više poruka. Vaš provajder servisa to može tako i tarifirati. Karakteri koji koriste akcente ili druge znake, kao i karakteri pisama određenih jezika kao što je kineski, zauzimaju više prostora i shodno tome ograničavaju broj karaktera koji se može poslati u sklopu jedne poruke.

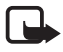

Napomena: Multimedija poruke mogu da primaju i prikazuje jedino uređaji koji nude kompatibilne funkcionalne mogućnosti. Izgled poruke može da bude različit u zavisnosti od prijemnog uređaja.

Pre nego što budete mogli da pošaljete i primite SMS poruku, multimedijalnu poruku ili e-poruku ili da se povežete na udaljeno sanduče, morate imati postavljene ispravne parametre veze. Vidite "Podešavanja poruka", str. 33.

1. Da kreirate poruku, izaberite **Meni** > *Poruke* > *Nova poruka*, pa zatim neku od narednih opcija:

Tekstualna poruka – da kreirate tekstualnu poruku.

Multimed. poruka – da kreirate multimedijalnu poruku (MMS).

*E-mail* – da kreirate e-mail poruku. Ako niste prethodno podesili parametre svog naloga e-pošte, bićete upitani da li hoćete to da uradite.

Audio poruka – da kreirate audio poruku. Vidite "Nokia Xpress audio poruke", str. 28.

- 2. U polje Za unesite telefonski broj ili e-mail adresu primaoca. Da primaoce ili grupe izaberete iz *Kontakti*, pritisnite taster za pomeranje. Odvojite primaoce sa tačka-zarezom (;).
- 3. Kad kreirate e-poruku ili multimedijalnu poruku, idite dole do polja za naslov poruke i unesite naslov.
- 4. Idite dole do polja za tekst poruke.
- 5. Napišite poruku.

Kad pišete tekstualne poruke, indikator dužine poruke pokazuje koliko znakova možete da unesete u poruku. Na primer, 10 (2) znači da je preostalo još 10 znakova, nakon čega će se tekst poslati kao dve odvojene poruke.

Da koristite obrazac za tekstualnu poruku, izaberite **Opcije** > *Ubaci* > *Obrazac*. Da kreirate prezentaciju prema obrascu koju ćete poslati kao multimedijalnu poruku, izaberite **Opcije** > *Kreiraj prezent.*. Da koristite tekstualni obrazac za neku multimedijalnu poruku, izaberite **Opcije** > *Ubaci objekat* > *Obrazac*.

Da u multimedijalnu poruku ubacite neki medija objekat, izaberite **Opcije** > *Ubaci objekat* > *Sliku, Audio snimak* ili *Video snimak*. Da kreirate i dodate nove medija objekte, izaberite **Opcije** > *Ubaci novo* > *Sliku, Audio snimak, Video snimak* ili *Slajd*. Kada se doda zvuk, []] ikona je prikazana.

Da u e-mail poruku ubacite neki medija objekat, izaberite **Opcije** > *Ubaci* > *Sliku*, *Audio snimak*, *Video snimak*, *Beleška* ili *Obrazac*.

6. Da pošaljete poruku, izaberite **Opcije** > *Pošalji* ili pritisnite pozivni taster.

Zaštite autorskih prava mogu sprečiti kopiranje, modifikovanje, prenos ili prosleđivanje nekih slika, muzike (uključujući i tonove i melodije zvona) i drugog sadržaja.

#### Nokia Xpress audio poruke

Audio poruke su multimedijalne poruke koje se sastoje od jednog audio snimka. Da kreirate i pošaljete audio poruku:

- 1. Izaberite **Meni** > *Poruke* > *Nova poruka* > *Audio poruka*.
- 2. U polje Za unesite telefonski broj ili e-mail adresu primaoca. Da primaoce ili grupe izaberete iz *Kontakti*, pritisnite taster za pomeranje. Idite dole do polja za poruku.
- 3. Da napravite novi audio snimak, izaberite **Opcije** > *Ubaci audio snimak* > *Novi audio snimak*. Snimanje će započeti.

Da upotrebite neki ranije snimljeni zvučni zapis, izaberite **Opcije** > *Ubaci audio snimak* > *Iz Galerije*, dođite do željenog snimka, pa ga zatim izaberite.

4. Da tu poruku pošaljete, izaberite **Opcije** > *Pošalji*.

## <u>Podešavanja e-pošte</u>

Pre nego što budete mogli da šaljete, primate, preuzimate, odgovarate i prosleđujete e-mail poruke morate:

- Pravilno konfigurišite Internet pristupnu tačku (IAP). Vidite "Povezivanje", str. 60.
- Pravilno definišite e-mail podešavanja. Vidite "Podešavanja e-pošte", str. 34.

Pridržavajte se uputstava koje dobijete od svog provajdera elektronske pošte i Internet provajdera.

## Primljeno-primanje poruka

Izaberite Meni > Poruke > Primljeno.

Kada ima nepročitanih poruka u sandučetu Primljeno, ikona se menja u 🛸.

Da otvorite neku primljenu poruku, izaberite **Meni** > *Poruke* > *Primljeno*, pa zatim i željenu poruku.

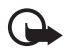

Važno: Poruke otvarajte obazrivo. Objekti multimedija poruke mogu da sadrže zlonamerni softver ili da na neki drugi način budu štetni za uređaj ili PC računar.

#### Prikazivanje multimedijalnih objekata

Da vidite listu medijskih objekata koji su uključeni u multimedijalnu poruku, otvorite poruku, pa zatim izaberite **Opcije** > *Objekti*. Možete da sačuvate datoteku na svoj telefon ili je pošaljete pomoću Bluetooth tehnologiju ili kao multimedijalnu poruku na drugi kompatibilni uređaj.

#### Posebne vrste poruka

Telefon može da prima mnoge vrste poruka kao što su logotipi operatora, vizitkarte, stavke kalendarski i tonove zvona.

Da otvorite neku primljenu poruku, izaberite **Meni** > *Poruke* > *Primljeno*, pa zatim i željenu poruku. Možete sačuvati posebni sadržaj poruke na telefon Na primer, da sačuvate primljenu stvaku kalendara u kalendar, izaberite **Opcije** > *Sačuvaj u Kalendar*.

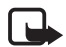

Napomena: Funkciju grafičkih poruka možete da koristite jedino ako je podržava operator mreže ili provajder servisa. Grafičke poruke mogu da primaju i prikazuju jedino kompatibilni uređaji koji nude mogućnost razmene grafičkih poruka. Izgled poruke može da bude različit u zavisnosti od prijemnog uređaja.

### Servisne poruke

Servisne poruke (mrežni servis) su obaveštenja (npr. najvažnije vesti) i mogu da sadrže tekstualnu poruku ili adresu veb servisa. Za informacije o raspoloživosti i pretplati, obratite se svom provajderu servisa.

# Moji folderi

Možete da organizujete svoje poruke u foldere, kreirate nove foldere i da preimenujete i brišete postojeće foldere.

Izaberite **Meni** > *Poruke* > *Moji folderi*. Da kreirate folder, izaberite **Opcije** > *Novi folder*, pa zatim unesite ime foldera.

### Poštansko sanduče

Izaberite Meni > Poruke > Pošt. sanduče.

Kada otvorite ovaj folder možete da se povežete na svoje udaljeno poštansko sanduče (mrežni servis) da:

- Preuzmete zaglavlja novih e-poruka ili same poruke.
- Pregledate oflajn prethodno preuzeta zaglavlja ili poruke.

Kada dođete do poštanskog sandučeta i pritisnete taster za pomeranje, telefon Vas pita *Povezati se na poštu?*. Izaberite *Da* da se povežete na svoje sanduče, ili *Ne* da pogledate prethodno preuzete e-poruke oflajn (bez povezivanja).

Da se naknadno povežete na svoje poštansko sanduče, izaberite **Opcije** > *Uspostavi vezu*.

Kada kreirate novo poštansko sanduče, ime koje date sandučetu automatski zamenjuje ime *Pošt. sanduče* koje se vidi u glavnom prikazu Poruke. Možete imati do šest poštanskih sandučeta.

Kad ste onlajn, izaberite **Opcije** > *Raskini vezu* da prekinete data poziv ili vezu sa paketnim prenosom podataka sa udaljenim sandučetom.

#### Preuzimanje e-poruka iz poštanskog sandučeta

- 1. Izaberite **Meni** > *Poruke* > *Pošt. sanduče* > **Opcije** > *Uspostavi vezu.* Uspostavljena je veza s udaljenim sandučetom.
- 2. Izaberite **Opcije** > *Preuzmi e-mail*, pa zatim neku od narednih opcija:

Nove - da preuzmete sve nove e-mail poruke u svoj telefon.

Izabrane – da preuzmete samo e-mail poruke koje ste prethodno označili.

Sve – da preuzmete sve poruke iz poštanskog sandučeta.

- 3. Pošto preuzmete e-mail poruke, možete nastaviti njihov pregled onlajn, uživo. Izaberite **Opcije** > *Raskini vezu* da prekinete vezu i e-mail poruke vidite oflajn.
- 4. Da otvorite neku e-mail poruku, idite do e-mail poruke koju želite da vidite i pritisnite taster za pomeranje. Ako e-mail poruka nije preuzeta a Vi ste oflajn i izaberete *Otvori*, bićete upitani da li želite da tu poruku preuzmete iz sandučeta.

Da vidite e-mail priloge označene sa  $\mathbf{U}$ , izaberite **Opcije** > *Prilozi*. Možete da skinete, otvorite ili sačuvate priloge u podržanim formatima. Priloge možete da šaljete i koristeći Bluetooth tehnologiju.

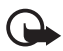

Važno: Poruke otvarajte obazrivo. Poruke e-pošte mogu da sadrže zlonamerni softver ili da na neki drugi način budu štetne za uređaj ili računar.

#### Brisanje e-poruka

#### Brisanje iz telefona

Da obrišete e-mail u telefonu a zadržite u udaljenom poštanskom sandučetu, izaberite **Meni** > *Poruke* > *Pošt. sanduče* > **Opcije** > *Obriši* > *Samo telefon.* 

Zaglavlje e-poruke ostaje u Vašem telefonu. Da uklonite i zaglavlje, prvo morate da obrišete e-mail poruku u udaljenom poštanskom sandučetu, zatim da se ponovo povežete na udaljeno poštansko sanduče da ažurirate status.

#### Brisanje iz telefona i sa servera

Da e-mail poruku obrišete i u telefonu i u udaljenom poštanskom sandučetu, izaberite **Opcije** > *Obriši* > *Telefon i server*.

#### Vraćanje obrisanog

Da poništite brisanje e-mail poruke i iz telefona i sa servera, idite na e-mail poruku označenu da bude obrisana pri sledećem povezivanju i izaberite **Opcije** > *Povrati* obrisano.

# Za slanje

Folder Za slanje je mesto za privremeno čuvanje poruka koje čekaju da budu poslate.

Da pristupite folderu *Za slanje*, izaberite **Meni** > *Poruke* > *Za slanje*. Statusi poruka:

*Šalje se* – Telefon šalje poruku.

Čeka/U redu za slanje – Telefon čeka da pošalje poruke ili e-mail.

*Ponoviti slanje u* ... (vreme) — Slanje nije uspelo. Telefon će pokušati da pošalje poruku posle određenog vremena. Da odmah ponovite pokušaj slanja, izaberite **Opcije** > *Pošalji*.

*Odloženo* – Za podesite da dokumenata budu na čekanju za slanje dok su u folderu *Za slanje*, idite do poruke koja se šalje, pa zatim izaberite **Opcije** > *Odloži slanje*.

Neuspelo slanje – Dostignut je maksimalni broj pokušaja slanja.

## Prikazivanje poruka na SIM kartici

Da biste mogli da pregledate SIM poruke, morate ih iskopirati u neki folder u telefonu.

- 1. Izaberite **Meni** > *Poruke* > **Opcije** > *SIM poruke*.
- 2. Označite poruke koje hoćete da kopirate.
- Da kopirate označene poruke, izaberite Opcije > Kopiraj i folder u koji želite da kopirate poruke. Da započnete kopiranje, izaberite OK.

# Info servis

Od svog provajdera možete da primate poruke o raznim temama, kao što su vremenski uslovi ili stanje u saobraćaju (mrežni servis). Za podatke o raspoloživim temama kao i odgovarajućim brojevima tema, obratite se svom provajderu. Da uključite ovu uslugu, vidite *Info servis* podešavanja u delu "Podešavanja info poruka", str. 36.

Izaberite **Meni** > *Poruke* > **Opcije** > *Info servis*. U listi poruka možete da vidite status, broj i naziv teme, kao i to da li je ona označena (►) za praćenje.

Veza za paketni prenos podataka može da onemogućava prijem info poruka.

# Editor servisnih zahteva

Da unesete i da svom provajderu servisa pošaljete servisne zahteve (tzv. USSD komande) kao što su zahtevi za aktiviranje mrežnih servisa, izaberite **Meni** > *Poruke* > **Opcije** > *Servisni zahtev*. Da pošaljete komandu (zahtev), izaberite **Opcije** > *Pošalji*.

# Podešavanja poruka

#### Podešavanja tekstualnih poruka

Izaberite **Meni** > *Poruke* > **Opcije** > *Podešavanja* > *Tekstualna poruka*, pa zatim neku od narednih opcija:

Centri za poruke – sadrži listu svih definisanih centara za razmenu poruka.

Akt. centar za por. – definiše koji se centar za poruke koristi za dostavu tekstualnih poruka i posebnih vrsta poruka kao što su vizitkarte.

Kodni raspored > Puna podrška — da postavite da se svi karakteri u poruci šalju onako kako se vide. Ako izaberete opciju Redukovana podrška, znakovi sa akcentima i drugim oznakama mogu da se prevedu u druge znakove.

Prijem izveštaja – Kada je postavljeno Da, status slanja poruke (Na čekanju, Neuspelo, Dostavljeno) se prikazuje u Izveštaji (mrežni servis).

*Trajnost poruke* — Ako je primalac nedostupan tokom celog perioda trajnosti poruke, poruka se uklanja iz centra za razmenu poruka. Imajte na umu da ovu opciju mreža mora da podržava. *Maksimalno vr.* — maksimalni vremenski period trajnosti poruke koji mreža dopušta.

Poruka poslata kao – da definišete kako će se poruka slati. Podrazumeva se Tekst.

Preferentna veza – Tekstualne poruke možete da šaljete pomoću standardne GSM mreže ili pomoću paketnog prenosa, ako to mreža podržava.

*Od. preko ist. centra* (mrežni servis) – Ako izaberete *Da*, a primalac odgovori na Vašu poruku, povratna poruka se šalje uz korišćenje istog broja centra za razmenu poruka. Nemaju sve mreže ovu mogućnost. Za raspoloživost, obratite se svom operatoru mreže ili provajderu servisa.

### <u>Podešavanja multimedijalnih poruka</u>

Izaberite **Meni** > *Poruke* > **Opcije** > *Podešavanja* > *MMS poruka*, pa zatim neku od narednih opcija:

*Veličina slike* – Definišite veličinu slike u multimedijalnoj poruci: *Mala* (maks. 160 x 120 piksela) ili *Velika* (maks. 640 x 480 piksela). Ako izaberete *Original*, slika se ne svodi na te dimenzije.

*Režim kreiranja MMS-a* – Ako izaberete *Sa upozorenjima*, telefon će Vas upozoriti ako pokušate da pošaljete poruku koju primalac možda ne može da podrži. Da podesite telefon da onemogućava slanje poruka koje nisu podržane, izaberite *Ograničeno*. Ako izaberete *Slobodno*, kreiranje poruke nije ograničeno ali primalac možda neće moći da prikaže tu poruku.

Aktivna prist. tačka – Izaberite koja se pristupna tačka koristi kao primarna za razmenu multimedijalnih poruka.

*Preuzimanje MMS po.* – Da multimedijalne poruke primate samo kada se nalazite u svojoj matičnoj komunikacionoj mreži, izaberite *Auto. u matičnoj mr.*. Kada se nalazite izvan svoje matične mreže, prijem multimedija poruka je isključen. Da uvek primate multimedijalne poruke, izaberite *Uvek automatski*. Da ručno preuzimate poruke, izaberite *Ručno*. Da ne primate nikakve multimedijalne poruke niti reklame, izaberite *Isključeno*.

*Dopusti anonimne po. –* Da se odbacuju poruke koje dolaze od anonimnog pošiljaoca, izaberite *Ne*.

*Prijem reklama* – Definišete da li želite da dopustite prijem multimedijalnih reklamnih poruka.

Prijem izveštaja – Ako želite da se status poslatih poruka (Na čekanju, Neuspelo ili Dostavljeno) prikazuje u Izveštaji, izaberite Da. Prijem izveštaja o dostavi multimedijalnih poruka poslatih na e-adresu nije moguć.

Bez slanja izveštaja > Da – da se izveštaji o dostavi ne šalju.

*Trajnost poruke* (mrežni servis) – Ako je primalac nedostupan tokom celog perioda trajnosti poruke, poruka se uklanja iz centra za razmenu multimedijalnih poruka. *Maksimalno vr.* je maksimalni vremenski period trajnosti poruke koji mreža dopušta.

### Podešavanja e-pošte

#### Podešavanja poštanskih sandučića

Izaberite **Meni** > *Poruke* > **Opcije** > *Podešavanja* > *E-mail* > *Poštanska sandučad*, pa zatim i neko poštansko sanduče.

Ako ranije nisu definisana podešavanja sandučeta, bićete upitani da li želite da definišete podešavanja. Morate da definišete vrstu sandučeta, adresu e-pošte, dolazni server, odlazni server, korišćenu tačku pristupa i naziv sandučeta.

*Podešav. veze* – U vezi ispravnih podešavanja za *Dolazna pošta* i *Odlazna pošta*, obratite se svom provajderu servisa e-pošte.

#### Korisnička podešavanja

Izaberite Korisnička podešav., pa zatim neko od narednih podešavanja:

Moje ime – Unesite ime koje će biti prikazano u odlaznoj e-mail poruci.

*Pošalji poruku* (mrežni servis) – Da postavite kada će se Vaše e-mail poruke slati, izaberite *Odmah* ili *U toku sled. veze*.

*Pošalji kopiju i sebi* – Izaberite *Da* da postavite da se kopija e-mail poruke šalje i na adresu koja je definisana u *Moja* e-mail adresa.

Sa potpisom — Izaberite Da da svojim e-mail porukama dodate potpis i da kreirate ili izmenite tekst potpisa.

*Obav. o nov. e-mailu* – Da ne primate obaveštenja o novim e-mail porukama, izaberite *Isključeno*.

#### Podešavanja preuzimanja

Izaberite Podeš. preuzimanja, pa zatim neko od narednih podešavanja:

Preuzimanje e-maila — Da se preuzimaju samo zaglavlja poruka, izaberite opciju Samo zaglavlja. Da biste ograničili koliko se podataka preuzima, izaberite Ograničenje veličine i unesite maksimalnu količinu podataka po poruci u kilobajtima. Da se preuzimaju poruke i prilozi, izaberite Poruke i prilozi. Opcije Ograničenje veličine i Poruke i prilozi su na raspolaganju samo za POP3 sandučiće.

*Obim preuzimanja* – Da ograničite broj poruka koje se preuzimaju iz udaljenog poštanskog sandučeta, izaberite *Iz Prijema* > *Broj e*-*mail poruka*, pa zatim unesite maksimalni broj poruka koje će se preuzimati. Možete da ograničite i broj poruka koje se preuzimaju iz drugih pretplaćenih foldera u *Iz foldera* (samo IMAP4 sandučići).

*Putanja IMAP4 foldera* (samo IMAP4 sandučići) – Definišite putanju foldera za IMAP4 poštanske sandučiće.

*Pretplate fodera* (samo IMAP4 sandučići) – Izaberite foldere sandučića na koje želite da se pretplatite. Da se prijavite (pretplatite) ili da otkažete pretplatu za folder, idite do njega i izaberite **Opcije** > *Pretplati se* ili *Odjavi pretplatu*.

#### Automatsko preuzimanje

Izaberite Auto. preuzimanje > Preuzim. zaglavlja — Da se zaglavlja e-mail poruka automatski preuzimaju u postavljenim vremenskim intervalima, izaberite Uvek omogućeno ili, ako želite da se zaglavlja preuzimaju samo u Vašoj matičnoj komunikacionoj mreži, izaberite Samo u matičnoj. Zaglavlja se mogu automatski preuzimati iz najviše dva sandučeta. Kojim će se danima, u koliko sati i koliko često zaglavlja preuzimati možete da definišete u Dani za preuzimanje, Sati za preuzimanje i Interval za preuzim.

### Podešavanja servisnih poruka

Izaberite **Meni** > *Poruke* > **Opcije** > *Podešavanja* > *Servisna poruka*, pa zatim neko od narednih podešavanja:

Servisne poruke – Izaberite da li želite da dopustite prijem servisnih poruka.

Preuzmi poruke – Izaberite da li želite da se poruke preuzimaju automatski ili ručno.

### Podešavanja info poruka

Proverite kod svog provajdera da li postoji info servis (mrežni servis), koje su teme na raspolaganju i koji su brojevi tema.

Izaberite **Meni** > *Poruke* > **Opcije** > *Podešavanja* > *Info servis*, pa zatim neko od narednih podešavanja:

Prijem – Izaberite Da ili Ne.

*Jezik* — *Svi* omogućava prijem info poruka na svim dostupnim jezicima. *Izabrani* omogućava Vam da izaberete na kojem jeziku želite da primate info poruke. Ako željeni jezik nije u listi, izaberite *Drugi*.

*Otkrivanje tema* – Ako primite poruku koja ne pripada nijednoj od postojećih tema, opcija *Da* Vam omogućava da automatski sačuvate indeksni broj te teme. Broj teme se memoriše u listu tema i prikazuje bez imena.

### Ostala podešavanja

Izaberite **Meni** > *Poruke* > **Opcije** > *Podešavanja* > *Ostalo*, pa zatim neko od narednih podešavanja:

Sačuvaj poslate por. – Izaberite da se čuvaju kopije svih poslatih tekstualnih, multimedijalnih i e-mail poruka u folderu *Poslato*.

*Broj sačuvanih por.* – Definišite koliko poslatih poruka se može čuvati u folderu Poslato. Kada se ono dostigne, briše se najstarija poruka.

Aktivna memorija – Izaberite da li želite da se poruke čuvaju u memoriju telefona ili na memorijsku karticu.

# Čitač poruka

Koristeći Čitač poruka možete da čujete tekstualne poruke u Primljeno.

Izaberite **Meni** > Čitač por.. Da čujete poruke, idite (skrolujte) udesno da izaberete poruku od koje će se započeti čitanje, pa zatim izaberite **Pusti**.

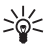

**Savet:** Da poslušate tekstulnu poruku koju ste primili, kada je *1 nova poruka* prikazano u pasivnom režimu rada, pritisnite i držite levi selekcioni taster sve dok se ne pokrene *Čitač poruka*.
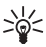

Savet: Kada primite tekstualnu poruku, da je poslušate pomoću Čitač por., u roku od 30 sekundi od primanja poruke, vrhom prsta dva puta dodirnite (kucnite) gornji deo tastature. Da bi komande dodirom (kuckanjem) funkcionisale, moraju biti omogućene u *Podešavanje dodira*. Vidite "Podešavanja dodira", str. 72.

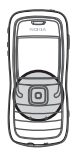

# 6. Kontakti

Možete da memorišete i organizujete kontakt podatke kao što su imena, telefonski brojevi i adrese. Možete da dodajete ličnu melodiju zvona, glasovnu komandu ili minijaturu u kontakt karticu. Možete i da formirate grupe kontakata, što Vam omogućava slanje tekstualnih ili e-poruka većem broju primalaca istovremeno. Kontakt podaci, informacije, se mogu slati i primati samo od kompatibilnih aparata.

# Organizovanje kontakata

#### Izaberite Meni > Kontakti.

Da dodate neki novi kontakt, izaberite **Opcije** > *Novo ime*. Popunite polja koja želite, pa zatim izaberite **Urađeno**.

Da izmenite kontakt, idite do njega i izaberite **Opcije** > *Izmeni*.

Da kontaktu dodelite podrazumevane brojeve i adrese, izaberite ga, pa zatim izaberite **Opcije** > *Primarni*. Idite na željenu podrazumevanu opciju, pa zatim izaberite **Dodeli**.

Da kopirate imena i telefonske brojeve sa SIM kartice u svoj telefon, izaberite **Opcije** > *SIM kontakti* > *SIM imenik*. Idite do imena koje želite da kopirate ili označite željena imena, pa zatim izaberite **Opcije** > *Kopiraj u Kontakte*.

Da kopirate broj telefona, faksa ili pejdžera iz kontakata u SIM karticu, idite do kontakta koji želite da kopirate, pa zatim izaberite **Opcije** > *Kopiraj* > *U SIM imenik*.

Da vidite listu brojeva za fiksno biranje, izaberite **Opcije** > *SIM kontakti* > *Kontakti fiks. biranja*. Ovo podešavanje je prikazano samo ako ga podržava vaša SIM kartica.

# Organizovanje grupa kontakata

Kreirajte grupu kontakata tako da možete poslati tekst ili e-mail poruke većem broju primalaca istovremeno.

- 1. Idite (skrolujte) udesno, pa zatim izaberite **Opcije** > *Nova grupa*.
- 2. Unesite ime za grupu, ili koristite podrazumevano ime, pa zatim izaberite OK.
- 3. Otvorite grupu, pa zatim izaberite **Opcije** > *Dodaj članove*.
- 4. Idito do svakog kontakta koji želite da dodate u grupu i pritisnite taster za pomeranje da ga označite.
- 5. Izaberite OK da dodate sve označene kontakte u grupu.

## Dodavanje tona zvona

Za svaku kontakt karticu i kontakt grupu možete da postavite melodiju zvona. Kada vas ta osoba ili član grupe zove, telefon se oglašava izabranim tonom zvona (ako se broj pozivaoca šalje sa pozivom i ako ga vaš telefon prepoznaje).

- 1. Izaberite Meni > Kontakti.
- 2. Da kontaktu dodate ton zvona, izaberite kontakt, izaberite **Opcije** > *Ton zvona*, pa zatim željeni ton zvona.

Da dodate ton zvona grupi, izaberite listu grupa i idite do grupe kontakata. Izaberite **Opcije** > *Ton zvona*, pa zatim i ton zvona za tu grupu.

Da uklonite lični ili grupni ton zvona, izaberite Primarni ton kao ton zvona.

## Dodelite tastere za brzo biranje

Brzo biranje je brzi način pozivanja često korišćenih brojeva. Možete da dodelite telefonski broj nekom od tastera za brzo biranje **2** do **9**. Numerički taster **1** je rezervisan za govornu poštu. Brzo biranje se pre korišćenja mora aktivirati. Vidite *Brzo biranje* u delu "Pozivanje", str. 59.

- 1. Izaberite Meni > Kontakti, pa zatim neki kontakt.
- Idite (skrolujte) do nekog broja telefona, pa zatim izaberite Opcije > Dodeli brzo biranje. Idite (skrolujte) do željenog tastera za brzo biranje, pa zatim izaberite Dodeli. Kad se vratite na prikaz kontakt informacija, pored broja označava da mu je dodeljen taster za brzo biranje.

Da pozovete kontakt pomoću brzog biranja u pasivnom režimu, pritisnite taster za brzo biranje i pozivni taster ili pritisnite i držite taster za brzo biranje.

# 7. Galerija

Izaberite Meni > Galerija.

Koristite *Galerija* za memorisanje i organizovanje slika, video snimaka, muzičkih numera, audio snimaka, lista numera, linkova za strimovanje, .ram datoteka i prezentacija.

Otvorite Galeriju da vidite listu foldera u memoriji. Idite do foldera (recimo, *Slike*), pa zatim pritisnite taster za pomeranje da ga otvorite.

Da otvorite datoteku, idite do datoteke i pritisnite taster za pomeranje. Datoteka se otvara u odgovarajućoj aplikaciji.

Zaštite autorskih prava mogu sprečiti kopiranje, modifikovanje, prenos ili prosleđivanje nekih slika, muzike (uključujući i tonove i melodije zvona) i drugog sadržaja.

# Funkcije Galerije

Izaberite Meni > Galerija, pa zatim neki folder.

Da postavite neku sliku kao pozadinu, izaberite *Slike*, pa zatim idite (skrolujte) do te slike. Izaberite **Opcije** > *Postavi za tapet*. Da dodelite sliku nekom kontaktu, izaberite *Dodaj kontaktu*.

Da kopirate datoteke u memoriju telefona ili na memorijsku karticu, idite do željene datoteke, ili markirajte više datoteka, pa zatim izaberite **Opcije** > *Organizuj* > *Kopiraj u mem. tel.* ili *Kopiraj u mem. kart.*.

Da kreirate foldere sa slikama i prebacite slike u njih, izaberite *Slike*, idite do slike, izaberite **Opcije** > *Organizuj* > *Novi folder*, pa zatim unesite ime foldera. Markirajte slike koje želite da premestite u taj folder, izaberite **Opcije** > *Organizuj* > *Premesti u folder*, pa zatim i željeni folder.

# Preuzimanje datoteka

Izaberite **Meni** > *Galerija*, folder za tip datoteke koju želite da preuzmete, pa zatim odgovarajuću funkciju preuzimanja (recimo, *Slike* > *Preuz. grafika*). Čitač se otvara. Izaberite adresu stranice sa koje ćete obaviti preuzimanje. Vidite "Pregled markera", str. 44.

# 8. Mediji

### Kamera

Da biste koristili kameru, izaberite Meni > Mediji > Kamera.

Da uvećavate ili umanjujete, idite gore ili dole. Da slikate pritisnite taster za pomeranje. Slika se memoriše u folder *Slike* u *Galerija* i prikazuje se na ekranu. Da se vratite na tražilo, izaberite **Nazad**. Da obrišete sliku, pritisnite taster Briši.

Da biste napravili niz uzastopnih fotografskih snimaka, izaberite **Opcije** > *Redni režim* > *Uključen*, ili pritisnite **4**. Kad pritisnete taaster za pomeranje, kamera snima šest slika u kratkim razmacima i prikazuje ih u vidu mreže.

Pri slabom osvetljenju, da biste koristili noćni režim, izaberite **Opcije** > *Noćni režim* > *Uključen* ili pritisnite **1**.

Da koristite samookidač, izaberite **Opcije** > *Samookidač*, pa zatim vreme posle kojeg kamera pravi snimak. Pritisnite taster za pomeranje i merač se pokreće.

Da podesite balans belog ili ton boje, izaberite **Opcije** > *Podesi* > *Balans belog* ili *Ton boje*.

Da snimite video, idite desno da aktivirate video režim i pritisnite taster za pomeranje za početak snimanja.

Vaš uređaj podržava pravljenje snimaka u rezoluciji 1600 x 1200 piksela.

### Podešavanja kamere

Da promenite podešavanja kamere, izaberite **Meni** > *Mediji* > *Kamera* > **Opcije** > *Podešavanja*.

Izaberite Slika, pa zatim neko od narednih podešavanja:

*Kvalitet slike* i *Rezolucija slike* – Što je bolji kvalitet slike i veća rezolucija, slika zauzima više memorije.

Prikaži naprav. sliku – Da se slike posle pravljenja snimka ne prikazuju na ekranu, izaberite Ne.

Primarno ime slike – Promenite pod kojim će se imenom snimci memorisati.

Aktivna memorija — Izaberite da li želite da se slike memorišu u memoriju telefona ili na memorijsku karticu.

Izaberite Video, pa zatim neko od narednih podešavanja:

Dužina – Ako se postavi na Maksimalna, dužina snimljenog videa je ograničena samo dostupnom memorijom. Ako se postavi na Kratka, vreme snimanja je optimizovano za slanje putem MMS-a.

Video rezolucija – Izaberite jednu od dve video rezolucije.

Prim. ime video snim. – Promenite pod kojim će se imenom video snimci memorisati.

Aktivna memorija – Izaberite da li želite da se video snimci memorišu u memoriju telefona ili na memorijsku karticu.

# RealPlayer

Koristeći RealPlayer možete reprodukovati medijske datoteke sačuvane u memoriji telefonskog aparata ili na memorijskoj kartici, npr. video snimke, ili ih bežičnom vezom prenositi otvaranjem linka za striming. Da otvorite RealPlayer, izaberite **Meni** > *Mediji* > *RealPlayer*.

RealPlayer ne podržava sve formate datoteka ili varijante nekog formata datoteka.

#### Reprodukovanje medijskih datoteka

Da pustite neku medijsku datoteku u programu RealPlayer, izaberite **Opcije** > *Otvori* i nešto od sledećeg:

Prethodni snimci – da pustite medijske datoteke koje ste nedavno puštali,

Sačuvani snimak – da pustite medijske datoteke sačuvane u telefonu ili na memorijskoj kartici,

Da strimujete sadržaj bežičnom vezom:

- Izaberite neki link za strimovanje sačuvan u Galeriji. Uspostavlja se veza sa serverom za strimovanje.
- Otvorite strimovan link dok pretražujete veb.

Da biste mogli da strimujete živi sadržaj, prvo morate da konfigurišete primarnu pristupnu tačku. Vidite "Pristupne tačke", str. 60.

Mnogi provajderi servisa će zahtevati da koristite Internet pristupnu tačku (IAP) za svoju primarnu pristupnu tačku. Drugi provajderi dopuštaju korišćenje WAP pristupne tačke. Obratite se svom provajderu servisa za detaljnije informacije.

U programu RealPlayer možete otvarati samo URL adrese tipa rtsp://. Ne možete da otvarate http:// URL adrese, ali RealPlayer prepoznaje http link koji vodi do neke .ram datoteke zato što su .ram datoteke tekstualne datoteke koje sadrže rtsp linkove.

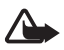

**Upozorenje:** Ne držite uređaj uz uho kada je aktiviran zvučnik, pošto zvuk može biti preglasan.

#### Prečice u toku reprodukcije

ldite naviše za kretanje unapred ili naniže za kretanje unazad kroz medijsku datoteku.

Pritisnite tastere za jačinu zvuka da povećate ili smanjite jačinu zvuka.

### Podešavanja

Izaberite **Opcije** > *Podešavanja* > *Video*, pa zatim neko od narednih podešavanja:

Kontrast – Da promenite kontrast, idite (skrolujte) ulevo ili udesno.

*Ponavljanje* – Izaberite *Da* da bi se video ili audio datoteka koja se trenutno reprodukuje, po završetku, automatski ponovo reprodukovala.

Izaberite Veza, pa zatim neko od narednih podešavanja:

Proksi server – da definišete proksi server za strimovanje,

Mreža – da definišete mrežna podešavanja.

# Diktafon

Diktafon Vam omogućava snimanje telefonskih razgovora i govornih podsetnika. Ako snimite telefonski razgovor, sve strane će za vreme snimanja čuti karakterističan zvuk.

Snimci se memorišu u Galerija. Vidite "Galerija", str. 39.

Izaberite **Meni** > *Mediji* > *Diktafon*. Izaberite **Opcije** > *Snimi audio snimak*, ili izaberite **2**. Za slušanje snimka, izaberite **2**.

# Flash Player

Pomoću programa *Flash Player* možete da prikazujete, puštate i interaktivno radite sa Flash datotekama namenjenim za mobilne uređaje.

#### Reprodukovanje Flash datoteka

Izaberite Meni > Mediji > Flash Player.

Da otvorite folder ili pustite Flash datoteku, idite do nje i pritisnite taster za pomeranje.

Izaberite Opcije, pa zatim nešto od sledećeg:

Puni ekran — da pustite datoteku preko celog ekrana. Da se vratite na standardni prikaz, izaberite Normalni ekran.

Ključne funkcije nisu vidljive na punom ekranu, ali su još dostupne kad pritisnete bilo koji od tastera ispod ekrana.

*Uklopi u ekran* – da pustite datoteku u originalnoj veličini nakon što ste je zumirali.

Švenk režim uključen — da možete da se krećete po ekranu tasterom za pomeranje nakon što ste uvećali prikaz (zumirali).

# 9. Servisi (Web pretraživač)

Koristeći Servisi, možete da pratite Web strane koje su pisane u HTML, WML ili XHTML jeziku.

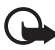

Važno: Koristite samo servise u koje imate poverenje i koji nude adekvatnu sigurnost i zaštitu od štetnog softvera.

Izaberite **Meni** > *Servisi* ili pritisnite i držite **0** u pasivnom režimu rada.

Za raspoloživost servisa, kao i za način plaćanja i cene, proverite kod svog lokalnog operatora celularne mreže ili provajdera servisa. Provajderi će Vam takođe dati i uputstva o korišćenju njihovih servisa.

# Podešavanje telefonskog aparata za pretraživanje

#### Primanje podešavanja u konfiguracionoj poruci

Podešavanja možete dobiti u vidu tekstualne poruke dobijene od operatora mreže ili provajdera servisa.

### Ručno unošenje podešavanja

Pridržavajte se instrukcija koje dobijete od svog provajdera servisa.

- Izaberite Meni > Alatke > Podešav. > Veza > Pristupne tačke, pa zatim definišite podešavanja neke pristupne tačke. Vidite "Povezivanje", str. 60.
- Izaberite Meni > Servisi > Opcije > Menadžer markera > Dodaj marker. Napišite ime za marker (bukmark oznaku) i adresu strane koji su definisani za trenutnu pristupnu tačku.

 Da tako kreiranu pristupnu tačku postavite za podrazumevanu (primarnu) pristupnu tačku koju će koristiti modul Servisi, izaberite Servisi > Opcije > Podešavanja > Pristupna tačka.

# Povezivanje

Pošto memorišete sve neophodne parametre veze, možete da pristupate stranama, veb prezentacijama.

Postoje tri različita načina pristupanja stranama:

- Izaberite početnu stranu ( 🌇 ) svog provajdera servisa.
- Izaberite marker u prikazu markera.
- Pritisnite tastere 1-9 da počnete da upisujete adresu servisa pretraživača.
  Polje ldi na na dnu ekrana se odmah aktivira i u njemu možete nastaviti sa upisivanjem adrese.

Pošto ste izabrali stranu ili napisali adresu pritisnite taster za pomeranje da započnete preuzimanje strane.

# Pregled markera

U Vašem uređaju se možda već nalaze instalirani markeri i linkovi Internet sajtova trećih strana. Svojim uređajem možete da pristupate i drugim sajtovima trećih strana. Sajtovi trećih strana nisu povezani sa firmom Nokia, i Nokia ne garantuje za njih niti preuzima ikakvu odgovornost u vezi tih sajtova. Ako se odlučite da pristupate tim sajtovima, potrebno je da budete obazrivi u smislu bezbednosti i sadržaja.

U prikazu markera možete videti markere koji vode različitim vrstama veb strana. Markeri su označeni sledećim ikonicama:

🗞 Početna strana definisana za podrazumevanu (primarnu) pristupnu tačku.

 $\sim$  Folder automatskih markera sadrži markere ( $\mathscr{Q}$ ) koji se automatski sakupljaju u toku pretraživanja.

A Bilo koji marker koji prikazuje naslov ili Internet adresu datog markera.

#### Ručno dodavanje markera

- 1. U prikazu markera, izaberite **Opcije** > *Menadžer markera* > *Dodaj marker*.
- 2. Popunite polja.
- 3. Izaberite **Opcije** > *Sačuvaj* da sačuvate marker.

### Slanje markera u tekstualnoj poruci

ldite (skrolujte) do nekog markera, pa zatim izaberite **Opcije** > *Pošalji* > *Kao SMS*. Možete u isto vreme da šaljete više markera.

### Bezbednost veze

Ako je ikonica sigurne veze 💼 prikazana u toku veze, prenos podataka između uređaja i Internet mrežnog prolaza, gejtveja, ili servera je šifrovan.

lkonica sigurnosti (zaštite) ne označava da je prenos podataka između mrežnog prolaza i servera na kojem se nalazi sadržaj (ili mesta na kojem se nalazi traženo) bezbedan. Provajder servisa štiti prenos podataka između mrežnog prolaza i servera sa sadržajem.

Izaberite **Opcije** > *Detalji* > *Bezbednost* da vidite detalje te veze, status enkripcije (šifrovanja) kao i podatke o autentikaciji servera.

Bezbednosne, zaštitne, funkcije mogu biti potrebne za neke servise, kao što je recimo, bankarski servis. Za takve vrste veza su Vam neophodni bezbednosni sertifikati. Za detaljnije informacije se obratite svom provajderu servisa. Vidite i "Rad sa sertifikatima", str. 64.

# Pregled Web strana

#### Tasteri i komande za pregledanje

Da otvorite link, pritisnite taster za pomeranje.

Da u toku pretraživanja odete na prethodnu stranu, izaberite **Nazad**. Ako **Nazad** nije na raspolaganju, izaberite **Opcije** > *Opcije pretraživ.* > *Istorija* da prikažete hronološku listu strana koje ste posetili u toku sesije pretraživanja. Istorija se uvek briše kada se završi sesija pretraživanja.

Da u toku pretraživanja sačuvate neki marker, izaberite **Opcije** > Sačuvaj kao marker.

Da štiklirate kućice i izvršite izbor, pritisnite taster za pomeranje.

Da sa servera preuzmete najnoviji sadržaj, izaberite **Opcije** > *Opcije pretraživ.* > *Ažuriraj.* 

#### Prikazivanje sačuvanih strana

Ako redovno pretražujete strane sa informacijama koje se ne menjaju često, možete ih sačuvati pa ih kasnije pretraživati oflajn.

Da u toku pretraživanja sačuvate neku stranu, izaberite **Opcije** > *Napredne opcije* > *Sačuvaj stranicu*.

Da otvorite prikaz *Sačuvane stranice*, idite (skrolujte) desno u prikazu *Markeri*. Sačuvane strane su označene sa n. Da otvorite stranu, idite do nje i pritisnite taster za pomeranje. Možete organizovati sačuvane strane u foldere.

Da započnete povezivanje sa servisom pretraživača i ponovo preuzmete stranu, izaberite **Opcije** > *Opcije pretraživ.* > *Ažuriraj*.

Pošto stranicu učitate ponovo, telefon ostaje onlajn, tj. povezan.

# Preuzimanje

Objekte kao što su tonovi zvona, slike, logotipi operatora, softver i video snimci možete preuzimati koristeći mobilni pretraživač.

Po preuzimanju, objektima manipulišete odgovarajućim aplikacijama svog telefonskog aparata, na primer, preuzeta slika će biti sačuvana u Galeriji.

Zaštite autorskih prava mogu sprečiti kopiranje, modifikovanje, prenos ili prosleđivanje nekih slika, muzike (uključujući i tonove i melodije zvona) i drugog sadržaja.

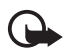

Važno: Instalirajte i koristite aplikacije i drugi softver samo iz izvora koji nude adekvatnu bezbednost i zaštitu od štetnog softvera.

# Prekidanje veze

Izaberite **Opcije** > *Napredne opcije* > *Raskini vezu* da prekinete vezu i tu stranu pratite oflajn, ili izaberite **Opcije** > *Izađi* da završite pretraživanje i da se vratite u pasivni režim rada.

# Pražnjenje keš memorije

Keš memorija je memorijski prostor koji se koristi za privremeno smeštanje podataka. Ako ste pristupali, ili pokušavali da pristupite, poverljivim informacijama koje zahtevaju unos lozinke, ispraznite keš memoriju posle svake takve radnje. Informacije i servisi kojima pristupate čuvaju se u keš memoriji Vašeg telefonskog aparata. Da ispraznite keš memoriju, izaberite **Meni** > Servisi > Opcije > Napredne opcije > Obriši keš.

## Podešavanja čitača

Izaberite **Opcije** > *Podešavanja*, pa zatim nešto od sledećeg:

Pristupna tačka – Izaberite podrazumevanu pristupnu tačku.

Početna strana – Unesite adresu željene početne strane.

*Prikaži slike i objekte* – Izaberite da li želite da vidite slike i čujete zvukove kad pretražujete. Ako izaberete *Ne*, da biste kasnije u toku pretraživanja učitali slike i zvukove, izaberite **Opcije** > *Prikaži slike*.

Veličina slova – Izaberite veličinu znakova.

Prim. kodni raspored – Kada izaberete Automatski, čitač (pretraživač) automatski pokušava da izabere ispravni kodni raspored.

Automatski markeri – Izaberite Uključeno ako želite da se taj marker automatski memoriše u folder Auto. markeri kada posetite neku stranicu. Kada izaberete Sakrij folder, markeri, bukmark oznake, se ipak automatski memorišu u taj folder. Veličina ekrana – Izaberite kako će se koristiti površina ekrana za prikazivanje strana.

*Traži stranu* – Unesite adresu željene strane za pretraživanja.

Jačina – Izaberite jačinu zvuka za muziku ili druge zvukove na Web stranama.

Prikazivanje – Izaberite kvalitet slike za prikaz strana.

Kolačići > Dopusti/Odbacuj – Omogućava ili onemogućava primanje i slanje kolačića (način na koji provajderi sadržaja prepoznaju korisnike i njihove postavke za često korišćen sadržaj).

Java/ECMA skript – Omogućite ili onemogućite pokretanje skriptova.

Sigurnosna upozor. – Da se sigurnosna upozorenja skrivaju ili da se prikazuju. Potvrdi slanje DTMF > Uvek/Samo prvi put – Izaberite da li želite da se traži Vaša potvrda pre slanja DTMF tonskih sekvenci u toku govornog poziva. Vidite "Opcije za vreme poziva", str. 23.

# 10. Vlastito

## Teme

Da promenite izgled ekrana svog telefona aktivirajte temu. Tema može da uključuje pozadinu i čuvanje energije u pasivnog režimu. Možete da izmenite temu da biste još više personalizovali svoj telefon.

Izaberite **Meni** > *Vlastito* > *Teme*. Vidite listu dostupnih tema. Označena je trenutno aktivirana tema.

Da probno prikažete temu, idite do nje, pa zatim izaberite **Opcije** > *Prikaz* da vidite temu. Izaberite **Primeni** da aktivirate tu temu. Da aktivirate temu bez prethodnog prikazivanja, izaberite **Opcije** > *Primeni* iz glavnog prikaza.

#### Menjanje neke teme:

 Idite do teme, izaberite **Opcije** > *Izmeni*, pa zatim izaberite nešto od sledećeg: *Tapet* – Izaberite sliku iz neke od dostupnih tema ili izaberite svoju sliku iz Galerije da je upotrebite kao pozadinu u pasivnom režimu rada. *Ušteda energije* – Izaberite šta se prikazuje u traci uštede energije: vreme i datum ili tekst. Možete podesiti posle kog vremena se aktivira skrin sejver. Vidite "Telefon", str. 58.

- 2. Idite do elementa koji želite da izmenite i pritisnite taster za pomeranje.
- Da prikažete izabrani element, izaberite Opcije > Prikaz. Ne možete da prikažete sve elemente. Izaberite Opcije > Postavi da izaberete trenutno podešavanje.

Da trenutno izabranu temu vratite na prvobitna podešavanja, izaberite **Opcije** > *Vrati prvobitnu t.* u toku izmene teme.

# Pozicioniranje

Pomoću servisa pozicioniranja možete primati informacije od provajdera servisa o lokalnim temama kao što su vremenska prognoza i stanju u saobraćaju, na osnovu lokacije uređaja (mrežni servis).

```
Izaberite Meni > Vlastito > Pozicionir..
```

Da izaberete metod pozicioniranja, idite do željenog metoda pozicioniranja, pa zatim izaberite **Opcije** > *Omogući*. Da prestanete sa korišćenjem, izaberite **Opcije** > *Onemogući*.

## Navigator

Ova funkcionalna mogućnost nije projektovana da podržava zahteve za pozicijom lokacije poziva. Obratite se svom provajderu servisa za više informacija o stepenu usklađenosti vašeg telefona sa državnom regulativom koja se odnosi na servise lokacijskih hitnih poziva.

GPS ne treba koristiti za precizno merenje parametara lokacije i ne treba se nikada oslanjati isključivo na podatke o lokaciji koje daje GPS prijemnik.

Navigator je GPS aplikacija koja Vam omogućava da vidite svoju trenutnnu lokaciju, da pronađete put do željene lokacije i da pratite razdaljinu. Aplikacija zahteva Bluetooth GPS proširenje da bi funkcionisala. Takođe je neophodna i da je u **Meni** > Vlastito > Pozicionir. aktivirana Bluetooth metoda GPS pozicioniranja.

Izaberite Meni > Vlastito > Navigator.

# Orijentiri

Orijentiri su koordinate geografskih lokacija koje možete sačuvati u uređaj za kasnije korišćenje u različitim servisima koji se odnose na lokacije. Možete kreirati orijentire pomoću Bluetooth GPS proširenja ili mreže (mrežni servis).

Izaberite Meni > Vlastito > Orijentiri.

# 11. Rokovnik

# Sat

Izaberite Meni > Ekstra > Sat.

#### Podešavanja sata

Da promenite vreme ili datum, izaberite **Opcije** > *Podešavanja*. Za više informacija o ovim podešavanjima, vidite "Datum i vreme" str. 63.

#### Postavljanje alarma

- 1. Da postavite novi alarm, izaberite **Opcije** > *Postavi alarm*.
- Unesite vreme za alarm, pa zatim izaberite OK. Kada je alarm aktiviran, prikazuje se 🗘 .

Da poništite neki alarm, izaberite **Opcije** > Ukloni alarm.

#### Isključite alarm

Izaberite Stop da isključite alarm.

Izaberite **Odloži** da alarm prekinete na 5 minuta, posle čega se alarm ponovo oglašava. Ovo možete ponavljati najviše pet puta.

Ako je u vreme podešeno za alarm uređaj isključen, on će se uključiti i oglasiti alarmom. Ako izaberete **Stop**, uređaj pita da li želite da ga aktivirate za telefoniranje. Izaberite **Ne** da uređaj isključite, ili **Da** da biste mogli da pozivate i primate pozive. Ne birajte opciju **Da** kada upotreba bežičnog telefona može da prouzrokuje smetnje ili opasnost.

# Kalendar

#### Izaberite Meni > Ekstra > Kalendar.

U modulu "Kalendar" možete da vodite evidenciju svojih zakazanih obaveza, sastanaka, rođendana, godišnjica i drugih događaja. Možete da podesite i alarm, zvučno upozorenje, da Vas podseti na predstojeći događaj.

#### Kreirajte stavke kalendara

 Izaberite **Opcije** > Nova stavka, pa zatim i tip stavke. Stavke tipa *Godišnjica* se ponavljaju svake godine. 2. Popunite polja

*Ponavljanje* – Pritisnite taster za pomeranje da izabranu stavku promenite u stavku sa ponavljanjem. Stavka sa ponavljanjem je označena sa 🕐 u dnevnom prikazu.

Ponavlja se do – Postavite datum prestanka ponavljanja za stavku sa ponavljanjem, npr. datum završetka kursa koji imate svake nedelje. Ova opcija se pojavljuje jedino ako ste odabrali da se događaj ponavlja.

Sinhronizacija > Privatno — Nakon izvršene sinhronizacije stavke kalendara ćete moći da vidite samo Vi, i one se ne prikazuju ostalima čak ni ako oni imaju onlajn pristup kalendaru. Javno — Stavka kalendara se prikazuje svima koji imaju onlajn pristup pregledu kalendara. Isključeno — Stavka kalendara se neće kopirati kada vršite sinhronizaciju kalendara.

3. Da stavku memorišete, izaberite Urađeno.

#### Pregledi kalendara

Pritisnite # u pregledu meseca, nedelje ili dana da automatski istaknete današnji datum.

Da unesete stavku kalendara, pritisnite bilo koji numerički taster (**0–9**) u bilo kom prikazu kalendara. Otvara se stavka tipa sastanak i uneti znaci se dodaju u polje *Predmet*.

Da pređete na određeni datum, izaberite **Opcije** > *Idi na datum*. Unesite datum, pa zatim izaberite **OK**.

#### <u>Obaveze</u>

Izaberite **Opcije** > *Prikaz obaveza*.

U Prikaz obaveza možete da držite listu zadataka koje morate da obavite.

#### Kreiranje obaveze

- 1. Da započnete unos obaveze, pritisnite bilo koji numerički taster (0-9).
- 2. Napišite obavezu u polje *Predmet*. Pritisnite taster \* da unesete specijalne znakove. Postavljanje roka i prioriteta za zadatak.
- 3. Da memorišete obavezu, izaberite Urađeno.

# Konvertor

Izaberite **Meni** > *Ekstra* > *Konvertor*.

U modulu "Konvertor" možete da pretvarate merne jedinice kao što je Dužina iz jedne u drugu; na primer, Jardi u Metri.

Konverter je ograničene preciznosti i može doći do grešaka u zaokruživanju.

# Konverzija mernih jedinica

Da biste mogli da sprovedete konverziju valuta, morate prvo da postavite kurseve valuta. Vidite "Postavite osnovnu valutu i kurseve", str. 51.

- 1. Idite do polja *Vrsta* i pritisnite taster za pomeranje da otvorite listu parametara merenja. Dođite do mere koju želite da koristite, pa zatim izaberite **OK**.
- 2. Idite do prvog polja *Jedinica* i pritisnite taster za pomeranje da otvorite listu dostupnih jedinica. Izaberite jedinicu **iz** koje želite da izvršite konverziju, pa zatim pritisnite **OK**.
- 3. Dođite do narednog polja *Jedinica* i izaberite jedinicu **u** koju želite da izvršite konverziju.
- Dođite do prvog polja Količina i unesite iznos koji želite da konvertujete. Drugo polje Količina se automatski menja i prikazuje konvertovani iznos.

Pritisnite taster #za decimalni zarez, a taster \* za simbole +, - (za temperaturu) i E (eksponent).

Smer konverzije se menja ako vrednost unesete u drugo polje *Količina*. Rezultat se prikazuje u prvom polju *Količina*.

## <u>Postavite osnovnu valutu i kurseve</u>

Pre nego što budete mogli da sprovodite konverzije valuta morate da izaberete osnovnu valutu (obično Vaša domaća) i kurseve.

Jedinica osnovne valute je uvek 1. Osnovna valuta određuje kurseve ostalih valuta.

- 1. Izaberite *Valuta* za tip mere, pa zatim izaberite **Opcije** > *Kursevi valuta*. Otvara se lista valuta, a trenutnu osnovnu valutu vidite na vrhu.
- Da promenite osnovnu valutu, idite do neke od valuta (obično Vaša domaća valuta), pa zatim izaberite Opcije > Post. za osnovnu v..
- 3. Dodajte kurseve, dođite do valute i unesite novi kurs, tj. koliko jedinica te valute odgovara jedinici osnovne valute koju ste odabrali.

4. Pošto postavite sve potrebne kurseve valuta, možete da sprovodite konverzije valuta. Vidite "Konverzija mernih jedinica", str. 51.

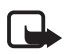

Napomena: Kada promenite osnovnu valutu, morate da unesete nove kurseve valuta pošto se svi prethodno uneti poništavaju.

# Beležnica

Izaberite Meni > Ekstra > Beleške.

Možete da pošaljete beleške na druge uređaje. Možete da sačuvate primljene jednostavne tekstualne datoteke (TXT format) kao beleške.

Pritisnite tastere 1–9 da počnete sa pisanjem. Pritisnite taster "Obriši" da biste obrisali slova. Izaberite **Urađeno** da to sačuvate.

# Kalkulator

Izaberite **Meni** > *Ekstra* > *Kalkulator*.

- 1. Unesite prvi broj proračuna. Ako pogrešite, pritisnite taster "Obriši" da obrišete broj.
- 2. Idite do neke računske operacije i pritisnite taster za pomeranje da je izaberete.
- 3. Unesite drugi član računske operacije.
- 4. Da izvršite operaciju, idite do 🗐 i pritisnite taster za pomeranje.

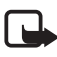

Napomena: Preciznost ovog kalkulatora je ograničena i on je namenjen samo za jednostavne proračune.

Da dodate decimalu, pritisnite #.

Pritisnite i držite taster "Obriši" da obrišete rezultat prethodne kalkulacije. Pomoću 🔊 i 🔊 možete da pregledate prethodne proračune i da se krećete po listu.

# Menadžer datoteka

Izaberite **Meni** > *Ekstra* > *Men. dat.*.

U modulu "Menadžer datoteka" možete da pretražujete, otvarate i organizujete datoteke i foldere u memoriji telefona ili na memorijskoj kartici.

Otvorite menadžer datoteka da prikažete listu foldera u memoriji telefona. Idite nadesno da prikažete foldere na memorijskoj kartici.

Možete da pretražujete, otvarate i kreirate nove foldere, kao i da markirate, kopirate i premeštate stavke po folderima.

## <u>Prikaz utroška memorije</u>

ldite desno ili levo da vidite sadržaj memorije telefona ili memorijske kartice. Da proverite utrošak memorije trenutne memorijske jedinice, izaberite **Opcije** > *Detalji o memoriji*. Telefon izračunava približnu količinu slobodne memorije za čuvanje podataka i instaliranje novih aplikacija.

U prikazima memorije možete da vidite utrošak memorije različitih aplikacija ili tipova podataka. Kada memorija telefona postaje popunjena, obrišite neke datoteke ili ih prebacite na memorijsku karticu.

# Memorijska kartica

Držite sve memorijske kartice daleko od dohvata dece.

Izaberite Meni > Ekstra > Memorija.

Za detalje o ubacivanju memorijske kartice u telefon, vidite "Prvi koraci", str. 11. Memorijsku karticu možete da koristite za memorisanje multimedijalnih datoteka, kao što su video snimci, muzičke numere i audio datoteke, fotografije i poruke, kao i za čuvanje rezervne kopije sadržaja memorije telefonskog aparata.

### Formatiranje memorijske kartice

Kada se memorijska kartica formatira, svi podaci na njoj se trajno gube. Neke memorijske kartice se isporučuju već formatirane, a neke zahtevaju formatiranje. Konsultujte se sa prodavcem da li je potrebno ili ne da formatirate memorijsku karticu pre njene upotrebe.

- 1. Izaberite **Opcije** > *Formatizuj karticu*.
- 2. Izaberite **Da** da to potvrdite.
- Pošto se formatiranje završi, ukucajte ime za memorijsku karticu (maksimalno 11 slova ili cifara).

## Napravite rezervne kopije i povratite informacije

Da na memorijsku karticu sačuvate rezervnu kopiju sadržaja memorije telefona, izaberite **Opcije** > *Kopiraj mem.tel.* 

Da povratite (rekonstruišete) informacije sa memorijske kartice u memoriju telefona, izaberite **Opcije** > *Rekonst. sa kartice*.

Možete da pravite rezervne kopije i rekonstruišete sadržaj memorije samo istog telefonskog aparata.

## Zaključajte memorijsku karticu

Da postavite lozinku za zaključavanje memorijske kartice kao zaštitu od neovlašćene upotrebe, izaberite **Opcije** > *Postavi lozinku*. Tražiće se da unesete i potvrdite svoju lozinku. Lozinka može imati najviše osam karaktera.

#### Otključavanje memorijske kartice

Ako u svoj telefonski aparat ubacite memorijsku karticu zaštićenu lozinkom, tražiće se da unesete lozinku date memorijske kartice. Da karticu otključate, izaberite **Opcije** > *Otključaj m. karticu*.

Pošto se lozinka ukloni, memorijska kartica je otključana i može se koristiti bez lozinke u drugom telefonu.

#### Provera utroška memorije

Da proverite utrošak memorije i količinu dostupne memorije na memorijskoj kartici, izaberite **Opcije** > *Detalji memorije*.

# Zip manager

Koristite *Zip manager* da arhivirate i komprimujete datoteke i da izvlačite datoteke iz .zip arhiva.

Izaberite **Meni** > *Ekstra* > *Zip*. U glavnom prikazu su prikazani folderi i .zip arhive u memoriji telefona. Da vidite memorijsku karticu, idite desno.

#### Kreiranje arhive ili dodavanje datoteka u postojeću arhivu

- Da kreirate novu arhivu u folderu u kojem se nalazite, izaberite Opcije > Nova arhiva i unesite ime arhive. Da otvorite postojeću arhivu, idite do .zip arhive i pritisnite taster za pomeranje.
- 2. Izaberite **Opcije** > *Dodaj arhivi*.
- 3. Idite do datoteke ili foldera koje želite da arhivirate i pritisnite taster za pomeranje.

Da arhivirate više datoteka, označite željene datoteke i foldere, pa zatim izaberite **Opcije** > *Dodaj arhivi*.

#### Izvlačenje datoteka

1. Idite do .zip datoteke i pritisnite taster za pomeranje. Datoteke koje su sadržane u .zip datoteci će se prikazati.

- Idite do datoteke ili označite datoteke koje želite da izvučete, pa zatim izaberite Opcije > *lzvuci*.
- Izaberite da li želite da izvučete datoteke u memoriju telefona ili na memorijsku karticu i izaberite folder u koji želite da izvučete datoteke.

### Podešavanja

Izaberite **Opcije** > *Podešavanja*, pa zatim neko od narednih podešavanja:

*Nivo kompresije* – da postavite nivo komprimovanja. Viši nivo komprimovanja može proizvesti manje .zip datoteke ali komprimovanje traje duže.

*Uklj. poddirektorijume > Da* – da se u arhivu uključe i podfolderi.

# 12. Alati

## Glasovne komande

Možete da pozivate kontakte i izvršavate funkcije na telefonu izgovaranjem glasovnih komandi.

Da izaberete funkcije telefona koje se mogu aktivirati glasovnom komandom, izaberite **Meni** > *Alatke* > *Glas. kom.*. Glasovne komande za promenu profila (načina rada) nalaze se u folderu *Profili.* 

Da aktivirate novu glasovnu komandu za aplikaciju, izaberite **Opcije** > *Nova aplikacija*, pa zatim i aplikaciju.

Za upravljanje glasovnim komandama, idite do neke funkcije, izaberite **Opcije**, pa zatim neku od narednih opcija:

Promeni komandu ili Ukloni aplikaciju – da promenite ili da deaktivirate glasovnu komandu izabrane funkcije.

Preslušaj – da pustite (čujete) aktiviranu glasovnu komandu.

Za korišćenje glasovnih komandi, vidite "Poboljšano glasovno biranje", str. 21.

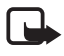

Napomena: Korišćenje glasovnih komandi može da bude teško u bučnim sredinama ili u hitnim slučajevima, zato se nemojte oslanjati isključivo na biranje glasom u svim situacijama.

Da promenite podešavanja glasovnih komandi, izaberite **Opcije** > *Podešavanja*, pa zatim neku od narednih opcija:

Sintesajzer – da aktivirate ili deaktivirate sintisajzer koji izgovara prepoznatu glasovnu komandu.

*Resetuj mod. za glas* – da resetujete adaptaciju zvuka. Telefon se prilagođava korisnikovom glasu da bi bolje prepoznao glasovne komande.

## Govorna pošta

Da definišete ili da promenite broj poštanskog sandučeta govorne pošte, izaberite **Meni** > *Alatke* > *Gov. pošta* > **Opcije** > *Definiši broj* ili *Promeni broj*, pa zatim unesite broj. Govorna pošta je mrežna usluga. Za broj govorne pošte se obratite mrežnom operatoru.

# Brzo biranje

Da dodelite telefonske brojeve tasterima za brzo biranje, izaberite **Meni** > *Alatke* > *Brzo bir.*, idite do tastera za brzo biranje, pa zatim izaberite **Opcije** > *Dodeli*. Izaberite kontakt i broj za brzo biranje.

Da vidite broj koji je dodeljen tasteru za brzo biranje, idite do tastera za brzo biranje, pa zatim izaberite **Opcije** > *Vidi broj.* Da promenite ili da uklonite taj broj, izaberite *Promeni* ili *Ukloni.* 

## Profili

#### Izaberite Meni > Alatke > Profili.

U *Profili* možete da prilagodite i personalizujete melodije telefona za različite događaje, okoline ili grupe pozivalaca. Trenutno aktivni profil vidite u vrhu ekrana u pasivnom režimu. Ako je aktivan profil (način rada) *Opšti*, prikazuje se samo trenutni datum.

Da aktivirate profil, idite do profila, pritisnite taster za pomeranje, pa zatim izaberite Aktiviraj.

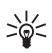

Savet: Da brzo prelazite sa profila *Opšti* na *Bez zvona* i obratno, u pasivnom režimu rada pritisnite i držite **#**.

Da personalizujete profil, idite do profila u listi profila, pritisnite taster za pomeranje, izaberite *Personalizuj*, pa zatim neku od narednih opcija:

*Ton zvona* – Da postavite ton zvona za govorne pozive, izaberite ton zvona sa liste. Da prekinete preslušavanje tona, pritisnite bilo koji taster. Melodije zvona možete da menjate i iz Adresara. Vidite "Dodavanje tona zvona", str. 38.

*Izgovori ime poziv.* – Izaberite *Uključeno* da telefon izgovara ime pozivaoca kada zvoni.

*Tip zvona* — Kada se izabere *Rastući*, jačina zvona počinje od nivoa 1 i pojačava se nivo po nivo do najvećeg postavljenog nivoa jačine zvuka.

Jačina zvona – Postavite nivo jačine zvuka za zvono i zvučni signal poruke.

Zvučni signal poruke – Postavite ton dojave tekstualnih i multimedijalnih poruka.

Zv. signal e-mail por. – Postavite ton dojave e-mail poruka.

*Upozor. vibracijom* – Postavite telefon da vibriranjem dojavljuje dolazne pozive i poruke.

*Tonovi tastature* – Postavite jačinu zvuka tonova tastature.

Tonovi upozorenja – Aktivirajte ili deaktivirajte tonove upozorenja.

*Upozorenje na* – Postavite telefon da zvoni samo na pozive sa telefonskih brojeva koji pripadaju izabranoj grupi pozivalaca. Telefonski pozivi osoba van odabrane grupe biće bez zvona.

*Ime profila* — Postavite ime profila, načina rada. Ovo podešavanje se ne prikazuje za profile *Opšti* i *Oflajn*.

Kada se koristi profil *Oflajn*, telefon nije povezan na GSM mrežu. Određene funkcije telefona možete koristiti i bez SIM kartice tako što ćete telefon pokrenuti u *Oflajn* profilu.

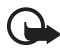

Važno: Kada je postavljen profil (način rada) "oflajn", ne možete da upućujete niti da primate pozive, niti možete da koristite druge funkcije koje zahtevaju pokrivanje celularnom mrežom. Ipak može biti moguće pozivanje zvaničnog broja službe pomoći koji je programiran u Vašem uređaju. Da biste obavili bilo kakav poziv, neophodno je da aktivirate telefonsku funkciju tako što ćete promeniti način rada. Ako je uređaj zaključan, unesite šifru blokade.

# Podešavanja

### <u>Telefon</u>

#### Opšte

Izaberite **Meni** > *Alatke* > *Podešav.* > *Telefon* > *Opšte*, pa zatim neku od narednih opcija:

Jezik telefona – da promenite jezik ekranskih tekstova (korisničkog interfejsa) svog telefona. Ova promena može da utiče i na format datuma i vremena kao i na separatore, npr. u decimalnim brojevima. Ako izaberete opciju Automatski, telefon bira jezik na osnovu informacija na SIM kartici. Nakon promene jezika teksta na ekranu telefon se restartuje. *Jezik pisanja* – da promenite jezik za pisanje teksta. Promena jezika utiče na to koji će znakovi i specijalni znakovi biti dostupni za pisanje teksta i koji će se rečnik koristiti pri intuitivnom načinu unosa teksta.

*Intuitivni unos teksta* – da za intuitivni način unosa teksta u svim editorima postavite *Uključeno* ili *Isključeno*. Izaberite jezik za intuitivni način unosa teksta iz liste.

Dobrodošlica ili logo – da postavite dobrodošlicu ili logo koji će se kratko pojavljivati pri svakom uključivanju telefona.

*Fabrički podešeno* — da neka podešavanja vratite na prvobitne vrednosti. Potrebna Vam je šifra blokade. Vidite "Bezbednost", str. 63.

#### Pasivni režim

Izaberite **Meni** > *Alatke* > *Podešav.* > *Telefon* > *Pasivni režim*, pa zatim neku od narednih opcija:

*Dopunjeni pasivni re.* – da omogućite ili onemogućite dopunjeni pasivni režim. Vidite "Dopunjeni pasivni režim", str. 16.

*Levi selekt. taster* i *Desni selekt. taster* – da dodelite prečice levom i desnom selekcionom tasteru u pasivnom režimu.

*Apl. dop. pas. režima* – da izaberete prečice za aplikacije koje želite da se pojavljuju u dopunjenom pasivnom režimu. Ovo podešavanje je na raspolaganju jedino ako je za *Dopunjeni pasivni re.* postavljeno *Uključeno*.

Navigator udesno, Navigator ulevo, Navigator nadole, Navigator nagore i Selekcioni taster — da dodelite prečice funkcija kojima se u pasivnom režimu pristupa pritiskom tastera za pomeranje (skrolovanje) u različitim pravcima, kao i pritiskom u sredinu. Prečice tastera za pomeranje (navigatora) nisu na raspolaganju kada je za Dopunjeni pasivni re. postavljeno Uključeno.

*Logo operatora* — ovo podešavanje se prikazuje jedino ako ste prethodno primili i sačuvali logo operatora. Možete da izaberete da li se logo operatora prikazuje.

#### Ekran

Izaberite **Meni** > *Alatke* > *Podešav.* > *Telefon* > *Ekran*, pa zatim neku od narednih opcija:

Osvetljaj – da podesite osvetljenje ekrana

*Ušteda enegije posle* – da podesite vremenski period posle kojeg se aktivira ušteda energije

*Trajanje osvetljenja* – da podesite vremenski period pozadinskog osvetljenja ekrana

### <u>Pozivanje</u>

Izaberite **Meni** > *Alatke* > *Podešav.* > *Poziv*, pa zatim neku od narednih opcija:

Slanje svog broja (mrežni servis) — da postavite da se Vaš broj prikazuje (Da) ili sakriva (Ne) od osobe koju pozivate. Ovu vrednost može da podesi Vaš mrežni operator ili dobavljač usluga kada se pretplatite na tu uslugu (Određuje mreža).

Poziv na čekanju (mrežni servis) — da Vas mreža obaveštava o novom dolaznom pozivu za vreme razgovora koji je u toku. Da od mreže zatražite da aktivira poziv na čekanju, izaberite *Aktiviraj*. Da od mreže zatražite da deaktivira poziv na čekanju, izaberite *Poništi*. Da proverite da li je funkcija aktivna, izaberite *Proveri status*.

*Odbaci poziv SMS-om* – da omogućite odbijanje dolaznog telefonskog poziva tekstualnom porukom. Vidite "Odgovorite na poziv ili ga odbacite", str. 22.

*Tekst poruke* – da unesete tekst koji će se slati kao tekstualna poruka kada odbijete poziv.

*Auto. pon. biranje* – da postavite telefon da najviše 10 puta ponovi biranje posle neuspelog pozivanja. Pritisnite taster Kraj da prekinete automatsko ponovno biranje.

*Statistika poziva* – da postavite telefon da kratko prikazuje približno trajanje poslednjeg poziva.

*Brzo biranje* > *Uključeno* – da postavite telefon da bira brojeve dodeljene tasterima za brzo biranje **2** do **9** kada se pritisne i drži odgovarajući numerički taster.

Odgovor svakim tast. > Uključeno – da se na dolazni poziv odgovara kratkim pritiskom bilo kog tastera, osim tastera "Završi", levog i desnog selekcionog tastera, glavnog prekidača, tastera za podešavanje jačine zvuka i voki-toki tastera.

Aktivna linija (mrežni servis) — ovo podešavanje se prikazuje samo ako SIM kartica podržava dva pretplatnička broja, tj. dve telefonske linije. Izaberite koju liniju (Linija 1 ili Linija 2) želite da koristite za pozivanje i slanje kratkih poruka.

Bez obzira na odabranu liniju, dolazne pozive ćete moći da preuzimate na obe linije. Ne možete da pozivate ako izaberete *Linija 2* a niste pretplaćeni na ovaj mrežni servis. Da sprečite izbor linije, izaberite *Promena linije > Onemogući* ako to podržava Vaša SIM kartica. Da biste promenili ovu opciju neophodan Vam je PIN2 kod.

### <u>Povezivanje</u>

Vaš telefonski aparat podržava prenos podataka sa komutacijom paketa (paketni prenos) 🖏 kao što je GPRS u GSM mrežama. Vidite "Indikatori", str. 17. Da bi se ostvarila veza za prenos podataka (data veza), neophodna je neka pristupna tačka. Možete da definišete različite vrste pristupnih tačaka:

- MMS pristupna tačka za slanje i prijem multimedija poruka,
- pristupna tačka za Veb aplikaciju, za praćenje WML i XHTML strana, i
- pristupna tačka za Internet (IAP) (npr. za slanje i primanje e-pošte)

Proverite kod svog provajdera koja vrsta pristupne tačke je potrebna za servis kome želite da pristupite. Za detalje u vezi raspoloživosti i pretplate na usluge za prenos podataka, obratite se svom operatoru mreže ili provajderu servisa.

#### Primanje podešavanja pristupne tačke

Podešavanja pristupne tačke možete da primite u vidu poruke od svog provajdera servisa ili ona mogu biti već postavljena u Vašem telefonu.

#### Pristupne tačke

Da kreirate novu pristupnu tačku ili da izmenite podešavanja postojeće pristupne tačke, izaberite **Meni** > *Alatke* > *Podešav.* > *Veza* > *Pristupne tačke* > **Opcije** > *Nova pristup. tačka* ili *Izmeni.* Kada kreirate novu pristupnu tačku, koristite podešavanja postojeće pristupne tačke kao osnovu tako što ćete izabrati opciju *Koristi postojeća pod.* ili počnite sa podrazumevanim podešavanjima, tako što ćete izabrati opciju *Koristi prim. podeš.* 

Pratite uputstva dobijena od operatora mreže ili provajdera servisa.

Ime konekcije – da date opisno ime za tu vezu.

Nosilac podataka — Opcije su Paketni prenos, Data poziv i Brzi GSM prenos. U zavisnosti od izbora veze za podatke, samo određena polja za podešavanje su dostupna. Popunite sva polja označena kao *Mora biti definis.* ili označena zvezdicom. Ostala polja mogu biti ostavljena prazna, osim ako Vaš provajder ne zahteva suprotno.

*Ime pristupne tačke* (samo za paketni prenos podataka) – Ime pristupne tačke je potrebno radi uspotavljanja veze sa GPRS mrežom.

Pristupni broj (samo za data pozive) – telefonski broj modema pristupne tačke.

Korisničko ime – Korisničko ime će možda biti potrebno za uspostavljanje veze za prenos podataka (data veza) i obično ga obezbeđuje provajder servisa. Kod korisničkog imena obično se razlikuju velika i mala slova.

*Traži lozinku* – Ako morate da unosite lozinku pri svakoj prijavi na server ili ako ne želite da lozinku sačuvate u telefon, izaberite *Da*.

Lozinka – Lozinka je potrebna za uspostavljanje veze za prenos podataka (data veza) i obično je obezbeđuje provajder servisa. Lozinka uglavnom razlikuje velika i mala slova.

Autentikacija — Normalna ili Bezbedna

Početna strana – U zavisnosti od toga da li podešavate pristupnu tačku za Internet ili za MMS, unesite Web adresu ili adresu centra za razmenu multimedijalnih poruka.

*Tip data poziva* (samo za data pozive) – definiše da li telefon koristi analognu ili digitalnu vezu. Za detaljnije informacije se obratite svom Internet provajderu.

*Maks. brzina prenosa* (samo za data pozive) – Ova opcija Vam omogućava da ograničite maksimalnu brzinu veze kada se koristi veza za data pozive. U toku veze, radna brzina može biti niža zavisno od uslova u mreži.

Izaberite **Opcije** > *Napredna podešav.*, pa zatim neku od narednih opcija:

*Tip mreže* (samo za paketni prenos podataka) — verzija Internet protokola (IP) konkretne mreže: *IPv4* ili *IPv6*. Druga podešavanja zavise od odabranog tipa mreže.

*IPv4 podešavanja* i *IPv6 podešavanja* (samo za data pozive) — podešavanja Internet protokola. Podešavanja zavise od tipa mreže.

*IP adresa telefona* (za IPv4) – da unesete IP adrese svog telefona.

DNS adresa – da unesete IP adrese primarnog i sekundarnog DNS servera.

Adresa proksi ser. – da unesete IP adresu proksi servera.

Br. porta proksi serv. – da unesete broj porta proksi servera.

Naredni parametri će biti prikazani ako ste za tip veze odabrali data poziv:

Koristi povrat. poziv > Da – da dopustite da Vas server pozove nakon Vašeg inicijalnog poziva. Obratite se svom provajderu za pretplatu na ovaj servis.

Telefon očekuje da se za povratni poziv koriste isti parametri data poziva koji su bili korišćeni za inicijalni poziv, zahtev. Mreža mora da podržava taj tip poziva u oba smera, ka telefonu i sa telefona.

Vrsta povrat. poziva – Opcije su Koristi br. serv. i Koristi drugi broj.

*Broj za povratni poz.* – da unesete svoj broj telefona koji će koristiti server za povratni poziv.

*Koristi PPP kompres.* — Da ubrzate prenos podataka, izaberite *Da* ako to podržava udaljeni PPP server.

Koristi prijavnu proc. > Da — da kod uspostavljanja veze koristite neku prijavnu proceduru (skript).

Prijavna procedura – da unesete prijavnu proceduru (skript).

*Inicijalizacija mod.* (inicijalizaciona sekvenca modema) – da kontrolišete telefon pomoću modemskih AT komandi. Ako je potrebno, unesite komande koje odredi operator mreže ili Internet provajder.

#### Paketni prenos podataka

Podešavanja paketnog prenosa podataka važe za sve pristupne tačke koje koriste paketni prenos podataka.

Izaberite **Meni** > *Alatke* > *Podešav.* > *Veza* > *Paketni prenos pod.*, pa zatim neku od narednih opcija:

*Veza za paketni pr.* — Ako izaberete *Čim ima signal* i nalazite se u mreži koja podržava paketni prenos podataka, telefon se prijavljuje na GPRS mrežu i šalje kratke poruke putem GPRS-a. Pokretanje aktivne veze za paketni prenos podataka, na primer, za slanje i primanje e-mail poruka, je brže. Ako izaberete *Po potrebi*, telefon će koristiti paketni prenos podataka samo kada pokrenete neku aplikaciju ili funkciju koja to zahteva. GPRS veza se raskida kada je ne koristi nijedna aplikacija.

Ako nema GPRS pokrivanja, a izabrali ste opciju Čim ima signal, telefon će povremeno pokušavati da uspostavi vezu za paketni prenos podataka.

*Pristupna tačka* – Ime pristupne tačke je potrebno kada želite da svoj telefon koristite sa računarom kao modem za paketni prenos podataka.

#### SIP podešavanja

SIP (Protokol za pokretanje sesije) profili uključuju podešavanja za komunikacione sesije pomoću SIP protokola. Da prikažete, kreirate i vršite izmene SIP profila, izaberite **Meni** > *Alatke* > *Podešav.* > *Veza* > *SIP podešavanja*.

#### Data poziv

Podešavanja *Data poziv* se odnose na sve pristupne tačke koje koriste GSM data poziv.

Izaberite **Meni** > *Alatke* > *Podešav.* > *Veza* > *Data poziv*, pa zatim neku od narednih opcija:

*Vreme na vezi* — da postavite da se data poziv prekine posle određenog vremena neaktivnosti (bez razmene podataka). Da unesete ovo vreme neaktivnosti, izaberite *Određuje koris.*, pa zatim unesite vreme u minutima. Ako izaberete *Neograničeno*, data poziv se neće prekidati automatski.

#### Konfiguracije

Neke funkcije, kao što su pretraživanje Weba i razmena multimedijalnih poruka, mogu zahtevati određena konfiguraciona podešavanja. Ova podešavanja možete dobiti od svog provajdera servisa. Vidite "Konfiguraciona podešavanja", str. 14.

Da prikažete listu memorisanih konfiguracija u Vašem telefonu, izaberite **Meni** > *Alatke* > *Podešav.* > *Veza* > *Konfiguracije*. Da obrišete neku konfiguraciju, idite (skrolujte) do te konfiguracije, pritisnite taster za pomeranje, pa zatim izaberite *Obriši*.

#### Datum i vreme

Da postavite datum i vreme u svom telefonu, kao i da promenite format i separator vremena i datuma, izaberite **Meni** > *Alatke* > *Podešav.* > *Datum i vreme*, pa zatim neku od narednih opcija:

Vreme i Datum – da postavite vreme i datum.

Vremenska zona – da postavite vremensku zonu svoje lokacije. Ako postavite Vreme od oper. mreže > Automatsko ažuriranje, prikazuje se lokalno vreme.

Format datuma - da izaberete format prikazivanja datuma,

Separator za datum - da izaberete separator datuma

Format vremena – da izaberete 24-časovni ili 12-časovni prikaz vremena

Separator za vreme - da izaberete separator vremena

*Vrsta sata* – da izaberete da li će se u pasivnom režimu prikazivati analogni ili digitalni sat. Vidite "Sat", str. 49.

Ton alarma sata – da izaberete ton alarma sata

Vreme od oper. mreže (mrežni servis) – da omogućite da komunikaciona mreža ažurira vreme, datum i informacije o vremenskoj zoni telefona. Ako izaberete Automatsko ažuriranje, sve aktivne veze se prekidaju. Proverite sve alarme, zato što to može da utiče na njih.

### **Bezbednost**

#### Telefon i SIM

Imate mogućnost izmene sledećih šifara, kodova: šifre blokade, PIN koda i PIN2 koda. Ovi kodovi mogu da sadrže samo cifre od 0 do 9.

Izbegavajte korišćenje pristupnih kodova sličnih brojevima za slučaj nužde, kako biste sprečili njihovo nenamerno biranje.

Da postavite podešavanja bezbednosti (zaštite), izaberite **Meni** > *Alatke* > *Podešav.* > *Bezbednost* > *Telefon i SIM*, pa zatim neku od narednih opcija:

*Aktivni kod* – da izaberete aktivni kod; *PIN* ili *UPIN*, za USIM kartice. Ovo se prikazuje samo ako aktivna USIM kartica podržava UPIN kod, a UPIN nije odbačen.

PIN kod zahtev (ili UPIN kod zahtev) – da podesite telefon tako da zahteva unos koda pri svakom uključivanju. Neke SIM kartice ne dozvoljavaju postavljanje zaheva za PIN kodom na *Isključeno*. Ako izaberete Aktivni kod > UPIN, umesto toga se prikazuje UPIN kod zahtev.

PIN kod (ili UPIN kod) /PIN2 kod /Šifra blokade – da izvršite izmene ovih kodova.

Vreme do autoblok. – da postavite vreme posle kojeg se telefon automatski zaključava. Da biste opet koristili svoj telefon, morate ponovo da unesete šifru blokade. Da isključite period automatskog zaključavanja, izaberite *Isključeno*.

*Zaklj. kod prom. SIM* — da postavite telefon tako da zahteva šifru blokade kada se u telefon ubaci nepozanata, nova SIM kartica. Telefon čuva listu SIM kartica koje se prepoznaju kao vlasnikove kartice.

Zatvorena gr. koris. (mrežni servis) — da definišete grupu osoba koje možete pozivati i koje mogu Vas pozivati. Za detaljnije informacije, obratite se svom operatoru mreže ili projderu servisa. Da aktivirate podrazumevanu grupu koju ste dogovorili sa mrežnim operatorom, izaberite *Podrazumevano*. Ako želite da koristite neku drugu grupu (morate da znate indeksni broj grupe), izaberite *Uključeno*.

*Potvrda SIM servisa* (mrežni servis) – da postavite telefon da prikazuje poruke potvrde kada koristite neki servis SIM kartice.

#### Rad sa sertifikatima

Digitalni sertifikati ne garantuju bezbednost: oni se koriste za proveru porekla softvera.

Da prikažete listu sertifikata ovlastioca u Vašem telefonu, izaberite **Meni** > *Alatke* > *Podešav.* > *Bezbednost* > *Rad sa sertifikatima.* Da vidite listu ličnih sertifikata ako su dostupni, idite desno.

Digitalne sertifikate treba koristiti kada želite da se povežete na onlajn bankarske ili druge sajtove, ili na udaljeni server radi obavljanja radnji koje podrazumevaju prenos poverljivih podataka. Njih treba koristiti i kada želite da umanjite rizik od virusa i drugog opasnog softvera, kao i da se uverite u autentičnost softvera kada ga preuzimate i instalirate.

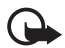

Važno: Mada upotreba sertifikata značajno smanjuje rizike daljinskog povezivanja i instaliranja softvera, sertifikati moraju biti ispravno korišćeni da bi se iskoristila prednost povećane zaštite. Samo postojanje sertifikata ne pruža nikakvu zaštitu; odgovarajuća funkcija (upravljač sertifikata) mora da sadrži ispravne, autentične ili proverene sertifikate da bi se ostvarila povećana zaštita. Sertifikati su vremenski ograničeni. Ako se prikaže upozorenje "Sertifikat je istekao" ili "Sertifikat nije važeći", mada bi trebalo da je ispravan, proverite da li su u uređaju postavljeni tačan datum i tačno vreme.

Pre nego što izvršite bilo kakve izmene podešavanja sertifikata, morate da proverite da li zaista imate poverenje u vlasnika datog sertifikata kao i da li dati sertifikat zaista pripada naznačenom vlasniku.

#### Prikazivanje detalja sertifikata i provera autentičnosti

U autentičnost nekog servera možete biti sigurni samo kada su "potpis" i period važenja serverskog sertifikata provereni.

Na ekranu telefonskog aparata će se prikazati obaveštenje ako identitet servera nije autentičan ili ako ne posedujete ispravan sigurnosni sertifikat u svom telefonu.

Da proverite detalje sertifikata, idite (skrolujte) do sertifikata, pa zatim izaberite **Opcije** > *Detalji sertifikata*. Kad otvarate detalje sertifikata, telefon proverava valjanost sertifikata i može da se pojavi jedno od sledećih obaveštenja:

Sertifikat istekao – Period valjanosti izabranog sertifikata je istekao.

Sertifikat još uvek ne važi – Period valjanosti izabranog sertifikata još nije započeo.

Sertifikat oštećen – Sertifikat se ne može koristiti. Obratite se izdavaocu sertifikata.

Sertifikat nije prihvaćen – Niste postavili nijednu aplikaciju da koristi taj sertifikat.

#### Promenite podešavanja prihvatanja

Pre nego što izvršite bilo kakve izmene podešavanja sertifikata, morate da proverite da li zaista imate poverenje u vlasnika datog sertifikata kao i da li dati sertifikat zaista pripada naznačenom vlasniku.

ldite (skrolujte) do nekog sertifikata ovlastioca, pa zatim izaberite **Opcije** > *Podeš. prihvatanja*. Zavisno od sertifikata, prikazuje se lista aplikacija koje mogu da koriste odabrani sertifikat.

#### Zaštitni modul

Da prikažete ili da vršite izmene zaštitnih modula, izaberite **Meni** > Alatke > Podešav. > Bezbednost > Zaštitni modul.

#### Preusmeravanje poziva

- Da dolazne pozive preusmerite na poštansko sanduče govorne pošte ili na neki drugi broj telefona, izaberite Meni > Alatke > Podešav. > Preusmerenje. Za detaljnije informacije, obratite se svom provajderu servisa.
- 2. Izaberite koje pozive želite da preusmerite: *Govorne pozive*, *Data pozive* ili *Faks pozive*.
- 3. Izaberite željenu opciju. Na primer, da preusmerite govorne pozive kada je Vaš broj zauzet ili kada odbacite neki dolazni poziv, izaberite *Ako je zauzeto*.
- Da uključite ili isključite opciju preusmeravanje, izaberite Opcije > Aktiviraj ili Poništi. Da proverite da li je opcija aktivirana, izaberite Proveri status. Istovremeno može biti aktivirano više opcija preusmerenja poziva.

Zabrana poziva i preusmerenje poziva ne mogu biti aktivni istovremeno.

### Zabrana poziva

Zabrana poziva (mrežni servis) Vam pruža mogućnost ograničenja prijema i upućivanja poziva Vašim aparatom. Da promenite ova podešavanja neophodna Vam je šifra zabrane poziva (barring password) koju dobijate od svog provajdera servisa.

- 1. Izaberite **Meni** > *Alatke* > *Podešav.* > *Zabrana poz.*.
- Idite do željene opcije zabrane, pa da zahtevate od mreže da uključi zabranu, izaberite Opcije > Aktiviraj. Da isključite odabrano ograničenje (zabranu) poziva, izaberite Poništi. Da proverite da li su pozivi zabranjeni, izaberite Proveri status. Da promenite šifru zabrane poziva, izaberite Promeni šifru zab.. Da poništite sve aktivne zabrane poziva, izaberite Poništi sve zabrane.

Zabrana poziva i preusmerenje poziva ne mogu biti aktivni istovremeno.

l kada su pozivi zabranjeni, još uvek može biti moguće pozivanje određenih zvaničnih brojeva službe pomoći.

## Mreža

Izaberite **Meni** > *Alatke* > *Podešav.* > *Mreža*, pa zatim neku od narednih opcija:

*Izbor operatora* – Da postavite telefon da automatski traži i bira jednu od dostupnih telekomunikacionih mreža, izaberite *Automatski*. Da mrežu birate ručno iz liste mreža, izaberite *Ručno*. Ako se veza sa ručno odabranom mrežom prekine, telefon će upozoriti tonskim alarmom greške i tražiti da ponovo izaberete mrežu. Izabrana mreža mora da ima roming sporazum sa Vašom matičnom mrežom, tj. sa operatorom čija se SIM kartica nalazi u telefonu. Prikaz inf. o ćeliji (mrežni servis) — Da postavite telefon tako da Vas obaveštava kada se koristi u ćelijskoj mreži koja se bazira na MCN (mikroćelijska mreža) tehnologiji i da aktivirate prijem informacija o ćeliji, izaberite Uključeno.

# Proširenja

Da izvršite izmene podešavanja nekog proširenja, izaberite **Meni** > *Alatke* > *Podešav.* > *Proširenje*, pa zatim i neko proširenje, kao recimo *Slušalice*. Izaberite neku od sledećih opcija:

*Primarni profil* – da izaberete profil koji želite da se aktivira kada priključite to proširenje na telefon

Automatski odgovor — da postavite telefon tako da automatski odgovara na dolazni poziv posle 5 sekundi kada je to proširenje priključeno na telefon. Ako je za *Tip zvona* postavljeno *Jedan pisak* ili *Bez zvona*, automatsko odgovaranje na poziv se ne može koristiti, i na poziv morate da odgovarate ručno.

Svetla – Da postavite telefon da neprestano svetli kad se koristi proširenje, izaberite Uključena.

Da koristite tekstualni telefon, izaberite Adapt. za gluvoneme > Koristi tekst. tel. > Da.

# Menadžer aplikacija

U svoj telefonski aparat možete da instalirate dva tipa aplikacija i softvera:

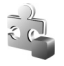

J2ME<sup>™</sup> aplikacije bazirane na Java<sup>™</sup> tehnologiji sa ekstenzijom .jad ili .jar. Nemojte preuzimati PersonalJava<sup>™</sup> aplikacije u svoj aparat pošto se one ne mogu instalirati.

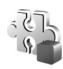

Druge aplikacije i softver pogodan za Symbian operativni sistem. Te instalacione datoteke imaju nastavak .sis. Instalirajte samo softver specijalno namenjen za vaš telefon.

Instalacione datoteke mogu biti prenete u Vaš telefon iz računara, preuzete u toku pretraživanja ili poslate u sklopu multimedija poruke, kao prilog poruke e-pošte ili putem Bluetooth veze. Za instaliranje aplikacija u telefon ili na memorijsku karticu možete koristiti modul Nokia Application Installer iz paketa Nokia PC Suite.

Da otvorite Menadžer ap., izaberite Meni > Alatke > Men. aplik..

### Instaliranje aplikacije

Važno: Instalirajte i koristite aplikacije i drugi softver samo iz izvora koji nude adekvatnu bezbednost i zaštitu od štetnog softvera.

Pre instaliranja, izaberite **Meni** > *Alatke* > *Men. aplik.*, idite (skrolujte) do instalacione datoteke, pa zatim izaberite **Opcije** > *Vidi detalje* da vidite podatke, kao što su vrsta aplikacije, broj verzije i isporučilac ili proizvođač te aplikacije.

Za instaliranje Java aplikacija je neophodna odgovarajuća .jar datoteka. Ako je nema, aparat će tražiti da je preuzmete.

Da instalirate aplikaciju ili softverski paket:

- Idite do instalacione datoteke. Aplikacije na memorijskoj kartici su označene sa IE.
- 2. Izaberite **Opcije** > *Instaliraj*.

lli, potražite u memoriji telefona ili na memorijskoj kartici, izaberite aplikaciju i pritisnite taster za pomeranje da započnete instalaciju.

U toku instalacije, telefonski aparat prikazuje informacije o napredovanju instalacije. Kada instalirate neku aplikaciju koja nema digitalni potpis ili sertifikat, telefon Vam prikazuje odgovarajuće upozorenje. Nastavite sa instalacijom jedino ako ste sigurni u poreklo i sadržaj date aplikacije.

Da vidite dodatne informacije o toj aplikaciji, idite do nje, pa zatim izaberite **Opcije** > *Idi na Web adresu.* Ova opcija možda neće biti dostupna za sve aplikacija.

Da vidite koji su softverski paketi instalirani ili uklonjeni i kada, izaberite **Opcije** > *Vidi protokol.* Da pošaljete svoj instalacioni dnevnik službi za pomoć da bi mogli da vide šta je instalirano ili obrisano, izaberite *Pošalji protokol.* 

## Uklanjanje aplikacije

Izaberite **Meni** > *Alatke* > *Men. aplik.*, idite (skrolujte) do paketa aplikacije, pa zatim izaberite **Opcije** > *Ukloni.* 

### Podešavanja aplikacija

Izaberite **Meni** > *Alatke* > *Men. aplik.* > **Opcije** > *Podešavanja*, pa zatim neko od narednih podešavanja:

*Instalacija softvera* – da izaberete da li će biti dopušteno instaliranje svih Symbian aplikacija (*Sve*) ili samo overenih ("potpisanih") aplikacija (*Samo potpisano*). *Onlajn provera sert.* – da podesite da li će *Menadžer ap.* proveravati onlajn sertifikate aplikacija pre njihovog instaliranja.

Primarna Web adresa – podrazumevana adresa za proveru onlajn sertifikata.

Neke Java aplikacije mogu da zahtevaju da obavite telefonski poziv, da pošaljete poruku ili da se povežete na mrežu preko određene pristupne tačke da biste mogli da preuzmete dodatne podatke ili komponente. U glavnom prikazu *Menadžer ap.* idite do aplikacije, pa zatim izaberite **Opcije** > *Podešav. paketa* da promenite podešavanja koja se odnose na tu aplikaciju.

# Ključevi za aktiviranje

Zaštite autorskih prava mogu sprečiti kopiranje, modifikovanje, prenos ili prosleđivanje nekih slika, muzike (uključujući i tonove i melodije zvona) i drugog sadržaja.

Sadržaj zaštićen tehnologijom upravljanja autorskim pravima nad digitalnim delima (DRM) ima odgovarajući ključ za aktiviranje koji definiše Vaša prava korišćenja tog sadržaja.

Izaberite **Meni** > *Alatke* > *Ključevi* da prikažete ključeve za aktiviranje prava na digitalnim sadržajima koji se nalaze u Vašem telefonu.

Da vidite važeće ključeve (?) koji su vezani za jednu ili više medijskih datoteka, izaberite *Važeći ključevi*.

Da vidite nevažeće ključeve (🖹) kojima je isteklo vreme za korišćenje datoteke, izaberite *Nevažeći ključevi*. Da dokupite vreme prava korišćenja ili da produžite vremenski period korišćenja medijske datoteke, idite do ključa i izaberite **Opcije** > *Pribavi ključ za aktivir.* Možda neće biti moguće ažurirati ključ za aktiviranje ako je prijem poruka Web servisa onemogućen. Vidite "Podešavanja servisnih poruka", str. 35.

Da vidite ključeve za aktiviranje koji se ne koriste, izaberite *Klj. se ne koriste.* Nekorišćeni ključevi za aktiviranje nemaju medijske datoteke koje su povezane sa njima.

Da prikažete detaljne informacije kao što su status važenja i mogućnost slanja datoteke, idite do ključa za aktiviranje i pritisnite taster za pomeranje.

Ako se u Vašem uređaju nalazi sadržaj zaštićen po OMA DRM, da napravite rezervnu kopiju i ključa za aktiviranje i samog sadržaja, koristite funkciju pravljenja rezervne kopije u paketu Nokia PC Suite. Druge metode prenosa podataka ne mogu da prenesu ključeve za aktiviranje koji se moraju rekonstruisati zajedno sa sadržajem da biste mogli da nastavite da koristite sadržaj zaštićen po OMA DRM nakon formatiranja memorije uređaja. Ključeve za aktiviranje je potrebno rekonstruisati i u slučaju da se datoteke u Vašem uređaju oštete.

# Menadžer uređaja

Načine rada i konfiguraciona podešavanja servera možete primiti od operatora mreže, provajdera servisa ili informatičke službe vaše firme.

Da otvorite *Menadžer ur.*, izaberite **Meni** > *Alatke* > *Men. uređ.*. Ako niste definisali načine rada servera, telefon vas pita da li hoćete da ih definišete.

Da se povežete sa serverom i primite konfiguraciona podešavanja za svoj telefon, idite do profila servera, pa zatim izaberite **Opcije** > *Počni konfiguraciju*.

Da izmenite profil servera, izaberite **Opcije** > *Izmeni profil*, pa zatim neko od narednih podešavanja:

*Ime servera* – Unesite ime datog konfiguracionog servera.

Identifikator servera – Unesite jednoznačni identifikator (ID) tog konfiguracionog servera.

Lozinka servera – Unesite lozinku koja će biti poslata serveru.

*Pristupna tačka* – Izaberite pristupnu tačku koja će se koristiti za povezivanje na server.

Adresa domaćina – Unesite URL adresu servera.

Port – Unesite broj porta servera.

Korisničko ime i Lozinka – Unesite svoje korisničko ime i lozinku.

*Dopusti konfiguraciju* – Da primite konfiguraciona podešavanja sa servera, izaberite *Da*.

*Aut. prihvati sve zah.* – Ako želite da telefon pita za potvrdu pre prihvatanja konfiguracije od tog servera, izaberite *N*e.

Mrežna autentikacija – Da se koristi autentikacija izaberite Da, pa zatim unesite svoje korisničko ime i lozinku u polje Mrežno korisničko ime i Mrežna lozinka.

# Prenos podataka

Pomoću *Prenos podataka*, možete kopirati ili sinhronizovati kontakte, stavke kalendara i druge podatke, kao što su video snimci i slike, iz kompatibilnog telefona koristeći Bluetooth ili IC vezu. Kada su i Bluetooth i IC veza dostupne na oba uređaja, preporučljivo je koristite Bluetooth.

Zavisno od drugog telefona, sinhronizacija možda nije moguća, a podaci mogu da se kopiraju samo jednom.

Da prenosite ili sinhronišete podatke:

1. Kada koristite IC vezu, postavite uređaje tako da su IC portovi okrenuti jedan prema drugom i aktivirajte IC vezu na oba uređaja.

Izaberite **Meni** > *Alatke* > *Prenos*. Ako ranije niste koristili *Prenos podataka*, prikazaće se informacije o toj aplikaciji. Izaberite **Nastavi** da započnete prenos podataka.

Ako ste ranije već koristili aplikaciju Prenos podataka, izaberite Prenesi podatke.

2. Izaberite da li da koristite Bluetooth ili IC vezu za prenos podataka. Kada koristite Bluetooth vezu, telefoni treba da budu upareni da bi mogli da se prebacuju podaci.

Zavisno od vrste drugog telefona, aplikacija može da bude poslata i na drugi telefon da bi se omogućio prenos podataka. Pratite uputstva.

- 3. Izaberite sadržaj koji želite da prebacite u svoj telefon.
- Sadržaj se prebacuje na vaš telefon. Vreme prenosa zavisi od količine podataka. Možete da prekinete prenos i da ga nastavite kasnije.

# Govor

U *Govor* možete izabrati glas i jezik koji će se koristite za čitanje poruka, kao i da podesite svojstva glasa, kao što su kvalitet (učestanost uzorkovanja) i jačina zvuka. Izaberite **Meni** > *Alatke* > *Govor.* 

Da vidite detalje nekog glasa, idite (skrolujte) udesno, idite do željenog glasa, pa zatim izaberite **Opcije** > *Detalji glasa*. Da probno pustite neki glas, idite (skrolujte) do njega, pa zatim izaberite **Opcije** > *Pusti glas*.

# Čarobnjak za podešavanje

Čarob. podeš. konfiguriše Vaš uređaj za operatora (MMS, GPRS i Internet) i e-mail podešavanja na bazi informacijama o Vašem mrežnom operatoru. Konfigurisanje nekih drugih podešavanje može isto biti moguće.

Da koristite ove servise, možda ćete morati da se obratite mrežnom operatoru ili provajderu servisa da aktivirate vezu za podatke ili neke druge servise.

Da izvršite izmene podešavanja, izaberite **Meni** > *Alatke* > Čarob. podeš., pa zatim i parametar koji želite da konfigurišete.

# Podešavanja dodira

Možete kontrolisati neke funkcije telefona dodirom na telefon. Pomoću Podešavanje dodira možete definisati kako funkcionišu komande dodira.

Izaberite **Meni** > *Alatke* > *Podešavanje dodira*, pa zatim neko od narednih podešavanja:

*Čitanje SMS poruka > Uključi* — da omogućite preslušavanje novih poruka kada ih primite tako što ćete dva puta dodirnuti (kucnuti) gornji deo tastature.

*Kontrola dodira* – da izaberete da li će se dodirom (kuckanjem) kontrolisati sportski režim rada (*Kontrola treninga*) ili reprodukovanje muzike (*Muzički plejer*). Da ni u jednoj od ovih aplikaciji ne koristite komande dodirom, izaberite *Isključi*.

# 13. Povezivanje

# PC Suite

Svoj telefon možete da koristite sa velikim brojem aplikacija za povezivanje sa PC računarom i za data komunikacije. Uz pomoć paketa PC Suite možete da sinhronizujete kontakte, stavke u kalendaru, obaveze i beleške između telefona i kompatibilnog PC računara ili udaljenog Internet servera (mrežni servis).

Možete koristiti program Nokia Music Manager da kopirate muziku sa CD-a i prenosite je na telefon u odgovarajućem formatu.

Više informacija o paketu PC Suite i linku za preuzimanje naći ćete na stranama za podršku na sajtu kompanije Nokia, www.nokia.com/support.

# Bluetooth veza

Bluetooth tehnologija omogućava bežične veze između elektronskih uređaja na uzajamnom rastojanju od maksimalno 10 metara (33 stope). Bluetooth veza se može koristiti za slanje slika, video snimaka, tekstova, vizitkarti, stavki kalendara ili za bežičnu vezu sa kompatibilnim uređajima koji koriste Bluetooth tehnologiju, kao što su računari.

Ovaj uređaj je usklađen sa Bluetooth specifikacijama verzija 2,0 koje podržavaju sledeće profile: Generic Access Profile, Hands-free Profile, Headset Profile, Basic Imaging Profile, Object Push Profile, File Transfer Profile, Dial Up Networking Profile, Serial Port Profile, Generic Object Exchange Profile i SIM Access Profile. Da biste osigurali saradnju sa drugim uređajima koji podržavaju Bluetooth tehnologiju, koristite proširenja koja je odobrila Nokia za ovaj model. Proverite sa proizvođačem dotičnog uređaja njegovu kompatibilnost sa ovim uređajem.
Na nekim lokacijama može da postoji ograničenje upotrebe Bluetooth tehnologije. Proverite sa lokalnim vlastima ili sa provajderom servisa.

Upotreba funkcija koje koriste Bluetooth tehnologiju, ili ostavljanje takvih funkcija u pozadini dok se koriste druge funkcije, povećava energetske zahteve prema bateriji i skraćuje njeno trajanje.

## Podešavanja Bluetooth veze

Izaberite **Meni** > *Poveziv.* > *Bluetooth*.

Kada prvi put aktivirate Bluetooth tehnologiju, od Vas se traži da svom telefonu date ime.

Bluetooth -- da Bluetooth postavljate na Uključeno/ Isključeno

*Prikazivanje mog tel.* > *Vidljiv svima* – da omogućite da drugi Bluetooth uređaji mogu da pronađu Vaš telefon. Iz bezbednosnih razloga se preporučuje da koristite opciju *Skriven* kada god je to moguće.

*Ime mog telefona* – da postavite ime za svoj telefon.

*Režim eksterni SIM* > *Uključen* – da omogućite upotrebu SIM kartice telefona od strane drugog uređaja (na primer, kompleta za kola) uz pomoć Bluetooth tehnologije (SAP, SIM Access Profile).

Kada se ovaj mobilni uređaj nalazi u režimu eksterne SIM kartice, za upućivanje i za primanje poziva možete da koristite jedino neko povezano kompatibilno proširenje, kao što je automobilski komplet. U ovom režimu se Vašim bežičnim uređajem neće moći upućivati nikakvi pozivi, osim poziva broja službe pomoći koji je programiran u njemu. Da biste svojim uređajem mogli da upućujete pozive, prvo morate da napustite režim eksterne SIM kartice. Ako je uređaj zaključan, prvo unesite kod da ga otključate.

# Slanje podataka pomoću Bluetooth tehnologije

Jednovremeno može biti aktivna samo jedna Bluetooth veza.

- 1. Otvorite aplikaciju u kojoj se nalazi ono što želite da pošaljete. Na primer, da pošaljete fotografiju drugom uređaju, otvorite aplikaciju Galerija.
- Idite (skrolujte) do stavke koju želite da pošaljete, pa zatim izaberite Opcije > Pošalji > Preko Bluetooth veze.
- Telefon počinje da traži uređaje u dometu. Upareni uređaji su označeni sa \*\*. Da prekinete pretragu, izaberite Stop. Lista uređaja se zamrzava i možete započeti uspostavljanje veze sa nekim od već pronađenih uređaja.

Pri traženju uređaja, neki uređaji mogu prikazivati samo jedinstvene adrese uređaja. Da saznate jedinstvenu adresu svog telefona, unesite kod **\*#2820#** u pasivnom režimu.

Ako ste već ranije tražili uređaje, prvo se pojavljuje lista prethodno nađenih uređaja. Da započnete novu pretragu, izaberite *Još uređaja*. Ako isključite telefon, lista uređaja se briše i neophodno je ponovo sprovesti traženje uređaja pre slanja podataka.

- 4. Dođite do uređaja sa kojim želite da se povežete i izaberite ga. Objekat koji šaljete se kopira u folder "Za slanje" i prikazuje se obaveštenje *Povezuje se*.
- 5. Uparivanje:
  - Ako drugi uređaj zahteva uparivanje, pre nego što se podaci mogu poslati čuje se tonski signal i od Vas se zahteva da unesete lozinku.
  - Formirajte sopstvenu lozinku (dužine od 1 do 16 karaktera, numeričku) i dogovorite se sa vlasnikom drugog uređaja da koristite istu lozinku. Ova lozinka se koristi samo jednom i ne morate je pamtiti.
  - Nakon uparivanja, uređaj se memoriše u Upareni uređaji.
- 6. Pošto se veza uspešno uspostavi, prikazuje se obaveštenje Šalju se podaci.

Podaci primljeni preko Bluetooth veze se nalaze u folderu Primljeno u Poruke.

Ikonice različitih uređaja: 🛄 (Računar), 🗋 (Telefon), 🕩 (Audio/video)

i 🔰 (Bluetooth uređaj)

Ako slanje ne uspe, poruka ili podaci se brišu. U folderu Nacrti u Poruke se ne čuvaju poruke koje se šalju pomoću Bluetooth veze.

## <u>Prikaz uparenih uređaja</u>

Upareni uređaji se označavaju sa \*\* u listi rezultata pretrage. U glavnom prikazu Bluetootha, idite desno da otvorite listu uparenih uređaja.

Nemojte da prihvatate Bluetooth veze sa izvorima u koje nemate poverenje.

Da sprovedete uparivanje sa nekim uređajem, izaberite **Opcije** > *Novi upareni uređaj.* Telefon započinje traženje uređaja. Dođite do uređaja sa kojim želite da se uparite i izaberite ga. Razmenite lozinke. Uređaj se dodaje u listu *Upareni uređaji.* 

Da poništite uparivanje, idite do uređaja čije uparivanje želite da poništite i pritisnite taster "Briši", ili izaberite **Opcije** > *Obriši*. Ako želite da otkažete sva uparivanja, izaberite **Opcije** > *Obriši sve*.

Da postavite da neki uređaj ima ovlašćen status, idite do uređaja i izaberite Opcije > Post. kao ovlašćen. Veza Vašeg telefona i ovog uređaja se može uspostaviti i bez Vašeg znanja. Nije potrebna nikakva posebna saglasnost ni provera. Ovaj status koristite za sopstvene uređaje kojima drugi nemaju pristup, na primer svoj PC računar ili uređaje koji pripadaju osobama u koje imate poverenje. Ikonica 🛐 je dodata pored ovlašćenih uređaja u prikazu *Upareni uređaji*. Ako izaberete *Post. kao neovlaš.*, svi zahtevi ovog uređaja za povezivanje se moraju pojedinačno prihvatati.

## Primanje podataka pomoću Bluetooth tehnologije

Kada primate podatke pomoću Bluetooth bežične tehnologije, čuje se tonski signal i pojavljuje upit da li želite da prihvatite poruku. Ako prihvatite, stavka se stavlja u folder *Primljeno* u *Poruke*.

# Prekidanje Bluetooth veze

Bluetooth veza se automatski raskida po slanju ili prijemu podataka.

# Caskanje

Ćaskanje (mrežni servis) Vam omogućava da komunicirate sa više osoba putem instant poruka, kao i da se uključujete u forume (grupe za ćaskanje) o različitim temama. Pošto se registrujete za servis za ćaskanje (IM), možete se prijaviti na server za ćaskanje provajdera servisa.

Raspoloživost servisa ćaskanja, kao i način plaćanja i cene, proverite kod svog operatora mreže ili provajdera servisa. Provajderi će Vam dati i uputstva za korišćenje njihovih servisa.

Da biste pristupili servisu ćaskanja morate prvo da memorišete podešavanja tog servisa. Možete da primite podešavanja od mrežnog operatora ili dobavljača usluga u vidu konfiguracione poruke. Podešavanja možete da unesete i ručno. Vidite "Podešavanja ćaskanja", str. 76.

## Povezivanje na neki server ćaskanja

Izaberite Meni > Poveziv. > Ćaskanje.

- 1. Da se prijavite, izaberite **Opcije** > *Prijava*.
- Unesite korisničko ime i lozinku. Za korisnički identifikator i lozinku, obratite se provajderu servisa.

Da se odjavite, izaberite **Opcije** > *Odjava*.

## Podešavanja ćaskanja

Izaberite **Meni** > *Poveziv.* > *Ćaskanje* > **Opcije** > *Podešavanja* > *Podešav. ćaskanja*, pa zatim neko od narednih podešavanja:

Korisnički nadimak – Izaberite Da da unesete nadimak (maksimalno 10 karaktera).

*Prikaži moju dostup.* – Da dopustite da samo osobe iz Vaše liste kontakata vide Vaš status prijave, izaberite *Samo čet kontaktima*. Da sprečite druge da vide da li ste onlajn, izaberite *Nikome*.

Dopusti poruke od: – Izaberite Svih, Iz čet kontakata ili Ni od koga.

Dopusti pozivnice od: – Izaberite Svih, Iz čet kontakata ili Ni od koga.

Neka druga podešavanja će možda isto biti dostupna.

Izaberite **Meni** > *Poveziv*. > *Ćaskanje* > **Opcije** > *Podešavanja* > *Podešavanja* servera, pa zatim neko od narednih podešavanja:

Serveri – Da izmenite podešavanja veze, idite do servera i izaberite **Opcije** > Izmeni. Za ispravne vrednosti se obratite svom provajderu servisa. Da definišete podešavanja novog servera, izaberite **Opcije** > Novi server. Da obrišete neki server, idite do njega, pa zatim izaberite **Opcije** > Obriši.

Primarni server - Izaberite podrazumevani, primarni, server.

*Tip prijave za ćask.* – Da se automatski povezujete sa serverom za ćaskanje u dane i sate koje definišete, izaberite *Automatska*. Da se automatski povezujete samo kada se nalazite u svojoj matičnoj mreži, izaberite *Auto. u matičnoj.* Da se automatski povezujete kada startujete aplikaciju Ćaskanje, izaberite *Pri pokretanju*. Da se ručno povezujete, izaberite opciju *Ručna*.

Dani automat. prijave pa zatim Sati automat. prijave – da postavite u koje vreme želite da se veza uspostavlja automatski. Ova podešavanja se prikazuju jedino ako je Tip prijave za ćask. postavljeno na Automatska ili Auto. u matičnoj.

# Pridruživanje grupi za ćaskanje i napuštanje

Izaberite **Meni** > *Poveziv.* > *Ćaskanje* > *Čet grupe*.

Grupe za ćaskanje su dostupne samo ako ih podržava provajder servisa.

Da se priključite grupi za ćaskanje, idite do grupe na listi i pritisnite taster za pomeranje. Da se priključite nekoj grupi koja nije u listi, ali čiji identifikator znate, izaberite **Opcije** > *Prik. se novoj grupi*. Unesite identifikator grupe i pritisnite taster za pomeranje.

Dođite do grupe, izaberite **Opcije** > *Grupa*, pa zatim neku od narednih opcija: *Sačuvaj* da je sačuvate u Čet grupe, Obriši da grupu obrišete, Vidi učesnike da vidite je trenutno priključen grupi i *Detalji* da vidite identifikator (ID) grupe, temu, članove, uređenje prava u grupi i da li je slanje privatnih poruka dozvoljeno u grupi.

Da napustite grupu, izaberite **Opcije** > *Napusti čet grupu*.

# Traženje grupa za ćaskanje i korisnika

Da tražite grupe, izaberite **Meni** > *Poveziv.* > *Ćaskanje* > *Čet grupe* > **Opcije** > *Traži.* Grupe za ćaskanje možete da tražite po *Ime grupe, Tema* ili *Članovi* (identifikator korisnika). Da se priključite ili da sačuvate grupu koja je pronađena tokom pretrage, idite do nje i izaberite **Opcije** > *Pridruži se* ili *Sačuvaj.* Ako žeite da ponovite pretragu, izaberite **Opcije** > *Nova pretraga.* 

Da tražite nove kontakte, izaberite Čet kontakti > **Opcije** > Novi čet kontakt > Traži na serveru. Možete da tražite po Korisničko ime, Identifikator kor., Telefonski broj i E-mail adresa. Da ponovite pretragu, izaberite **Opcije** > Nova pretraga. Da počnete konverzaciju sa nađenim korisnikom, idite do tog korisnika, pa zatim izaberite **Opcije** > Otvori konverzaciju. Da tog korisnika sačuvate u kontakte, izaberite Dodaj u čet kontak.. Da pozovete korisnika u grupu, izaberite Pošalji pozivnicu.

Kada se prikažu rezultati pretrage, da biste videli dodatne rezultate, izaberite **Opcije** > *Nova pretraga* > *Još rezultata*.

# <u> Ćaskanje u grupi za ćaskanje</u>

Izaberite **Meni** > *Poveziv.* > *Ćaskanje* > *Čet grupe*.

Pošto se priključite nekoj grupi za ćaskanje, možete da pratite poruke koje se razmenjuju u njoj i da šaljete svoje poruke.

Da pošaljete poruku, napišite poruku i pritisnite taster za pomeranje..

Da pošaljete privatnu poruku nekom članu grupe (ako je to u grupi dopušteno), izaberite **Opcije** > *Pošalji privatnu po.*, izaberite primaoca, napišite poruku, pa pritisnite taster za pomeranje.

Da odgovorite na privatnu poruku koja Vam je upućena, idite do te poruke, pa zatim izaberite **Opcije** > *Odgovori*.

Da kontakte za ćaskanje koji su onlajn pozovete da se pridruže grupi za ćaskanje (ako je to dopušteno u grupi), izaberite **Opcije** > *Pošalji pozivnicu*, izaberite kontakte koje želite da pozovete, napišite pozivnicu, pa zatim izaberite **Urađeno**.

#### Snimanje poruka

Da snimite poruke koje se razmenjuju u grupi za ćaskanje ili u toku pojedinačne konverzacije, izaberite **Opcije** > *Snimi ćaskanje*. Unesite ime datoteke za poruke i pritisnite taster za pomeranje. Da prekinete snimanje, izaberite **Opcije** > *Prekini snimanje*.

#### Započinjanje i prikazivanje pojedinačnih konverzacija

Izaberite **Meni** > *Poveziv.* > *Ćaskanje* > *Konverzacije*.

Prikazuje se lista korisnika ćaskanja sa kojima trenutno razgovarate.

pored korisnika, učesnika, označava da ste od njega primili novu poruku.

Da prikažete trenutnu konverzaciju, idite do korisnika i pritisnite taster za pomeranje. Da pošaljete poruku, napišite poruku i pritisnite taster za pomeranje. Da se vratite u listu konverzacija bez zatvaranja trenutne konverzacije, izaberite **Nazad**.

Da započnete novu konverzaciju, izaberite **Opcije** > Nova konverzacija > Odaberi primaoca da izaberete iz svoje liste sačuvanih kontakata za ćaskanje koji su trenutno onlajn, ili izaberite *Unesi id. korisnika* da ručno unesete identifikator (ID) korisnika.

Da zatvorite konverzaciju, izaberite **Opcije** > *Završi konverzaciju*. Aktivne konverzacije se automatski zatvaraju kada izađete iz Ćaskanja.

Da nekog korisnika sačuvate u svoje kontakte za ćaskanje, idite (skrolujte) do tog kontakta, pa zatim izaberite **Opcije** > *Dodaj u čet kontak.*.

Da sprečite primanje poruka od određenih korisnika, izaberite **Opcije** > *Opcije blokiranja*, pa zatim nešto od sledećeg:

Dodaj u listu blokir. – da blokirate poruke od trenutno izabranog kontakta,

*Ručno dodaj iden. listi* – Unesite identifikator (ID) tog korisnika, pa zatim pritisnite taster za pomeranje.

Vidi listu blokiranih – da vidite korisnike čije su poruke blokirane,

*Odblokiraj* – Izaberite korisnika koga želite da uklonite iz liste blokiranih i pritisnite taster za pomeranje.

## Kontakti za ćaskanje

Izaberite **Meni** > *Poveziv.* > *Ćaskanje* > *Čet kontakti*.

Možete da vidite listu sačuvanih kontakata za ćaskanje. 뉔 označava kontakte koji su trenutno na vezi, a 🛔 označava kontakte koji nisu na vezi.

Da kreirate novi kontakt ručno, izaberite **Opcije** > *Novi čet kontakt* > *Unesi ručno*.

Da vidite detalje kontakta, idite (skrolujte) do njega, pa zatim izaberite **Opcije** > *Detalji kontakta*.

Idite (skrolujte) do kontakta, izaberite **Opcije**, pa zatim neku od narednih opcija:

*Otvori konverzaciju* – Započnite novu ili nastavite trenutnu konverzaciju sa kontaktom.

Detalji kontakta – Prikažite detalje kontakta.

*Uključi praćenje* – Primate obaveštenje uvek kada dati kontakt za ćaskanje pređe u onlajn odnosno u oflajn status.

Pripada grupama – Vidite kojim grupama je taj kontakt priključen.

Opcije blokiranja – Sprečite ili dopustite primanje poruka od kontakta.

Ažuriraj dostupnost uč. – Ažurirajte informacije o tome da li su kontakti onlajn ili oflajn. Ova opcija nije na raspolaganju ako ste u okviru *Podešav. ćaskanja* izabrali *Osvežavanje dostup. > Automatsko*.

*Opcije izmena* — Izmenite detalje kontakta, obrišite kontakt, premestite kontakt ili budite obavešteni o promeni statusa kontakta.

#### Kreirajte novu grupu za ćaskanje

Izaberite **Meni** > *Poveziv.* > *Ćaskanje* > *Čet grupe* > **Opcije** > *Kreiraj novu grupu.* Unesite parametre, podešavanja, grupe:

*Ime grupe, Tema grupe*, i *Dobrodošlica* koja se kontaktima prikazuje kada se priključe toj grupi.

Veličina grupe – Definišite maksimalni dopušteni broj učesnika koji se može priključiti grupi.

*Dopusti pretragu* – Definišite da li drugi mogu da pronađu grupu za ćaskanje pretraživanjem.

*Urednička prava* – ldite (skrolujte) do onih članova grupe za ćaskanje kojima želite da dodelite urednička prava i dozvolu da pozivaju nove kontakte da se priključe grupi.

*Članovi grupe* – Vidite "Ograničavanje pristupa grupi za ćaskanje", str. 80.

Zabranj. – Prikazuje listu korisnika koji su pod zabranom.

*Dopusti privatne por.* — Dopustite ili sprečite razmenu privatnih poruka između članova grupe.

*Identifikator grupe* – Identifikator (ID) grupe se automatski kreira i ne može se menjati.

#### Ograničavanje pristupa grupi za ćaskanje

Neku grupu za ćaskanje možete učiniti zatvorenom tako što ćete kreirati listu članova grupe. Takvoj grupi se mogu priključivati samo članovi koji se nalaze u listi. Izaberite prikaz Čet grupe, idite (skrolujte) do željene grupe, pa zatim izaberite **Opcije** > *Grupa* > *Podešavanja* > *Članovi grupe* > *Samo izabrani.* 

# Menadžer veza

Izaberite Meni > Poveziv. > Men. veza.

U modulu "Menadžer veza" možete da vidite status višestrukih data veza, da vidite podatke o količini poslatih i primljenih podataka i da raskinete veze koje se ne koriste.

Kada otvorite Menadžer veza, videćete sledeće:

- 🔹 Otvorene data veze. D označava Data poziv, a ≡ označava Paketni prenos.
- Status svake pojedinačne veze.
- Količina poslatih ili preuzetih podataka po pojedinoj vezi (samo paketni prenos podataka).
- Trajanje svake pojedinačne veze (samo za data pozive).

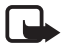

Napomena: Stvarni račun za razgovore i usluge provajdera servisa može da varira u zavisnosti od funkcionalnih mogućnosti mreže, zaokruživanja računa, poreza i tako dalje.

# <u>Prikaz detalja veze</u>

Da prikažete detalje veze, idite do veze, pa zatim izaberite **Opcije** > *Detalji*.

# Završetak veze

Da prekinete neku vezu, idite (skrolujte) do te veze, pa zatim izaberite **Opcije** > *Raskini vezu*. Da zatvorite sve trenutno aktivne veze, izaberite **Opcije** > *Raskini sve veze*.

# Voki-toki

Voki-toki (PTT) (mrežni servis) je IP servis (mrežni servis) koji se odvija u realnom vremenu, dostupan preko GSM/GPRS mreže. Voki-toki (pritisni za razgovor) omogućava direktnu govornu komunikaciju pritiskom na taster.

Pre nego što budete mogli da koristite voki-toki servis, morate da definišete voki toki pristupnu tačku i voki toki podešavanja. Možete primite podešavanja u konfiguracionoj poruci od provajdera voki toki servisa.

U voki toki komunikaciji, jedna osoba govori dok druge slušaju iz ugrađenog zvučnika. Govornici se smenjuju. Kako samo jedna grupa ljudi može da priča u bilo koje vreme, maksimalna dužina govora jednog lica je ograničena.

Telefonski pozivi uvek imaju prioritet nad voki toki pozivima.

Osim brojača paketnog prenosa, telefon registruje samo pozive jedan-na-jedan u listi nedavnih poziva u *Dnevnik*. Kada je to moguće, učesnici u vezi treba da potvrđuju prijem pošto ne postoji drugi način potvrde da li je strana kojoj je upućen poziv taj poziv čula.

Da proverite dostupnost i cene ovog servisa, kao i da se na njega pretplatite, obratite se svom operatoru komunikacione mreže ili provajderu servisa. Imajte na umu da su mogućnosti rominga ograničenije nego kod standardnih poziva u matičnoj mreži.

Dok ste povezani na voki-toki servis, možete da koristite ostale funkcije telefonskog aparata. Mnogi servisi koji su dostupni za tradiocionalne govorne pozive (npr. govorna pošta) nisu dostupni za voki toki komunikaciju.

## Definišite voki-toki pristupnu tačku

Mnogi provajderi servisa zahtevaju da koristite pristupnu tačku za Internet (IAP) kao svoju primarnu pristupnu tačku. Drugi provajderi dopuštaju korišćenje WAP pristupne tačke. Obratite se svom provajderu servisa za detaljnije informacije.

Ako nemate WAP vezu, možda ćete morati da se javite vašem dobavljaču usluga za pomoć pri povezivanju.

# Podešavanja voki-toki funkcije

Za podešavanja, parametre, voki-toki servisa se obratite svom operatoru mreže ili provajderu servisa. Podešavanja možete dobiti i radio-vezom u konfiguracionoj poruci.

Da vidite i promenite podešavanja voki-tokija, izaberite **Meni** > *Poveziv.* > *Voki-toki* > **Opcije** > *Podešavanja*.

#### Korisnička podešavanja

Dolazni voki-toki pozivi – Da se prikazuju obaveštenja o dolaznim pozivima, izaberite Obaveštavaj. Da se automatski odgovara na voki-toki pozive, izaberite Automatski prihvati. Ako ne želite da primate voki-toki pozive, izaberite Nije dopušteno.

Ton upoz. V-T poziva — Izaberite ton za dojavu dolaznih voki-toki poziva. Ako želite da podešavanja upozorenja za dolazne voki-toki pozive slede podešavanja profila, izaberite *Definisano profilom*. Na primer, ako je profil tih, voki toki se postavlja na "Ne uznemiravaj" (DND) tako da, osim kod zahteva za povratnim pozivom, niste drugima dostupni za voki toki.

Ton zah. za pov. poz. – Izaberite neki ton za dojavu zahteva za povratni poziv.

Startovanje aplikacije – Da se voki-toki startuje automatski, izaberite Uvek automatski. Da se voki-toki startuje automatski samo kada ste u matičnoj mreži, izaberite Auto. u matič. mreži.

*Podrazumev. nadimak* – Unesite nadimak koji se prikazuje drugim korisnicima. Vaš dobavljač usluga je možda onemogućio izmenu ove opcije vašeg telefona.

Prikaži moju V-Tadresu — Izaberite Nikada ako želite da se Vaša voki-toki adresa ne prikazuje drugima u voki-toki kanalima i razgovorima jedan-na-jedan.

*Prikazuj moj status* – Izaberite *Da* ako želite da se Vaš status prikazuje, ili izaberite *Ne* ako želite da se on skriva.

#### Podešavanja veze

Domen – Unesite ime domena koje ste dobili od svog provajdera servisa.

*Ime pristupne tačke* – Unesite ime voki-toki pristupne tačke. Ime pristupne tačke je potrebno za ostvarivanje veze sa GSM/GPRS mrežom.

Adresa servera – Unesite IP adresu ili ime domena voki-toki servera koje ste dobili od svog provajdera servisa.

*Korisničko ime* – Unesite svoje korisničko ime koje ste dobili od provajdera servisa. *Lozinka* – Unesite lozinku koju koristite za pristup voki-toki servisu.

#### Prijavljivanje na voki-toki

Izaberite **Meni** > *Poveziv.* > *Voki-toki*, ili pritisnite voki-toki taster. Voki-toki se automatski prijavljuje na servis kad se startuje.

Kad je prijava uspešna, voki-toki se automatski povezuje na kanale koji su bili aktivni kad je aplikacija zadnji put isključena. Ako se izgubi veza, uređaj automatski pokušava da se prijavi sve dok ne izađete iz voki-tokija.

označava voki-toki vezu.

označava voki-toki vezu koja je podešena na "Ne uznemiravaj" (DND).

## <u>Izlazak iz voki-tokija</u>

Izaberite **Meni** > *Poveziv.* > *Voki-toki* > **Opcije** > *Izađi*. Na ekranu se prikazuje upit *Da se Voki-toki isključi po izlasku iz aplikacije?*. Izaberite *Da* da se odjavite i da zatvorite servis. Ako želite da zadržite aplikaciju aktivnu u pozadini, izaberite *Ne*.

### <u>Pozivanje jedan-na-jedan</u>

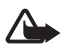

**Upozorenje:** Ne držite uređaj uz uho kada je aktiviran zvučnik, pošto zvuk može biti preglasan.

- Izaberitet Meni > Poveziv. > Voki-toki > Opcije > Voki-toki kontakti, idite do kontakta sa kojim želite da razgovarate, pa zatim pristinite voki-toki taster.
- 2. Kad je veza uspostavljena, da biste razovarali sa sagovornikom pritisnite i držite taster voki-toki sve vreme trajanja razgovora.
- 3. Da završite voki-toki poziv, izaberite *Raskini*, ili ako postoji nekoliko voki-toki poziva, izaberite **Opcije** > *Raskini*.

#### Odgovaranje na voki-toki poziv

Ako je za *Dolazni voki-toki pozivi* postavljeno *Obaveštavaj* u okviru *Korisnička podešavanja*, kratki tonski signal Vas obaveštava o dolaznom pozivu. Da prihvatite poziv, izaberite **Prihvati**. Da stišate ton, izaberite **Tišina**. Da odbijete poziv, pritisnite taster "Završi".

#### Uspostavljanje grupnog voki-toki poziva

Da uputite grupni poziv, izaberite **Opcije** > *Voki-toki kontakti*, zatim izaberite **Opcije** > *Uputi grupni V-T poziv*, markirajte kontakte koje želite da pozovete tako što ćete doći (skrolovati) do njih pa pritisnuti taster za pomeranje, pa pritisnite taster voki-toki.

#### Pretplaćivanje na status prisustva drugih korisnika

Da se pretplatite ili da otkažete pretplatu na voki-toki status drugih korisnika, izaberite **Opcije** > *Voki-toki kontakti*, idite (skrolujte) do željenog kontakta, pa zatim izaberite **Opcije** > *Prikaži status prijave* ili *Sakri status prijave*.

#### Zahtevi za povratni poziv

#### Slanje zahteva za povratni poziv

Ako uputite neki individualni poziv, a ne dobijete odgovor, možete da pošaljete zahtev toj osobi da Vas pozove. Zahtev za povratni poziv možete da uputite na dva načina:

- Da pošaljete zahtev za povratni poziv iz *Voki-toki kontakti*, idite (skrolujte) do kontakta, pa zatim izaberite **Opcije** > *Traži povratni poziv*.
- Da pošaljete zahtev za povratni poziv iz *Kontakti*, idite (skrolujte) do kontakta, pa zatim izaberite **Opcije** > *Voki-toki opcije* > *Pošalji zahtev za povratni p.*.

#### Odgovaranje na zahtev za povratni poziv

Kad Vam neko pošalje zahtev za povratni poziv, u pasivnom režimu se prikazuje poruka *1 novi zahtev za povratni poziv*. Izaberite **Prikaži** da otvorite *Sanduče pov. po.*. Idite (skrolujte) do željenog kontakta, pa zatim pritisnite voki-toki taster.

# <u>Kanali</u>

Kad se povežete na neki kanal, svi članovi koji su se prijavili na kanal vas čuju kako pričate. Istovremeno možete da aktivirate do pet kanala. Kada je aktivno više kanala, izaberite **Prebaci** da promenite kanal sa kojim želite da razgovarate.

Svaki član kanala se identifikuje korisničkim imenom koje je dobio od provajdera servisa. Članovi kanala mogu da biraju svoje nadimke za svaku grupu pojedinačno i oni se prikazuju kao identifikacija pozivaoca.

Kanali se registruju svojim URL adresama. Jedan korisnik registruje URL kanala u mreži kada se prvi put priključi tom kanalu.

#### Kreirajte svoj kanal

- 1. Izaberite **Opcije** > *Voki-toki kanali*.
- 2. Izaberite **Opcije** > *Novi kanal* > *Kreiraj novi*.
- 3. Unesite Ime kanala.
- 4. Izaberite nivo za Privatnost kanala.
- 5. Unesite svoj nadimak u Nadimak u kanalu.
- 6. Ako želite da dodate minijaturu (sličicu) grupi, izaberite *Sličica kanala*, pa zatim izaberite neku sliku.
- 7. Izaberite **Urađeno**. Kad ste napravili kanal, bićete upitani da li želite da pošaljete pozivnice za kanal. Pozivnice za kanal su tekstualne poruke.

#### Pridruživanje unapred konfigurisanom kanalu

Unapred konfigurisan kanal je grupa za razgovor koju postavlja vaš dobavljač usluga. Samo unapred konfigurisani korisnici smeju da se pridruže i koriste kanal. Kad se pridružite kanalu, morate da ispunite URL kanala.

Za detaljnije informacije o kanalima obratite se svom operatoru mreže ili dobavljaču usluga. Informacije možete dobiti u vidu tekstualne poruke.

- 1. Izaberite **Opcije** > *Voki-toki kanali*.
- 2. Izaberite **Opcije** > Novi kanal > Dodaj postojeći.
- 3. Unesite *Ime kanala*, *Adresa kanala* i *Nadimak u kanalu*. Možete da dodate i *Sličica kanala*.
- 4. Izaberite Urađeno.

#### Odgovaranje na pozivnicu za kanal

Da sačuvate primljenu pozivnicu u kanal, izaberite **Opcije** > *Sačuvaj voki-toki kanal*. Kanal se dodaje vašim voki-toki kontaktima u prikazu kanala. Kad sačuvate pozivnicu za kanal, bićete upitani da li želite da se povežete na kanal.

# <u>Voki-toki sesije</u>

Voki-toki sesije se prikazuju kao pozivni balončići na voki-toki ekranu, dajući informacije o statusu voki-toki sesija:

🔲 označava trenutno aktivnu voki-toki sesiiju

Čekajte – prikazuje se kada pritisnete i držite voki-toki taster a neko drugi još uvek priča u voki-toki sesiji.

*Pričajte* – prikazuje se kad pritisnete i držite taster voki-toki i dobijete dozvolu da pričate.

Sledeće tekstualno polje prikazuje nadimak za pozive jedan-na-jedan ili naziv kanala za dolazne pozive u kanalima. Za odlazni grupni poziv, prikazuje se *Grupni poziv*.

Izaberite **Opcije** da pristupite narednim opcijama:

Raskini – da prekinete izabranu voki-toki sesiju i da zatvorite pozivni balončić

Voki-toki kontakti – da otvorite listu voki-toki kontakata

Voki-toki kanali – da otvorite listu voki-toki kanala

Sanduče povratnih poz. – da otvorite sanduče sa zahtevima za povratne pozive

Voki-toki dnevnik – da vidite dnevnik voki-toki komunikacija

Podešavanja – da pristupite glavnim podešavanjima voki-tokija

Za grupne pozive i kanale dostupne su dodatne opcije:

Aktivni članovi – da vidite listu aktivnih članova grupe

*Pošalji pozivnicu* – da otvorite prikaz pozivnica (dostupno samo za sopstvene kanale ili javne kanale)

# Daljinska sinhronizacija

#### Izaberite Meni > Poveziv. > Sinhroniz..

Aplikacija Sinhroniz. Vam omogućava da sinhronizujete sadržaj Vašeg kalendara, adresara i beleški sa različitim aplikacijama tog tipa na kompatibilnom računaru ili na Internetu. Aplikacija "Sinhronizacija" za sinhronizaciju podataka koristi SyncML tehnologiju.

# Kreiranje novog sinhronizacionog profila

1. Ako nije definisan nijedan skup, aparat Vas pita da li želite da kreirate novi. Izaberite **Da**.

Da kreirate novi profil i dodate ga postojećim profilima, izaberite **Opcije** > *Novi profil sinh..* Izaberite da li želite da kao osnovu za novi skup koristite podrazumevane vrednosti ili da kopirate vrednosti nekog već postojećeg skupa.

2. Definišite Aplikacije koje će biti sinhronizovane.

Izaberite aplikaciju, pritisnite taster za pomeranje i izmenite podešavanja sinhronizacije:

Uključi u sinhronizaciju – da omogućite ili da onemogućite sinhronizaciju

Udaljena baza pod. — ime udaljene baze podataka koja se koristi

*Tip sinhronizacije* — Izaberite *Normalni* za sinhronizaciju podataka u svom telefonu i u udaljenoj bazi podataka (obostrana sinhronizacija), *Sinhron. samo telefona* za sinhronizaciju samo podataka u telefonu, ili *Sinhron. samo servera* za sinhronizaciju samo podataka u udaljenoj bazi podataka.

3. Definišite Podešavanja veze:

Verzija servera, ID servera, Nosilac podataka, Adresa domaćina, Port, Korisničko ime i Lozinka – Za ispravna podešavanja se obratite svom provajderu servisa ili administratoru sistema.

Pristupna tačka (prikazuje se jedino ako je izabrana opcija Internet za Nosilac podataka) – Izaberite pristupnu tačku koju želite da koristite za data vezu.

*Dopusti sinh. zahtev* > Da – da dopustite da server inicira sinhronizaciju.

*Prihvataj sve s. zaht.* > *Ne* – da se zahteva potvrda pre nego što server započne sinhronizaciju.

*Mrežna autentikacija* – Da se koristi HTTPS autentikacija, izaberite *Da*, pa zatim unesite korisničko ime i lozinku u *Mrežno koris. ime* i *Mrežna lozinka*.

# Sinhronizovanje podataka

U glavnom prikazu, idite (skrolujte) do nekog profila, pa zatim izaberite **Opcije** > *Sinhronizuj.* Prikazuje se status sinhronizacije.

Da sinhronizaciju prekinete pre njenog završetka, pritisnite Obustavi.

Kada se sinhronizacija završi, o tome ćete biti obavešteni.

Pošto se sinhronizacija završi, izaberite **Opcije** > *Vidi dnevnik* da otvorite datoteku dnevnika koja prikazuje status sinhronizacije (*Završeno* ili *Nezavršeno*) i koliko je stavki kalendara i kontakata dodato, ažurirano, obrisano ili odbačeno (nije sinhronizovano) u telefonu ili na serveru.

# IC veza

Ne usmeravajte snop infracrvenih (IC) zraka nikome u oči, i ne dozvolite da on stvara smetnje drugim IC uređajima. Ovaj uređaj je laserski proizvod klase 1.

Koristite IC vezu da povežete dva uređaja i prenosite podatke sa jednog na drugi. Pomoću IC veze možete da prenosite podatke kao što su vizitkarte, beleške kalendare i medijske datoteke pomoću kompatibilnog uređaja.

# Slanje i primanje podataka

- 1. Uverite se da su IC portovi uređaja okrenuti jedan prema drugom. Pozicioniranje uređaja je mnogo važnije nego ugao ili razdaljina.
- Da uključite IC vezu u svom uređaju, izaberite Meni > Poveziv. > IC veza. Uključite IC vezu na drugom uređaju. Sačekajte par sekundi dok se IC veza ne uspostavi.
- 3. Da je pošaljete, pronađite željenu datoteku koristeći aplikaciju ili menadžer datoteka, pa zatim izaberite **Opcije** > *Pošalji* > *Preko IC veze*.

Ako prenos podataka nije započeo ubrzo nakon aktiviranja IC porta, veze je otkazana i mora biti ponovo započeta.

Sve stavke koje su primljene preko IC veze su smeštene u folderu *Primljeno* u *Poruke*.

# Modem

Pre nego što možete da koristite uređaj kao modem:

- Morate imate odgovarajući softver za komunikaciju podataka na računaru.
- Morate se pretplatiti na odgovarajući mrežni servis provajdera servisa ili provajdera Internet servisa.

 Morate imati odgovarajuće upravljačke programe instalirane na računaru. Morate instalirati upravljačke programe za kablovsku vezu i možda ćete morati da instalirate ili ažurirate Bluetooth ili IC upravljačke programe.

Izaberite Meni > Poveziv. > Modem.

Da povežete uređaj sa kompatibilnim računarom pomoću IC veze pritisnite taster za pomeranje. Uverite se da su IC port uređaja i računara okrenuti direktno jedan prema drugom bez ikakvih prepreka između njih.

Da povežete uređaj sa računarom pomoću Bluetooth bežične tehnologije, pokrenite vezu sa računara. Da aktivirate Bluetooth u svom uređaju, izaberite **Meni** > *Poveziv.* > *Bluetooth*, pa zatim izaberite *Bluetooth* > *Uključeno*.

Ako koristite kabl za povezivanje uređaja sa računarom, pokrenite vezu sa računara.

Imajte na umu da možda neće moći da koristite neke druge komunikacione funkcije kada se uređaj koristi kao modem.

# USB kabl za podatke

Možete da koristite USB kabl za prenos podataka između telefona i kompatibilnog PC-ja Možete da koristite USB kabl za podatke i sa paketom Nokia PC Suite.

Izaberite **Meni** > *Poveziv*. > *Data kabl*. Izaberite za šta se koristi USB kabl za podatke: *Medija plejer*, *PC Suite* ili *Prenos podataka*. Da postavite da uređaj pita za svrhu veze kada se kabl poveže, izaberite *Pitaj pri povezivanju*.

U toku Prenos podataka i Medija plejer veza telefon je u oflajn režimu i nisu mogući ni dolazni ni odlazni pozivi.

Nakon završenog prenosa podataka uverite se da je bezbedno otkačiti USB kabl sa računara.

# 14. Muzika

# Muzički centar

Da aktivirate muzički režim i pokrenete *Muzički centar*, pritisnite taster za brzo prebacivanje da se prebacite u muzički režim.

# Fonoteka

Fonoteka je baza podataka dostupnih muzičkih numera. U fonoteci možete izabrati muziku koju ćete slušati i kreirati i organizovati liste numera.

Da otvorite fonoteku, u glavnom prikazu muzičkog centra, idite na 😰 i pritisnite taster za pomeranje.

Da ažurirate fonoteku i tražite muzičke numere u memoriji telefona i na memorijskoj kartici, izaberite **Opcije** > *Ažuriraj Fonoteku*. Posle ažuriranja prikazaće se promene u fonoteci.

Na različite načine možete izabrati muziku koju ćete slušati iz fonoteke. Da pustite neki određeni album, izaberite *Albumi*, idite do tog albuma, pa zatim izaberite **Opcije** > *Pusti*. Ili, da slušate određene numere sa albuma, izaberite *Albumi* i željeni album, označite numere, pa zatim izaberite **Opcije** > *Pusti*.

#### Lista numera

Da sastavite i sačuvate sopstvenu listu numera, izaberite *Lista numera* > **Opcije** > *Nova lista numera*. Zatim izaberite memoriju u koju ćete sačuvati listu numera i unesite ime za listu numera. Označite željene numere i pritisnite taster za pomeranje.

Da pustite neku listu numera, izaberite *Lista numera*, idite do te liste numera, pa zatim izaberite **Opcije** > *Pusti*.

Možete dodati numere u sačuvanu listu numera iz drugih prikaza. Na primer, da dodate neki album, izaberite *Albumi*, pronađite željeni album, idite (skrolujte) do njega, pa zatim izaberite **Opcije** > *Dodaj u listu numera* > *Sačuvana lista num.*. Idite do liste numera u koju želite da dodate album i pritisnite taster za pomeranje.

## Slušanje muzike

**Upozorenje:** Muziku slušajte umereno glasno. Produženo izlaganje jakom intenzitetu zvuka može da Vam ošteti sluh.

Za početak ili zaustavljanje reprodukcije, izaberite 💽. Za kraj reprodukcije, izaberite 💽. Za prelazak na sledeću ili prethodnu numeru, izaberite 🕦 ili 🕥. Za premotavanje unapred ili unazad, izaberite i držite 🕦 ili 🕥.

Da vidite listu numera koja se trenutno pušta, izaberite 📵 .

Da se vratite u pasivni režim i ostavite muzički centar u pozadini, pritisnite taster "Završi".

Da se reprodukovanje muzičkih numera ponavlja, izaberite **Opcije** > *Ponavljanje*. Izaberite *Sve* da se ponavlja reprodukovanje svih numera koje se trenutno puštaju, *Jedan* da se ponavlja samo numera koja se trenutno pušta, ili *Isključeno* da se numere ne ponavljaju.

#### Komande dodira muzičkog centra

Da zaustavite reprodukciju ili da nastavite zaustavljenu reprodukciju, dodirnite dva puta gornji deo tastature.

Da preskačete numere, vrhom prsta dodirnite dva puta donju levu ili donju desnu stranu telefona. Da bi komande dodirom (kuckanjem) funkcionisale, moraju biti omogućene u *Podešavanje dodira*. Vidite "Podešavanja dodira", str. 72.

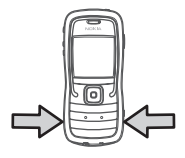

#### Audio podešavanja

Pomoću *Audio podešavanja*, možete podesiti ton zvuka i primeniti efekte na zvuk. Izaberite **Opcije** > *Audio podešavanja*.

#### Ekvilajzer

Pomoću *Ekvilajzer*, u toku reprodukovanja muzike, možete intenzivirati ili prigušiti određene frekventne opsege i podesiti zvučnu sliku.

Izaberite **Opcije** > *Audio podešavanja* > *Ekvilajzer*. Da koristite neki prethodno definisani skup podešavanja zvučne slike (audio profil), idite do njega, pa zatim izaberite **Opcije** > *Aktiviraj*.

#### Kreiranje novog skupa podešavanja

- 1. Da kreirate novi skup podešavanja (audio profil), izaberite **Opcije** > *Novi skup* i unesite ime skupa podešavanje.
- 2. Da se premeštate između frekventnih opsega, idite levo ili desno. Da uvećate ili umanjite zvuk u frekventnom opsegu, idite gore ili dole.
- 3. Izaberite Nazad.

# Visual Radio

Aplikaciju Visual Radio možete koristiti kao običan FM radio sa automatskim traženjem stanica ili uz uporedne vizuelne informacije o radio programu koji slušate prikazane na ekranu, pod uslovom da slušate stanicu koja podržava servis Visual Radio. Servis Visual Radio koristi paketni prenos podataka (mrežni servis).

Da biste koristili servis Visual Radio, morate ispuniti sledeće uslove:

- Radio stanica i vaš mrežni operator moraju da podržavaju taj servis.
- Internet pristupna tačka Internetu mora biti definisana za pristup Visual Radio serveru mrežnog operatora.
- Radio stanica mora imati tačan identifikator (ID) servisa Visual Radio i omogućen servis Visual Radio.

Visual Radio se ne može pokrenuti kada je aktiviran profil Oflajn.

FM radio prijemnik koristi drugu antenu, a ne telekomunikacionu antenu bežičnog uređaja. Da bi FM radio ispravno funkcionisao, neophodno je da su na uređaj priključene kompatibilne slušalice ili odgovarajuće proširenje.

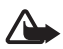

**Upozorenje:** Muziku slušajte umereno glasno. Produženo izlaganje jakom intenzitetu zvuka može da Vam ošteti sluh.

Dok slušate radio, možete normalno da primate i upućujete pozive. Kada je aktivan poziv u toku, radio se isključuje.

## Uključivanje radija

Izaberite **Meni** > *Muzika* > *Radio* da otvorite Visual Radio.

Da isključite radio, izaberite Izađi.

## Nalaženje i memorisanje radio stanice

Da počnete pretragu stanica kad je radio uključen, idite do  $\boxed{\mathbf{x}}$  ili  $\boxed{\mathbf{x}}$  i pritisnite taster za pomeranje. Traženje se prekida kada se pronađe neka radio stanica. Da sačuvate stanicu, izaberite **Opcije** > *Sačuvaj stanicu*. Idite do lokacije za stanicu pomoću tastera za pomeranje i pritisnite taster za pomeranje. Unesite ime stanice, pa zatim izaberite **OK**.

# Korišćenje radija

Da podesite jačinu zvuka pritisnite tastera za jačinu zvuka.

Izaberite M ili M da idete do sledeće ili prethodne sačuvane stanice. Tasteri su neaktivni ako nema memorisanih radio stanica.

Kada koristite kompatibilne slušalice, pritisnite taster na slušalicama da dođete do neke memorisane radio stanice.

Kada je radio uključen, izaberite Opcije, pa zatim neku od narednih opcija:

Startuj vizuelni servis – Pokrenite prikazivanje vizuelnog sadržaja.

*Imenik stanica* — Aktivirajte imenik stanica (mrežni servis) da nađete dostupne radio stanice i da ih sačuvate za kasniju upotrebu.

Sačuvaj stanicu – Sačuvajte radio stanicu.

Stanice - Otvorite listu stanica.

Ručno podešavanje – Ručno postavite frekvenciju radio stanice.

Aktiviraj zvučnik – Slušajte radio koristeći zvučnik. Da isključite zvučnik, izaberite Deaktiviraj zvučnik.

Pusti u pozadini – Postavite Visual Radio u pozadinu i prikažite pasivni režim rada.

Podešavanja – Promenite ili prikažite Visual Radio podešavanja.

Izađi – Isključite radio.

## Lista stanica

Kad je radio uključen, izaberite **Opcije** > *Stanice*.

Lista stanica služi za organizovanje memorisanih radio stanica. Kada otvorite listu, trenutno aktivna stanica je istaknuta ako je već memorisana. U suprotnom, istaknuta je prva memorisana stanica.

Izaberite Opcije, pa zatim neku od narednih opcija:

Stanica > Slušaj – Slušajte izabranu radio stanicu.

*Stanica* > *Izmeni* – Prikažite podešavanja istaknute radio stanice. Vidite "Podešavanje stanice", str. 92.

Stanica > Premesti – Premestite stanicu na neku drugu poziciju u listi.

Stanica > Obriši – Izbrišite istaknutu stanicu iz liste stanica.

Imenik stanica – Aktivirajte imenik stanica (mrežni servis).

#### Podešavanje stanice

Idite do stanice u listi stanica, pritisnite taster za pomeranje, pa zatim izaberite *Izmeni* da promenite sledeće parametre stanice:

Ime – da izmenite ime stanice.

Lokacija – da izmenite lokaciju (memorijsko mesto) radio stanice.

Frekvencija – da izmenite frekvenciju radio stanice.

*ID vizuelnog servisa* – da izmenite ID (identifikator) vizuelnog servisa.

*Omogući vizuelni servis* – da dopustite ili sprečite prikazivanje vizuelnog sadržaja trenutne radio stanice.

# Prikazivanje vizuelnog sadržaja

Možete da prikažete vizuelni sadržaj ako je stanica memorisana u listi stanica a vizuelni servis je omogućen za tu stanicu.

Da proverite dostupnost i cene ovog servisa, kao i da se na njega pretplatite, obratite se svom operatoru komunikacione mreže ili provajderu servisa.

Da prikažete vizuelni sadržaj trenutne stanice, idite do 🐱 i pritisnite taster za pomeranje.

Ako identifikator vizuelnog servisa nije memorisan u listi stanica, od Vas će biti zatraženo da ga unesete. Unesite identifikator, pa zatim izaberite **OK**. Ako nemate identifikator vizuelnog servisa, izaberite **Preuzmi** da pristupite imeniku (katalogu) stanica (mrežni servis).

Da prekinete prijem vizuelnog sadržaja ali ne i FM radija, izaberite Zatvori.

Da postavite podešavanja osvetljenja i vreme kašnjenja uštede energije, izaberite **Opcije** > *Podešavanje prikaza*.

### Podešavanja funkcije Visual Radio

Kada je radio uključen, izaberite **Opcije** > *Podešavanja*, pa zatim:

Početni ton – da omogućite ili da onemogućite "početni ton" koji se čuje kod uključivanja

Autostart servis – da omogućite ili onemogućite automatski prikaz vizuelnog sadržaja

Pristupna tačka – izaberite pristupnu tačku

## Katalog stanica

Koristeći katalog stanica (mrežni servis) možete da iz liste izaberete stanice koje podržavaju funkciju Visual Radio ili tradicionalne radio stanice, grupisano u nekoliko foldera.

Da proverite dostupnost i cene ovog servisa, kao i da se na njega pretplatite, obratite se svom operatoru komunikacione mreže ili provajderu servisa.

#### Pristupite imeniku stanica iz prikaza vizuelnog sadržaja

Da preuzmete identifikator vizuelnog servisa i pokrenete vizuelni sadržaj za trenutno podešenu radio stanicu, idite do **'o'**, pritisnite taster za pomeranje, pa zatim izaberite *Preuzmi*. Kad se uspostavi veza sa imenikom stanica, izaberite lokaciju najbližu Vašoj trenutnoj poziciji iz liste foldera i pritisnite taster za pomeranje.

Uređaj upoređuje frekvencije stanica u listi sa trenutno postavljenom frekvencijom. Ako se pronađe odgovarajuća frekvencija, prikazuje se identifikator vizuelnog servisa podešene radio stanice. Izaberite **OK** da započnete sa prikazivanjem vizuelnog sadržaja.

Ako na istoj frekvenciji postoji više radio stanica, te radio stanice i njihovi identifikatori vizuelnog servisa se prikazuju u listi.

Idite do željene radio stanice u listi i izaberite je. Prikazuje se podešena radio stanica i njen identifikator vizuelnog servisa. Izaberite **OK** da započnete sa prikazivanjem vizuelnog sadržaja.

#### Pristupite imeniku stanica iz Opcija

Da pristupite imeniku stanica (mrežni servis) iz liste stanica, izaberite **Opcije** > *Imenik stanica*.

Nakon što se povežete na imenik stanica, od Vas se zahteva da izaberete lokaciju najbližu mestu na kojem se trenutno nalazite iz liste lokacija.

Radio stanice koje pružaju vizuelni sadržaj su označene sa 🍟 .

Idite do željene radio stanice i pritisnite taster za pomeranje da otvorite selekcioni meni za radio stanice:

Slušaj – da pustite istaknutu radio stanicu Da potvrdite frekvenciju, izaberite Da.

*Startuj vizuelni servis* – da otvorite vizuelni sadržaj izabrane radio stanice (ako postoji).

Sačuvaj – da sačuvate detalje izabrane radio stanice u listu stanica.

# 15. Sportski režim

Pre započinjanja redovnog programa vežbanja, obratite se svom lekaru.

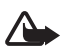

**Upozorenje:** Vežbanje može da nosi i određeni rizik, posebno kod osoba koje su bile nepokretne ili neaktivne. Pre započinjanja redovnog programa vežbanja, obratite se svom lekaru.

Postoje brojni faktori koje treba uzeti u obzir pri određivanju ritma i intenziteta vežbanja. Neki od tih faktora su starosna dob, učestalost vežbanja i opšta fizička sprema.

Pored intenziteta vežbanja, postoje brojni faktori koji povećavaju rizike vezane za vežbanje, posebno ako imate visok krvni pritisak, visok holesterol u krvi ili druge znake ili simptome nekog oboljenja, ako se oporavljate od ozbiljne bolesti ili medicinskog tretmana, na primer od operacije, ako imate srčane smetnje ili smetnje u cirkulaciji ili ako koristite pejsmejker ili neki drugi elektronski implant.

Da bi ugrađeni pedometar ispravno funkcionisao, postavite telefon oko pojasa. Pedometar radi tačno samo kada hodate ili trčite. Moguće je koristiti i opciono Bluetooth GPS proširenje za praćenje razdaljine i brzine. Da aktivirate sportski režim, pritiskajte taster za brzo prebacivanje sve dok se ne pojavi prikaz *Sportovi*. Kada taster za pomeranje postane crven, sportski režim je aktivan. Kada prvi put aktivirate sportski režim, tražiće se da unesete lozinku, da potvrdite lozinku i zatim da unesete podešavanja za *Vlastiti podaci*. Podešavanja *Vlastiti podaci* su neophodna da bi pedometar i planer vežbanja radili tačno.

U sportskom režimu možete pratiti i snimati vežbe, praviti plan vežbanja, pregledati napredak i izvršavati testove.

U prikazu Sportovi se prikazuje sledeće:

- 1. Ikonice za pristup opcijama Brzi počet., Dnevnik i Testovi.
- 2. Trenutni ciljevi vežbanja i napredak.

Ako ste postavili više ciljeva, idite dole do ciljeva i idite levo ili desno da vidite ostale ciljeve. Da vidite detalje o napretku sa postavljenim ciljevima, pritisnite taster za pomeranje.

 Sledeća planirano vežbanje. Ako postoji nekoliko ciljeva a nema planiranih vežbanja, cilj se prikazuje umesto planiranih vežbanja.

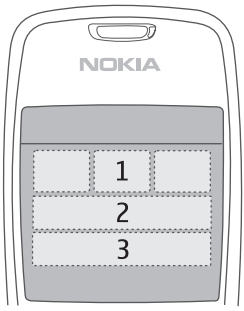

Da započnete praćenje sledećeg planiranog vežbanja, idite dole do sledećeg planiranog vežbanja i pritisnite taster za pomeranje.

# Aktivnosti

Da započnete neku aktivnost, u glavnom prikazu *Sportovi* izaberite **Opcije** > *Aktivnosti*, idite (skrolujte) do željene aktivnosti, pa zatim izaberite **Opcije** > *Počni*. Da započnete praćenje vežbanja, pritisnite taster za pomeranje.

Da kreirate novu aktivnost ili da izmenite podešavanja neke postojeće aktivnosti, u glavnom prikazu izaberite **Opcije** > *Aktivnosti*, zatim izaberite **Opcije** > *Kreiraj novu*, idite do željene aktivnosti, izaberite **Opcije** > *Izmeni* pa zatim neko od narednih podešavanja:

*Ime aktivnosti* – da aktivnosti date neko ime. Možete imenovati samo aktivnosti koje ste kreirali.

Podaci i izgled – da definišete koji podaci se prikazuju u prikazu praćenja i koji tip prikaza se koristi. Da promenite izgled, izaberite **Opcije** > Odaberi izgled, idite do željenog tipa izgleda i pritisnite taster za pomeranje. Da definišete koje informacije se prikazuju u okviru, idite do okvira, izaberite **Opcije** > Promeni, pa zatim izaberite željeni tip podataka. Koristi Bluetooth GPS > Da — da se za praćenje koristi neko Bluetooth GPS proširenje, ako je na raspolaganju. Bluetooth GPS proširenje se može koristiti za praćenje i snimanje brzine i razdaljine u aktivnostima, za koje se pedometar ne može koristiti, na primer veslanje i biciklizam.

*Temp. govorni odgovor* > *Uključeno* – da u toku vežbanja, u postavljenim vremenskim intervalima, čujete informacije o vežbi.

# Postavljanje ciljeva

Da postavite nedeljne ili mesečne ciljeve, izaberite **Opcije** > *Podešavanje ciljeva*, izaberite ciljni period, pa zatim postavite ciljeve. Možete postaviti nekoliko istovremenih ciljeva.

# Brzi početak

Da započnete praćenje vežbanja odmah:

1. Izaberite Brzi počet..

Ako je Bluetooth omogućen i ako je *Koristi Bluetooth GPS* postavljen na *Da* u podešavanjima aktivnosti, telefon automatski traži Bluetooth uređaje. Izaberite proširenje sa liste.

 Da promenite tip vežbanja, izaberite **Opcije** > Aktivnost i tip vežbanja. Da postavite intenzitet vežbanja, izaberite *Intenzitet* i željeni intenzitet.

Da sačuvate cilj vežbe, izaberite *Podešavanje cilja vežbe*. Da unesete cilj ručno, izaberite *Ručno*, pritisnite taster za pomeranje, izaberite tip cilja i, ako je neophodno, unesite vrednost. Da postavite cilj iz planiranog ili izvršenog vežbanja, izaberite *Iz dnevnika*, tip cilja i cilj.

 U prikazu praćenja, pritisnite taster za pomeranje da započnete praćenje. Da vidite ostale kartice koje sadrže ostale podatke o vežbanju, idite desno.

Da slušate informacije o trenutno vežbanju, dva puta dodirnite gornji deo tastature. Da bi komande dodirom (kuckanjem) funkcionisale, moraju biti omogućene u *Podešavanje dodira*. Vidite "Podešavanja dodira", str. 72.

Da sačuvate prolazno vreme kruga, izaberite Krug svaki put kada započnete novi krug.

Da zaustavite praćenja, izaberite **Pauza** pa zatim **Zaustavi**. Vežbanje se automatski snima u dnevnik.

# Dnevnik

Da planirate vežbanja i da prikazujete, snimate i ogranizujete rezultate vežbanja, izaberite *Dnevnik*. Da prikažete planirana i izvršena vežbanja za određeni dan, idite do dana, pša zatim izaberite **Opcije** > *Otvori*. Da prikažete listu svih planiranih i izvršenih vežbanja, u mesečnom prikazu, izaberite **Opcije** > *Vidi listu*.

Da dodate rezultate izvršenih vežbanja koja nisu praćena i zapisana u telefonu, idite do datuma, izaberite **Opcije** > *Dodaj rezultat*, unesite podatke rezultata, pa zatim izaberite **Urađeno**.

Da planirate jedno vežbanje ili nekoliko periodničnih vežbanja, idite do dana za vežbanje i izaberite **Opcije** > *Plan* > *Jedna vežba*. Da se vežbanja ponavljaju određenim danima u nedelji u određenom vremenskom periodu, izaberite *Ponavljanja*, izaberite dane u nedelji kojima želite da ponavljate vežbanje, pa zatim i vremenski broj izražen u nedeljama.

Da automatski kreirate dugoročni plan na osnovu svojih preferenci i cilja, izaberite **Opcije** > *Plan* > *Fitnes trener*, definišite podešavanja, pa zatim izaberite *Kreiraj plan*.

# Testovi

Da sprovodite testove, u prikazu *Sportovi*, izaberite *Testovi*, pa zatim željeni test. Pratite uputstva.

Da prikažete rezultate izvršenih testova i da pratite napredak, u prikazu *Testovi* izaberite **Opcije** > *Rezultati testa*.

# Podešavanja

U glavnom prikazu izaberite **Opcije** > *Podešavanja*, pa zatim neku od narednih opcija:

Opšta podešavanja > Merna jedinica – da izabrete mernu jedinicu.

*Opšta podešavanja > Pozadinsko osvetljenje* – da podesite koliko će dugo pozadinsko osvetljenje biti uključeno.

Vlastiti podaci – da unesete pol, datum rođenja, visinu, težinu, nivo izdržljivosti, maksimalni broj otkucaja srca i broj otkucaja srca u mirovanju.

Da promenite lozinku za *Vlastiti podaci*, izaberite **Opcije** > *Promeni lozinku*, unesite staru lozinku, unesite novu lozinku i potvrdite novu lozinku.

Da obrišete sve podatke, izaberite **Opcije** > *Obriši sve podatke*. Svi podaci, uključujući rezultate vežbanja, planove vežbanja i lični podaci biće obrisani.

# Nokia Sports Manager

Pomoću programa Nokia Sports Manager, možete videti i organizovati podatke o vežbanju na kompatibilnom računaru. Da preuzmete ovaj softver, posetite adresu www.nokia.com/support.

# 16. Informacije o bateriji

# Punjenje i pražnjenje

Vaš uređaj se napaja energijom iz dopunjive baterije. Pune eksploatacione karakteristike nove baterije se postižu tek posle dva ili tri kompletna ciklusa punjenja i pražnjenja. Baterija se može puniti i prazniti stotine puta ali će se na kraju istrošiti. Kada aktivno vreme i vreme u pasivnom režimu postane značajno kraće od normalnog, zamenite bateriju. Koristite samo baterije koje je odobrila Nokia i punite ih samo punjačima koje je Nokia odobrila za ovaj model uređaja.

Kada se nova, zamenjena baterija koristi prvi put ili kada baterija nije bila korišćena duže vreme, može biti potrebno priključiti punjač, isključiti ga, pa ga ponovo uključiti da bi punjenje baterije počelo.

Kada se punjač ne koristi, iskopčajte ga iz električne utičnice i iz uređaja. Ne ostavljajte potpuno napunjenu bateriju povezanu na punjač, pošto prekomerno punjenje može da skrati životni vek baterije. Ako se ne koristi, potpuno puna baterija će se vremenom sama isprazniti.

Ako je baterija potpuno prazna, može proći i nekoliko minuta pre nego što se na ekranu pojavi indikator punjenja i pre nego što se može obaviti bilo kakav telefonski poziv.

Upotrebljavajte bateriju samo za ono za šta je namenjena. Nikada ne koristite oštećeni punjač ili bateriju.

Ne izlažite bateriju kratkom spoju. Do slučajnog kratkog spoja može da dođe kada neki metalni predmet, kao što su novčić, spajalica ili pero, napravi direktni kontakt pozitivnog (+) i negativnog (-) izvoda baterije. (Izvodi su metalne tračice na bateriji.) To može da se desi, recimo, kada rezervnu bateriju nosite u džepu ili tašnici. Kratkim spajanjem izvoda može da se ošteti baterija ili predmet kojim je ostvaren kontakt.

Ostavljanje baterije na toplim ili hladnim mestima, kao što je zatvoreni automobil u letnjim ili zimskim uslovima, smanjuje kapacitet i vek trajanja baterije. Pokušajte da bateriju uvek držite na temperaturi od 15 °C do 25 °C (59 °F do 77 °F). Uređaj sa zagrejanom ili hladnom baterijom može privremeno da ne radi, čak i kada je baterija potpuno napunjena. Eksploatacione karakteristike baterije su posebno ograničene pri temperaturama znatno ispod tačke mržnjenja.

Ne bacajte baterije u vatru pošto mogu eksplodirati. Baterije mogu da eksplodiraju i ako su oštećene. Baterije odlažite u skladu sa lokalnim propisima. Molimo da ih po mogućstvu reciklirate. Ne odlažite ih kao kućni otpad.

# Smernice za utvrđivanje autentičnosti Nokia baterija

Radi sopstvene bezbednosti uvek koristite originalne Nokia baterije. Da proverite da li dobijate originalnu Nokia bateriju; kupite je od ovlašćenog Nokia distributera, potražite na pakovanju logo "Nokia Original Enhancements" i ispitajte hologramsku etiketu sledećim postupcima:

Uspešni rezultati ove četiri provere nisu apsolutna garancija autentičnosti baterije. Ukoliko imate razloga da verujete da Vaša baterija nije autentična originalna Nokia baterija, uzdržite se od njenog korišćenja i odnesite je najbližem ovlašćenom Nokia servisu ili distributeru radi pomoći. Vaš ovlašćeni Nokia servis ili distributer će ispitati autentičnost baterije. Ako se autentičnost ne može potvrditi, vratite bateriju prodavcu.

#### Utvrdite autentičnost holograma

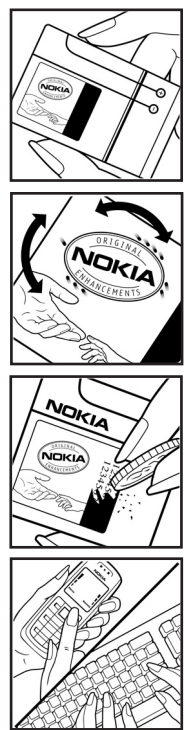

 Kada gledate hologram na etiketi, iz jednog ugla treba da vidite Nokia simbol dveju ruku koje se spajaju, a iz drugog ugla, logo "Nokia Original Enhancements".

 Kada iskosite hologram po levoj, desnoj, donjoj i gornjoj strani, treba da vidite 1, 2, 3 odnosno 4 tačke na svakoj odgovarajućoj strani.

3. Zagrebite bočnu stranu etikete da otkrijete 20-cifrenu šifru, na primer, 12345678919876543210. Okrenite bateriju tako da ovi brojevi budu okrenuti nagore. Očitava se 20-cifrena šifra koja počinje brojem u gornjem redu iza kojeg sledi donji red.

4. Potvrdite ispravnost 20-cifrene šifre prema sledećim uputstvima na adresi www.nokia.com/batterycheck.

Da kreirate tekstualnu poruku unesite 20-cifrenu šifru, na primer, 12345678919876543210, i pošaljite je na tel. +44 7786 200276.

Naplaćuju se troškovi nacionalnog i međunarodnog operatora.

Trebalo bi da primite poruku sa informacijom da li se može potvrditi autentičnost šifre.

#### Šta ako baterija nije autentična?

Ako ne možete da potvrdite da je Vaša Nokia baterija sa hologramom na nalepnici autentična Nokia baterija, molimo da je ne koristite. Odnesite je u najbliži ovlašćeni Nokia servis ili ovlašćenom Nokia distributeru radi pomoći. Korišćenje baterije koju nije odobrio proizvođač može da bude opasno i da rezultira nezadovoljavajućim radom i oštećenjem uređaja i njegovih proširenja. To može i da učini nevažećim sva odobrenja i garancije koje se odnose na taj uređaj.

Da saznate više o originalnim Nokia baterijama, posetite www.nokia.com/battery.

# Čuvanje i održavanje

Vaš uređaj je proizvod vrhunskog dizajna i izrade i njime treba rukovati pažljivo. Naredne sugestije će Vam pomoću da očuvate pravo na garanciju kojom je pokriven ovaj proizvod.

- Uređaj održavajte suvim. Atmosferske padavine, vlaga, kao i sve vrste tečnosti ili vlage mogu da sadrže minerale koji prouzrokuju koroziju elektronskih kola. Ako se uređaj pokvasi, izvadite bateriju i ostavite uređaj da se potpuno osuši pre nego što u njega vratite bateriju.
- Nemojte upotrebljavati ili držati uređaj na prašnjavim i prljavim mestima. Njegovi pokretni delovi i elektronske komponente se mogu oštetiti.
- Nemojte držati uređaj na mestima sa visokom temperaturom. Visoke temperature mogu da skrate vek trajanja elektronskih uređaja, da oštete baterije i da deformišu ili istope neke plastične materijale.
- Nemojte držati uređaj na mestima sa niskom temperaturom. Kada se uređaj zagreje do svoje normalne temperature, u unutrašnjosti može da se formira vlaga i da ošteti ploče sa elektronskim kolima.
- Nemojte pokušavati da otvarate uređaj osim na način koji je opisan u ovom uputstvu.
- Uređaj nemojte ispuštati, tresti ili udarati. Grubo rukovanje može da prouzrokuje lomljenje unutrašnjih ploča i precizne mehanike.
- Za čišćenje uređaja nemojte upotrebljavati jake hemikalije, rastvarače za čišćenje ili jake deterdžente.
- Nemojte bojiti uređaj. Boja može da blokira pokretne delove uređaja i da omete pravilan rad.
- Za čišćenje sočiva, kao što su sočiva kamere, senzora rastojanja i senzora osvetljenja, koristite meku, čistu i suvu tkaninu.
- Koristite samo isporučenu antenu ili odobrenu zamensku antenu. Neodobrene antene, modifikacije ili dodaci mogu da oštete uređaj i da predstavljaju kršenje propisa kojima se regulišu radio uređaji.
- Punjače koristite u zatvorenom prostoru.
- Pre slanja uređaja u servis, uvek napravite rezervne kopije podataka koje želite da sačuvate (kao što su kontakti i beleške u kalendaru).

Sve gornje sugestije se u istoj meri odnose na ovaj uređaj, bateriju, punjač kao i na sva proširenja. Ako neki uređaj ne funkcioniše ispravno, odnesite ga u najbliži ovlašćeni servis.

# Dodatne informacije o bezbednosti

Vaš uređaj i njegova proširenja sadrže sitne delove. Držite ih van dohvata dece.

#### Radno okruženje

Zapamtite da treba da se pridržavate svih posebnih propisa koji važe na datoj lokaciji i da uvek isključite svoj uređaj kada je zabranjena njegova upotreba ili kada ona može da prouzrokuje smetnje ili opasnost. Koristite uređaj samo u njegovim normalnim radnim položajima. Ovaj uređaj zadovoljava smernice za izloženost radiofrekventnim talasima kada se koristi bilo u normalnom položaju, uz uho, ili kada je odvojen od tela najmanje 1,5 cm (5/8 inča). Kada se za nošenje na telu koristi futrola, kopča za pojas ili držač, oni ne bi trebalo da sadrže metalne delove i trebalo bi da uređaj održavaju od tela na gore datom rastojanju. Za prenos datoteka sa podacima ili poruka, ovaj uređaj zahteva kvalitetna veza sa mrežom. U nekim slučajevima, slanje datoteka i poruka može da bude odloženo sve dok takva veza ne postane dostupna. Uverite se da se ova uputstva o rastojanjima ispoštuju sve dok se prenos ne dovrši.

Delovi ovog uređaja imaju magnetna svojstva. Ovaj uređaj privlači materijale koji sadrže metal. Ne stavljajte kreditne kartice ili druge medije sa magnetnim zapisom u blizinu ovog uređaja pošto se tako mogu izbrisati podaci koji se nalaze na njima.

#### Medicinski uređaji

Rad svih radiopredajnika, uključujući i bežične telefone, može da stvara smetnje u funkcionisanju neadekvatno zaštićenih medicinskih uređaja. Savetujte se sa lekarom ili proizvođačem medicinskog uređaja da utvrdite da li je dati uređaj adekvatno zaštićen od energije spoljašnjih radiofrekventnih talasa, kao i za sva druga pitanja. Isključite svoj uređaj u zdravstvenim ustanovama kada to nalažu u njima istaknuta pravila. Bolnice ili zdravstvene ustanove možda koriste opremu koja može da bude osetljiva na energiju spoljašnjih radiofrekventnih talasa.

#### Pejsmejkeri

Proizvođači pejsmejkera preporučuju minimalno rastojanje od 15,3 cm (6 inča) između bežičnog telefona i pejsmejkera kako bi se izbegle moguće smetnje pri radu pejsmejkera. Ove preporuke se poklapaju sa nezavisnim istraživanjima i preporukama Wireless Technology Research. Osobe sa pejsmejkerima bi trebalo da:

- Uređaj uvek držite na rastojanju od pejsmejkera većem od 15,3 cm (6 inča)
- Ne nose uređaj u džepu na grudima
- Uređaj drže na uhu na suprotnoj strani od pejsmejkera kako bi se mogućnost stvaranja smetnji svela na minimum.

Ako posumnjate da je došlo do smetnji (ometanja), isključite svoj uređaj i uklonite ga u stranu.

#### Slušni aparati

Neki digitalni bežični uređaji mogu da stvaraju smetnje izvesnim slušnim aparatima. Ako se smetnje jave, obratite se svom provajderu servisa.

#### Motorna vozila

Radiofrekventni signali mogu da utiču na nepropisno instalirane ili neadekvatno zaštićene elektronske sisteme u motornim vozilima kao što su elektronski sistemi za ubrizgavanje goriva, elektronski sistemi za zaštitu od proklizavanja (zaštitu od blokiranja), elektronski sistemi za regulaciju brzine, sistemi sa vazdušnim jastukom. Za dodatne informacije se obratite proizvođaču ili predstavniku proizvođača vozila ili opreme koja je naknadno ugrađena.

Samo kvalifikovano osoblje bi trebalo da servisira ovaj uređaj ili da ga instalira u motorno vozilo. Pogrešno instaliranje ili servisiranje može da budu opasno i da poništi sve garancije za ovaj uređaj. Proveravajte redovno da li je celokupna oprema bežičnog uređaja u Vašem vozilu propisno montirana i da li pravilno funkcioniše. Ne držite niti nosite zapaljive tečnosti, gasove ili eksplozivne materije na istom mestu na kojem držite ovaj uređaj, njegove delove ili proširenja. Kod motornih vozila koja su opremljena vazdušnim jastukom, imajte u vidu da se vazdušni jastuci naduvavaju velikom silom. Ne postavljajte nikakve predmete, uključujući fiksne i prenosne bežične uređaje, u prostor iznad vazdušnih jastuka, niti u zonu naduvavanja vazdušnog jastuka. Ukoliko je bežični uređaj za automobil nepropisno instaliran a vazdušni jastuk se naduva, može doći do ozbiljnih povreda.

Upotreba ovog uređaja u avionu je zabranjena u toku leta. Isključite svoj uređaj pre ulaska u avion. Upotreba bežičnih telekomunikacionih aparata i uređaja u avionu može da predstavlja opasnost za funkcionisanje aviona, da dovede do prekida bežične telefonske mreže, i da bude protivzakonita.

#### Potencijalno eksplozivne sredine

Isključite svoj uređaj kada se nalazite u nekoj sredini sa potencijalno eksplozivnom atmosferom i pridržavajte se svih znakova i uputstava. Potencijalno eksplozivne atmosfere obuhvataju i ona mesta na kojima se obično preporučuje da isključite motor u vozilu. Varnice u takvim sredinama mogu da prouzrokuju eksploziju ili požar koji za rezultat imaju telesne povrede ili čak i smrt. Isključite ovaj uređaj na mestima dolivanja goriva; u blizini pumpi u servisima. Pridržavajte se ograničenja upotrebe radio uređaja u skladištima goriva, magacinima i distributivnim centrima, hemijskim postrojenjima ili na mestima na kojima se odvija miniranje. Zone sa potencijalno eksplozivnom atmosferom su često, ali ne uvek, jasno obeležene. One obuhvataju potpalublja plovnih objekata, objekte za prenos ili skladištenje hemikalija, vozila na tečni gas (propan ili butan gas), kao i zone u kojima se u vazduhu nalaze hemijska isparenja ili čestice kao što su žitarice, prašina ili metalni prah.

#### Hitni pozivi

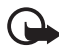

Važno: Bežični telefoni, uključujući i ovaj aparat, za svoj rad koriste radio signale, bežične mreže, zemaljske žičane mreže i funkcije koje programira sam korisnik. Iz tog razloga se ne može garantovati uspostavljanje veze u svim uslovima. Ne bi trebalo da se nikada oslanjate isključivo na bežični uređaj za kritične komunikacije kao što su medicinski hitni slučajevi.

#### Da uputite hitni poziv:

- Uključite uređaj ukoliko nije uključen. Proverite da li je jačina signala adekvatna. U nekim komunikacionim mrežama je potrebno da je važeća SIM kartica pravilno postavljena u uređaj.
- 2. Pritisnite taster "završi" potreban broj puta da obrišete sadržaj ekrana i da aktivirate uređaj za telefoniranje.
- Unesite zvanični broj službe pomoći za datu lokaciju. Brojevi službe pomoći su različiti za različite lokacije.
- 4. Pritisnite taster "pozovi".

Ako su aktivirane određene funkcije, možda ćete prvo morati da ih isključite da biste mogli da uputite hitni poziv. Ako je uređaj u oflajn režimu rada, morate prvo promeniti način rada i aktivirati telefonsku funkciju da biste mogli da uputite hitni poziv. Pogledajte ovo uputstvo ili se obratite svom provajderu servisa za detaljnije informacije.

Kada upućujete hitni poziv, dajte sve neophodne informacije što je moguće tačnije. Vaš bežični uređaj može da bude jedino sredstvo komunikacije na mestu nesreće. Ne prekidajte vezu sve dok Vam se to ne dopusti.

## Informacije o sertifikaciji (SAR)

# Ovaj mobilni uređaj zadovoljava smernice koje se odnose na izlaganje radiofrekventnim talasima

Vaš mobilni uređaj je radio predajnik i prijemnik. On je projektovan tako da ne prelazi granične vrednosti izloženosti radiofrekventnim talasima koje preporučuju međunarodne smernice. Ove smernice je razvila međunarodna naučna organizacija ICNIRP, i one sadrže sigurnosne rezerve namenjene da osiguraju zaštitu svih osoba, bez obzira na njihovu starosnu dob i zdravstveno stanje.

Smernice za izloženost za mobilne uređaje koriste jedinicu mere koja se naziva stepen specifične apsorpcije, ili SAR (Specific Absorption Rate). SAR granična vrednost naznačena u tim ICNIRP smernicama iznosi 2,0 vata po kilogramu (W/kg) raspoređeno na 10 grama telesnog tkiva. Testovi za određivanje SAR vrednosti sprovode se za standardne radne položaje sa uređajem koji emituje na svojoj najvećoj atestiranoj snazi u svim ispitivanim frekventnim opsezima. Stvarna SAR vrednost uređaja u radu može da bude znatno ispod ove maksimalne vrednosti pošto je uređaj projektovan tako da koristi samo onoliko snage koliko je potrebno da dospe do mreže. Ta vrednost se menja i ona zavisi od brojnih faktora, kao što je koliko ste udaljeni od mrežne bazne stanice. Najviša SAR vrednost po ICNIRP smernicama za korišćenje ovog uređaja uz uvo iznosi 0,50 W/kg.

Korišćenje pribora i proširenja uređaja može da rezultira različitim SAR vrednostima. SAR vrednosti mogu biti različite u zavisnosti od nacionalnih zahteva za izveštavanjem i ispitivanjem, kao i od frekventnog opsega komunikacione mreže. Dodatne informacije u vezi SAR su date u sklopu informacija o proizvodu na adresi www.nokia.com.

# Indeks

# A

adresar. Vidite kontakti. aplikacija instaliranje 68 podešavanja 68 uklanjanje 68

### B

baterija informacije 98 pražnjenje 98 punjenje 13, 98 utvrđivanje autentičnosti 99 beležnica 52 Bluetooth podešavanja veze 73 prekidanje 75 primanje podataka 75 slanje podataka 73 upareni uređaji 74 brzo biranje brisanje telefonskog broja 56 dodeljivanje telefonskog broja 38, 56 promena telefonskog broja 56 zvanie 21 budilnik. Vidite sat.

# Č

čitač. Vidite Web.

# Ć

ćaskanje grupe 76, 77, 79 kontakti 78 podešavanja 76 povezivanje 75 razgovor 78 snimanje 78

#### D

diktafon 42 dnevnik opšti 24 prethodni pozivi 24 dopunjeni pasivni režim 16

# Ε

e-mail podešavanja 29 poštansko sanduče 30

#### F

fiksno biranje 37 Flash Player 42

### G

galerija 39 Glasovne komande 55 glasovno biranje 21 govorna pošta 56

#### Η

hitni pozivi 7, 104

#### I

IC veza 87 IM. Vidite ćaskanje indikatori 17 indikatori data veze 17 informacije o sertifikatima. Vidite SAR.

#### J

jačina zvuka 19

#### K

kabl za podatke 88 kalendar 49 kalkulator 52 kamera 40 keš 46 ključevi za aktiviranje (sadržaja) 69 komande dodira glasovne informacije o vežbanju 96 muzički centar 90 podešavanja 72 slušanje poruka 37 kontakti 37 konvertor 51

# L

lista poziva. Vidite listu poziva.

# Μ

markeri dodavanje 44 prikazivanje 44 slanie 45 medija centar. Vidite RealPlayer. memorijska kartica 53 formatiranje 53 izrada rezervne kopije 53 utrošak memorije 54 zakliučavanie 54 menadžer aplikacija 67 menadžer datoteka 52 menadžer uređaja 70 menadžer veza 80 meni pristupanje funkcijama 18 promena prikaza 18 mobilni čitač. Vidite Web. modem 87 mreža biranje 66 informacije o ćeliji 66 mrežni servisi 7 muzički centar fonoteka 88 slušanje muzike 89

# 0

obaveze 50

#### Ρ

pasivni režim rada dopunjeni pasivni režim 16 podešavanja 58 prečice 16 pisanje teksta. Vidite "unos teksta". podešavanja bezbednost 63 Čarobnjak za podešavanje 71 data poziv 62 datum 63 ekran 58 govor 71 intuitivni način unosa teksta 58 jezik pisanja 58 jezik telefona 57

paketni prenos podataka 62 pasivni režim rada 58 povezivanje 60 poziv 59 proširenja 67 telefon 57 vreme 63 podešavanja poruka e-mail 34 info servis 36 ostala podešavanja 36 podešavanja multimedijalnih poruka 33 servisne poruke 35 tekstualne poruke 33 pomoć 19 poruke audio 28 info servis 32 multimedijalni objekti 29 organizovanje 30 pisanje 27 posebne vrste poruka 29 primanie 29 servisne poruke 30 servisni zahtevi 32 SIM poruke 32 slanje 27 slušanje 36 za slanje 31 poruke e-pošte brisanje 31 preuzimanje 30 povezivanje 72 pozivi brzo biranje 21, 38 fiksno biranje 37 glasovno biranje 21 govorna pošta 20 hitan 7, 104 konferencijski poziv 22 međunarodni 20 na čekanju 23 odbacivanje 22 odbijanje ŠMS-om 22 odgovaranje 22 opcije u toku poziva 23 prebacivanje 23 preusmeravanje 66 raskidanje 20 upućivanje 20 zabrana 66 prečice 16 prenos podataka 70

preuzimanje 46 pribor. Vidite "proširenja". pristupna tačka podešavanja 60 primanje podešavanja 60 pristupni kodovi PIN 9, 13 **PIN2 10** Potpisni PIN 10 promena 63 **PUK 10** PUK2 10 šifra blokade 9, 13 Šifra zabrane poziva 10 UPIN 9 UPUK 10 profili 56 proširenja opšti 8 podešavanja 67 PTT. Vidite voki-toki

# R

RealPlayer podešavanja 42 reprodukovanje 41

## S

SAR 104 sat 49 sertifikati 64 servisi. Vidite Web. sinhronizacija 86 snimač glasa. Vidite diktafon.

#### Т

taster za pomeranje biranje 18 kretanje 18 teme 47

## U

ubacivanje baterija 11 SIM kartica 11 unos teksta brisanje teksta 26 intuitivni 24, 25, 58 kopiranje teksta 26 tradicionalni 24, 25 uputstvo 19 USB. Vidite kabl za podatke utrošak memorije memorija telefona 53 memorijska kartica 54

#### V

Visual Radio katalog stanica 93 lista stanica 92 memorisanie stanice 91 nalaženje stanice 91 podešavanja 93 podešavanje stanice 92 prikazivanje vizuelnog sadržaja 92 uključivanje 91 voki-toki grupni pozivi 83 kanali 84 odjavljivanje 83 podešavanja 81 pozivi jedan-na-jedan 83 prijavljivanje 82 pristupna tačka 81 zahtevi za povratni poziv 83

#### W

Web bezbednost veze 45 memorisanje strane 45 podešavanja 43 podešavanja čitača 46 povezivanje 44 Pregled markera 44 prekidanje 46 pretraživanje 45 prikazivanje 45

# Ζ

zaključavanje tastature 20 zaštita autorskih prava. Vidite ključevi za aktiviranje zaštita tastature. Pogledajte zaključavanje tastature. Zip manager 54 zvanje jednim pritiskom. Vidite brzo biranje.